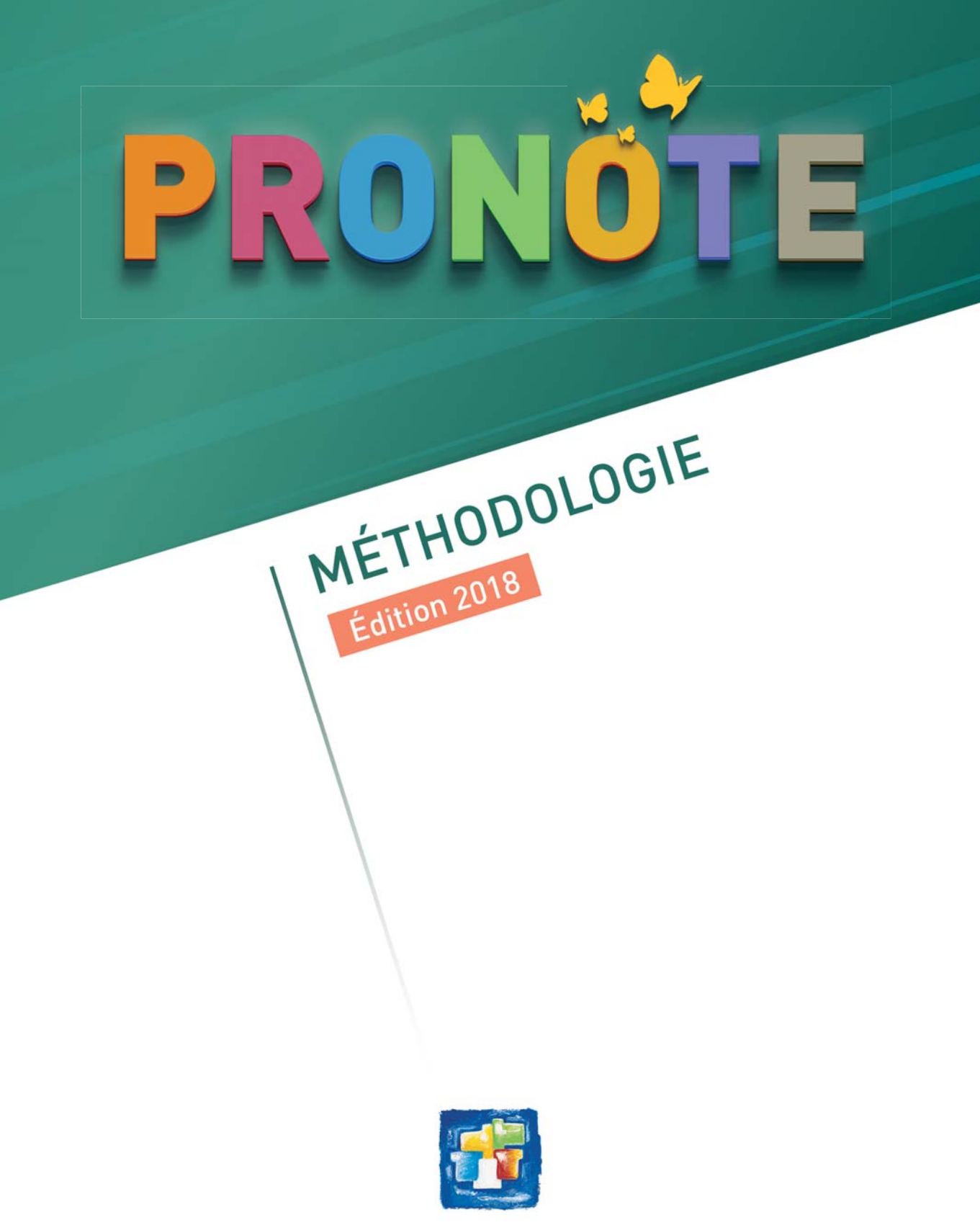

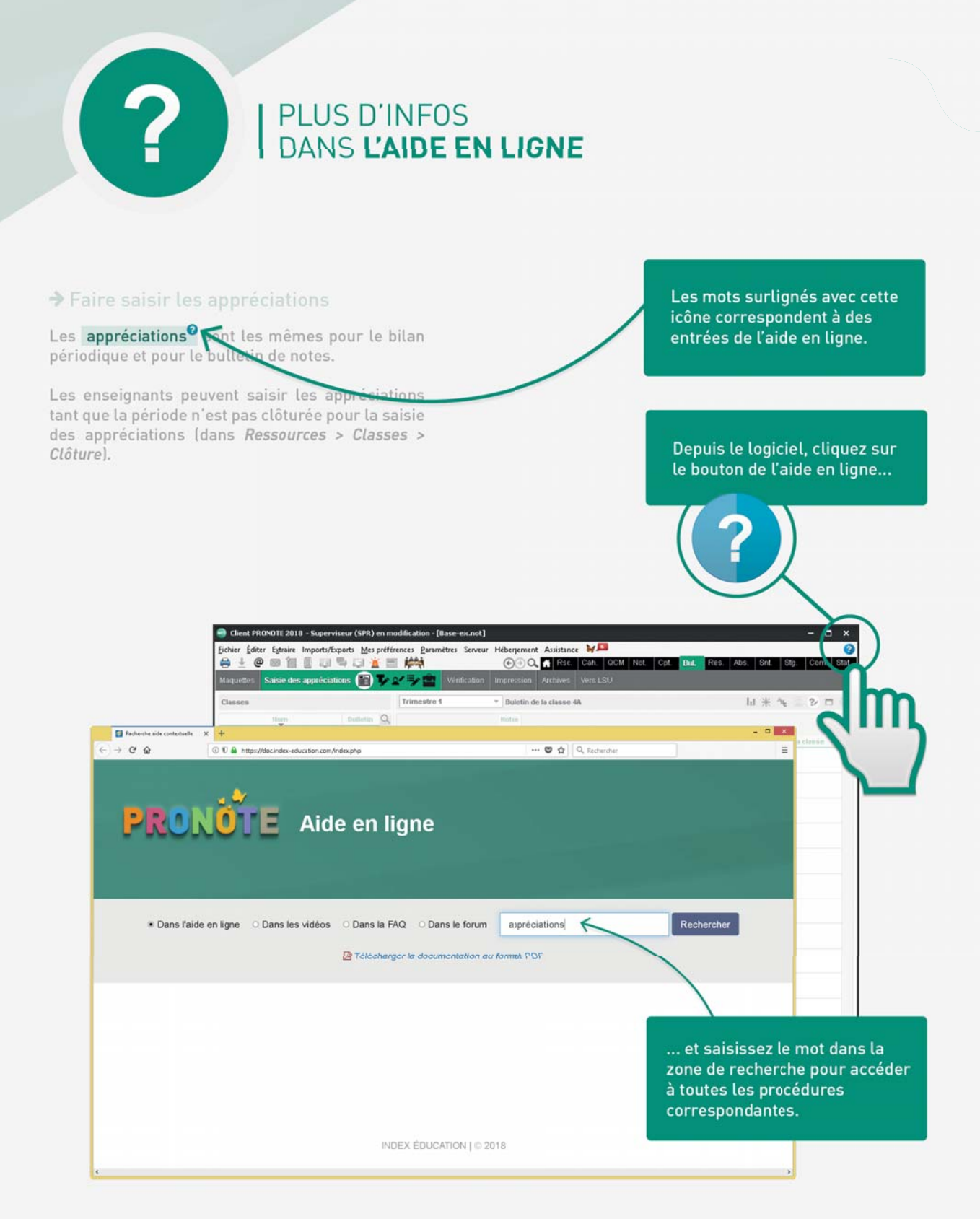

## Installation

| Installation en mode hébergé     | 6  |
|----------------------------------|----|
| Installation en mode non hébergé | 10 |

# Base de données

| Créer une nouvelle base de données vide          | .16 |
|--------------------------------------------------|-----|
| Initialiser la base avec les données d'EDT       | .17 |
| Récupérer les données de l'an passé              | .18 |
| Mettre à jour les données depuis SIECLE /        |     |
| STSWEB                                           | .20 |
| Publier les données sur Internet                 | .21 |
| Intégrer les espaces dans un ENT                 | .22 |
| Ducké na nie nie nie nie nie nie nie nie nie nie |     |

## ► Ergonomie

| Naviguer dans le logiciel    | 26 |
|------------------------------|----|
| Travailler avec les listes   | 27 |
| Travailler en multisélection | 28 |
| Effectuer une recherche      | 29 |

# Utilisateurs

| Comment ça marche ?         | .32 |
|-----------------------------|-----|
| Utilisateurs administratifs | .34 |
| Personnels de vie scolaire  | .36 |
| Professeurs                 | .38 |
| Responsables                | .40 |
| Élèves                      | .42 |
| Maîtres de stage            | .44 |
| Inspecteurs académiques     | 45  |

# Évaluation

| Comment ça marche ?                                 | . 48 |
|-----------------------------------------------------|------|
| Saisir les dates des périodes                       | . 50 |
| Vérifier les services classe par classe             | . 51 |
| Paramétrer la saisie des notes et le calcul         |      |
| des moyennes                                        | . 53 |
| Paramétrer la saisie des compétences                | . 54 |
| Préparer l'édition des relevés / bilans / bulletins | . 56 |
| Exporter les données                                |      |
| vers les applications nationales                    | . 58 |
|                                                     |      |

# ► Pédagogie

| Comment ça marche ?            | 62 |
|--------------------------------|----|
| Paramétrer le cahier de textes | 64 |
| Gérer les manuels numériques   | 65 |

## ► Vie scolaire

| Comment ça marche ?                           | 68 |
|-----------------------------------------------|----|
| Préparer la saisie des absences et retards    | 70 |
| Préparer la saisie des mesures disciplinaires | 72 |
| Paramétrer la gestion                         |    |
| de la restauration collective                 | 73 |

## Emploi du temps

| Comment ça marche ?                      | 76 |
|------------------------------------------|----|
| Travailler sur une base commune          | 78 |
| Travailler sur deux bases en transférant |    |
| les données                              | 80 |
| Permettre la réservation des salles      |    |
| et des matériels                         | 81 |

# ► Communication

| Coordonnées et préférences de contact      | 84  |
|--------------------------------------------|-----|
| Publiposter des courriers                  | 86  |
| Envoyer des e-mails                        | 88  |
| Envoyer des SMS                            | .89 |
| Utiliser la messagerie interne             | .90 |
| Utiliser les autres outils                 |     |
| de communication interne                   | .92 |
| Communiquer dans le cadre du PPMS          | .93 |
| Échanger avec les applications partenaires | 94  |

|  | Annexes |  | 1 |
|--|---------|--|---|
|--|---------|--|---|

# INSTALLATION

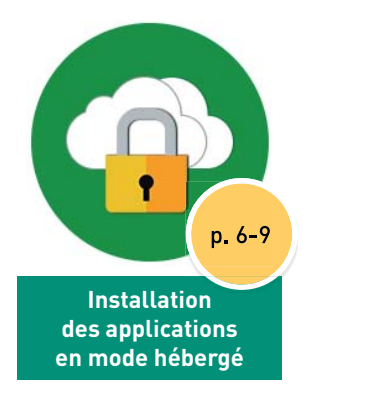

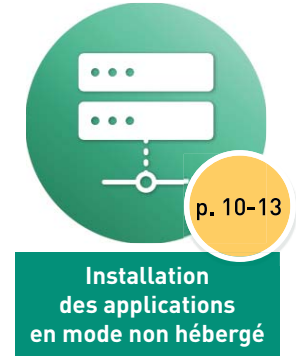

# INSTALLATION DES APPLICATIONS EN MODE HÉBERGÉ

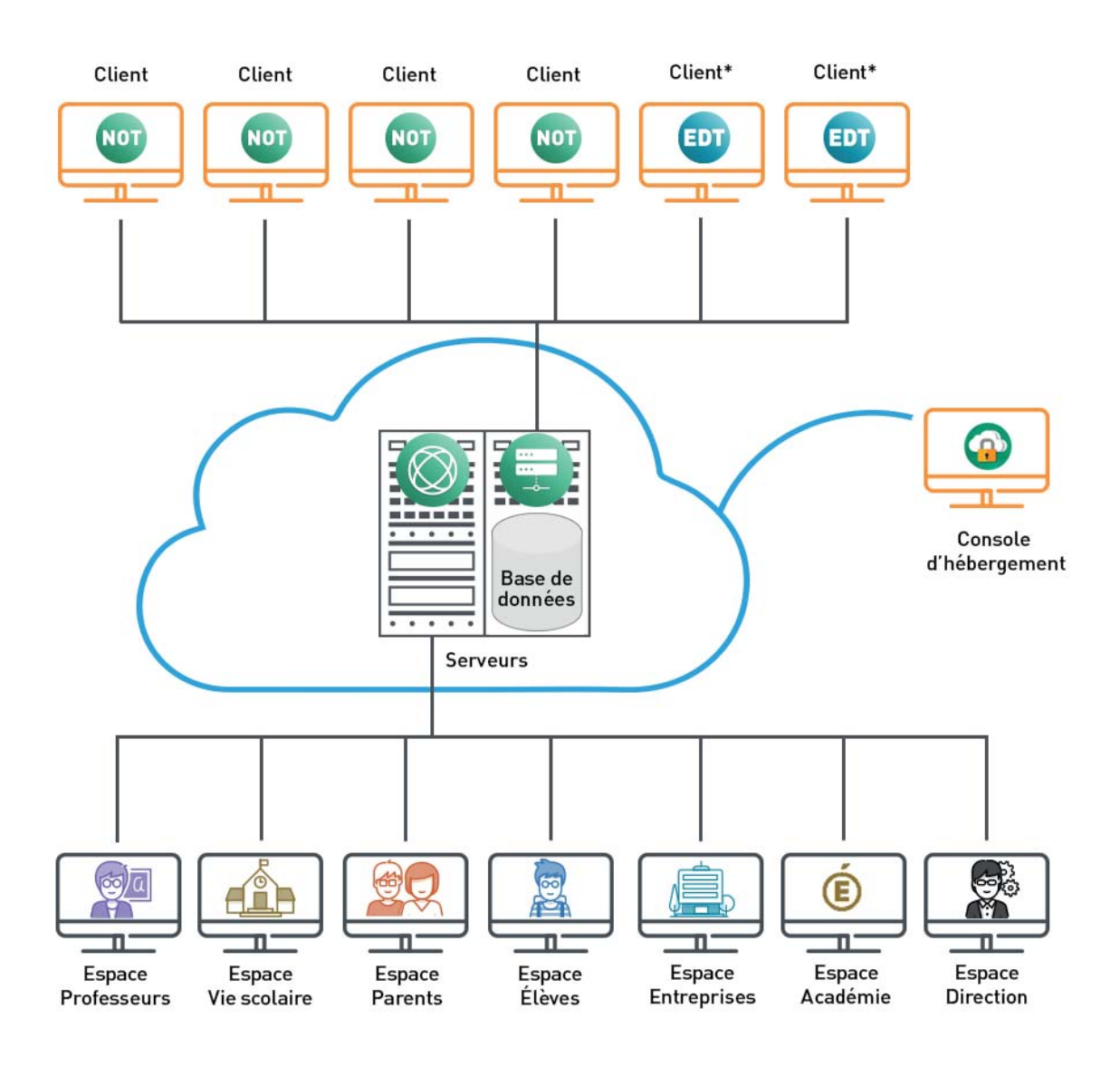

Nécessite l'installation d'une application

\*Nécessite le droit de connexion EDT/PRONOTE

#### → Une console pour le superviseur

La console d'hébergement<sup>2</sup> est un espace Internet réservé au superviseur. Sur cette console, il peut piloter ses serveurs hébergés, créer sa base de données et gérer ses archives.

## ➔ Accès à la console sur Windows

Pour accéder à la console depuis un poste Windows, il faut installer une application depuis le site :

https://hebergement.index-education.net

• votre mot de passe.

À chaque connexion, saisissez : • votre numéro d'hébergement,

Pour redemander ces informations, depuis un Client connecté à la base, allez dans

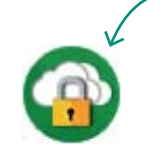

Un raccourci est créé sur votre bureau. Il vous permet d'accéder à votre console.

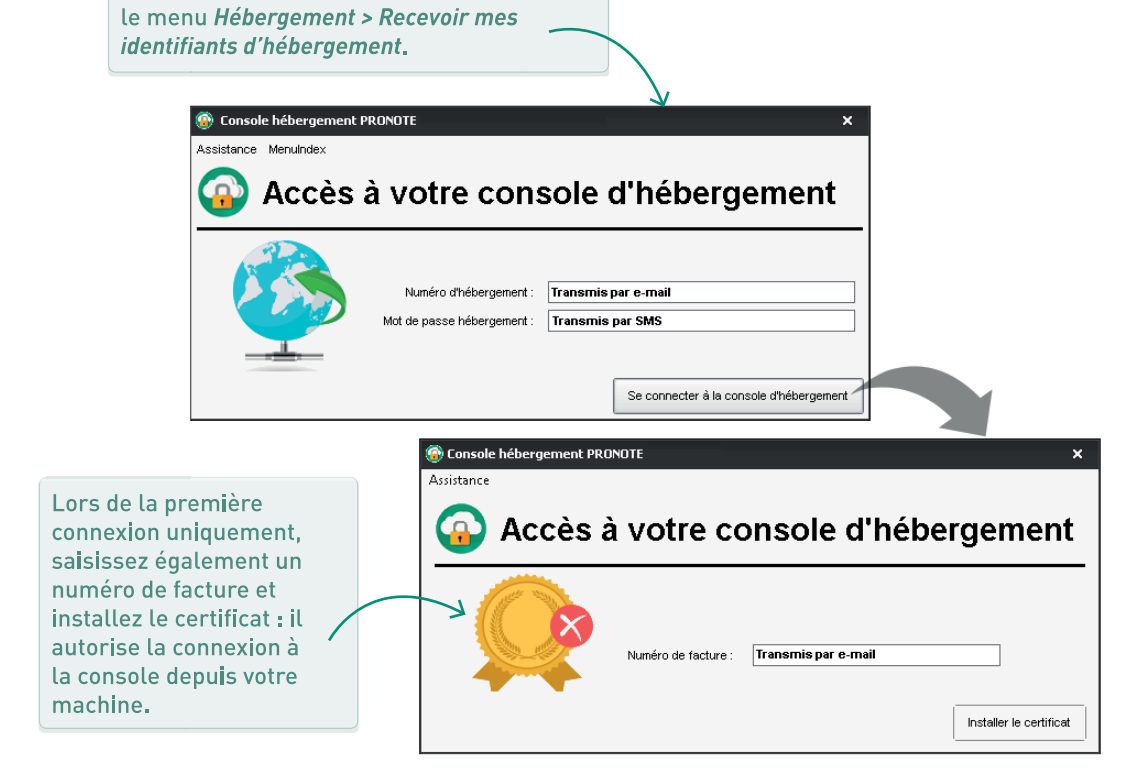

### ➔ Accès à la console sur Mac / Linux

Pour accéder à la console depuis un poste Mac<sup>e</sup> ou Linux<sup>e</sup>, il faut suivre la procédure suivante :

1. Connectez-vous à l'adresse suivante :

#### https://hebergement.index-education.net

- 2. Cliquez sur le bouton Accéder à votre console sous Autres Systèmes (IMac OS X, GNU/LINUX).
- 3. Saisissez votre numéro d'hébergement (transmis par e-mail) et votre mot de passe (transmis par SMS). Pour redemander ces informations, depuis un Client connecté à la base, allez dans le menu *Hébergement > Recevoir mes identifiants* d'hébergement.
- 4. Dans l'onglet *Gérer mon certificat*, saisissez un numéro de facture (reçue par e-mail) et cliquez sur le bouton *Je télécharge mon certificat*.

- 5. Par défaut, le certificat est enregistré dans le dossier *Téléchargements*. Pensez à en faire une copie sur un support externe de type clé USB pour l'installer sur plusieurs postes.
- Pour installer le certificat, affichez le menu de Firefox et sélectionnez Options, puis Vie privée et sécurité.
- 7. Cliquez sur le bouton *Afficher les certificats*.
- 8. Dans l'onglet *Vos certificats*, cliquez sur le bouton *Importer* et désignez le fichier *RNE.pfx* généré précédemment depuis la console.
- 9. Saisissez le mot de passe utilisé pour accéder à la console d'hébergement.
- 10. Une fois le certificat installé, fermez toutes les fenêtres de votre navigateur et reconnectez-vous à la console d'hébergement.

#### ➔ Le Client sur chaque poste utilisateur

Le Client est une application qui permet aux utilisateurs administratifs, aux personnels de vie scolaire et aux enseignants de consulter et modifier les données liées à :

- la vie scolaire (si c'est un Client PRONOTE<sup>9</sup>),
- l'emploi du temps (si c'est un Client EDT<sup>®</sup>).

Si le Client n'est pas pré-paramétré,

Un Client pré-paramétré peut être téléchargé sur la console d'hébergement (il faut alors le copier sur une clé et l'installer sur tous les postes concernés). Vous pouvez aussi autoriser les professeurs et les personnels à le télécharger depuis leur Espace [Espace Professeurs / Espace Vie scolaire].

| l'utilisateur doit saisir l'adresse<br>(en remplaçant RNE par le RNE de<br>l'établissement) et désigner comn<br>il le souhaite le Serveur. | ene                                                                                                    |   |
|----------------------------------------------------------------------------------------------------|----------------------------------------------------------------------------------------------------|---|
| Client PRONUTE 2018 -<br>Assistance<br>Connectez-vous au ser<br>Base PRONUTE                                                               | Paramètres de connexion au serveur Saisissez les paramètres de connexion directe au serveur : Adresse de la machine (Nom ou IP) : <b>RNE.index-education.net</b> Port TCP : Désignation du serveur : 49300 Base PRONOTE Recherchez un serveur si vous êtes sur le réseau d'un établissement Annuler Valider Ajouter les coordonnées d'un etablissement | x |

#### ➔ Les Espaces pour tous

Les parents, les élèves, les maîtres de stage et les inspecteurs académiques accèdent à leurs données depuis depuis les Espaces publiés avec PRONOTE. net (p. 21). Seul un navigateur est nécessaire ! Les utilisateurs administratifs, les personnels de vie scolaire et les enseignants qui ne souhaitent pas installer le Client, ou qui n'ont pas accès au poste sur lequel est installé le Client, peuvent également accéder à leurs données depuis leur Espace sur Internet.

# INSTALLATION DES APPLICATIONS EN MODE NON HÉBERGÉ

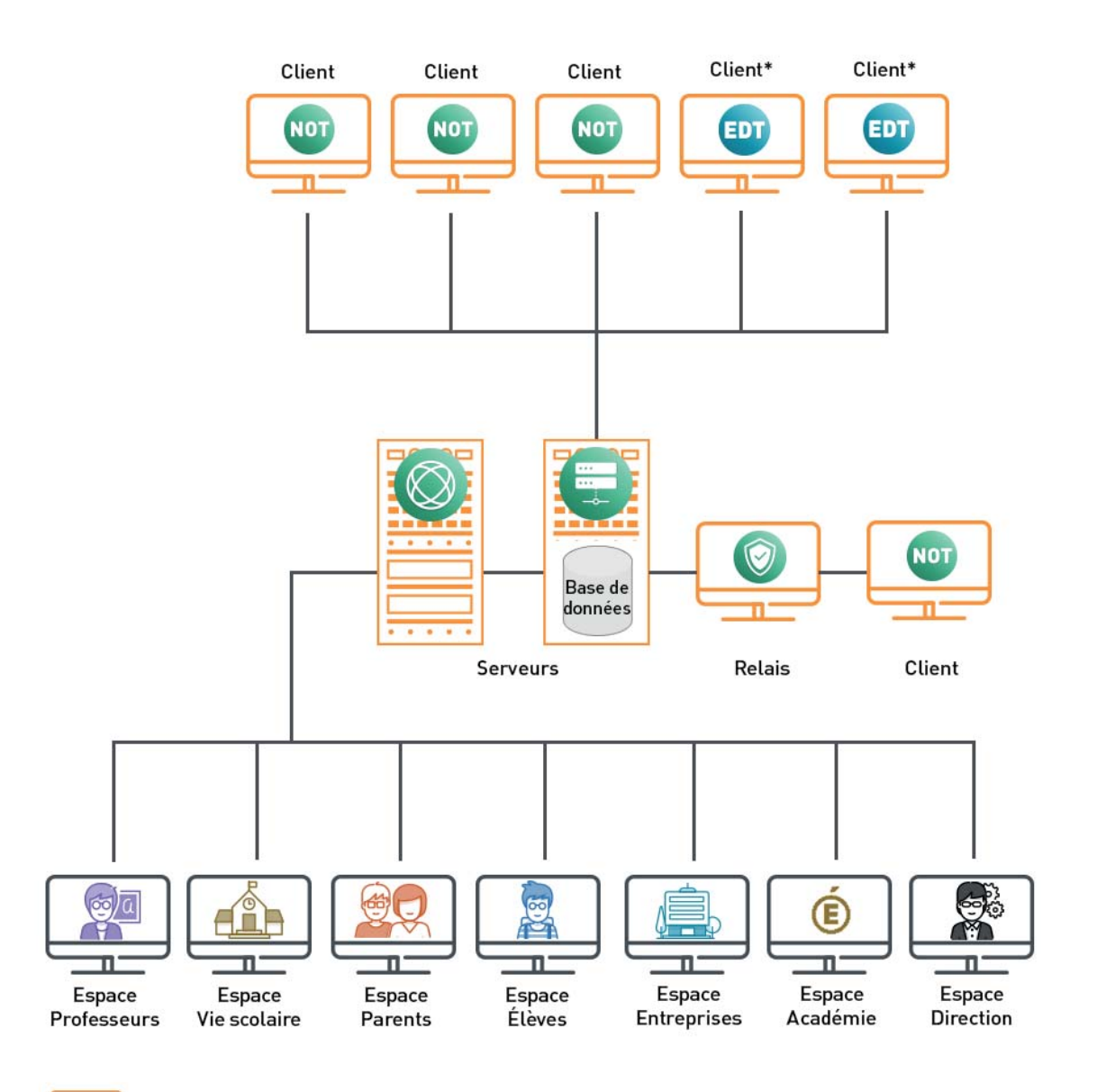

Nécessite l'installation d'une application

\*Nécessite le droit de connexion EDT/PRONOTE

#### ➔ Où télécharger les applications ?

Toutes les applications sont téléchargeables sur le site :

http://www.index-education.com/fr/telecharger-pronote.php

#### ➔ Une machine puissante pour le Serveur

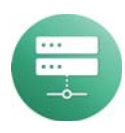

Le Serveur PRONOTE<sup>®</sup> rend la base accessible aux utilisateurs. Il doit être installé sur une machine suffisamment puissante et récente (Windows Server 2016 conseillé), de préférence sur une partition dédiée (différente de la partition système) dans un dossier non partagé.

#### PRONOTE.net sur la même machine ?

**PRONOTE.net**<sup>•</sup> sert à diffuser des informations sur Internet (via les Espaces Professeurs, Parents, etc.). Dans la mesure du possible, installez PRONOTE.net sur une machine dédiée (Windows Server 2016 conseillé), de préférence sur une partition dédiée (différente de la partition système). Si vous l'installez sur la même machine que le Serveur PRONOTE, il faut impérativement faire 3 partitions (la partition système, la partition pour le Serveur PRONOTE et la partition pour PRONOTE.net).

#### ➔ Le Relais : dans quel cas l'utiliser ?

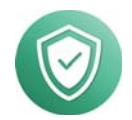

Le **Relais**<sup>•</sup> est une application optionnelle. Vous l'installez si, pour des raisons de <u>sécurité</u><sup>•</sup>, il est préférable que les Clients ne se connectent pas directement au Serveur (s'ils sont installés sur des postes extérieurs à l'établissement par exemple). Le Relais doit bien évidemment être installé sur une machine différente de celle du Serveur PRONOTE.

#### Tout piloter depuis son poste

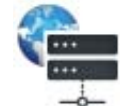

Les applications pour administrer à distance<sup>®</sup> permettent à ceux qui le souhaitent de piloter le Serveur, PRONOTE.net et le Relais depuis leur poste de travail. Utile si les postes sur lesquels sont installés le Serveur, PRONOTE.net ou le Relais sont difficilement accessibles.

#### ➔ Le Client sur chaque poste utilisateur

Le Client est une application qui permet aux utilisateurs administratifs, aux personnels de vie scolaire et aux enseignants de consulter et modifier les données liées à :

- la vie scolaire (si c'est un Client PRONOTE<sup>(2)</sup>),
- l'emploi du temps (si c'est un Client EDT<sup>9</sup>).

Vous pouvez autoriser les professeurs et les personnels à le télécharger depuis leur Espace (Espace Professeurs / Espace Vie scolaire) et le paramétrer : il faut alors leur fournir l'adresse IP et le port TCP du Serveur ou du Relais (voir ci-après).

#### → Les Espaces pour tous

Les parents, les élèves, les maîtres de stage et les inspecteurs académiques accèdent à leurs données depuis depuis les Espaces publiés avec PRONOTE. net<sup>9</sup> (p. 21). Seul un navigateur est nécessaire !

Les utilisateurs administratifs, les personnels de vie scolaire et les enseignants qui ne souhaitent pas installer le Client ou qui n'ont pas accès au poste sur lequel est installé le Client peuvent également accéder à leurs données depuis leur Espace sur Internet.

#### ➔ Paramétrer les applications pour qu'elles puissent être connectées

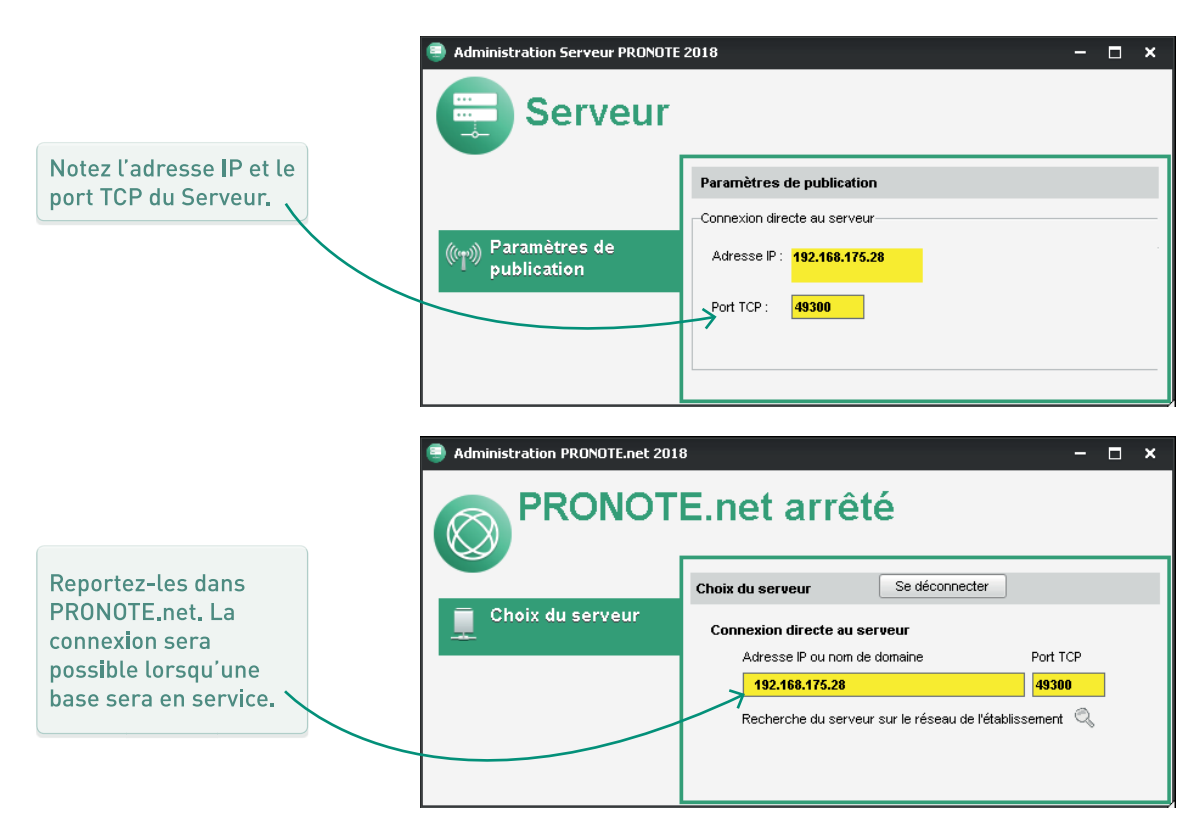

|                                                                                                    |                                                     | Paramètres de connexion au serveur     Saisissez les paramètres de connexion directe au serveur :     Adresse de la machine (Nom ou IP) : |                    |
|----------------------------------------------------------------------------------------------------|-----------------------------------------------------|----------------------------------------------------------------------------------------------------|--------------------|
| Reportez-les dans<br>chaque Client. La<br>connexion sera<br>possible lorsqu'une<br>base sera en service. | Assistance<br>Connectez-vous au ser<br>Base PRONOTE | 192.168.175.28         Port TCP:       Désignation du serveur :         49300                                                             | X<br>Jveau serveur |

# ➔ Et si j'ai choisi d'utiliser le Relais ?

|                          | Administration PRONOTE.net 2018 |                                                       | – 🗆 ×        |
|--------------------------|---------------------------------|-------------------------------------------------------|--------------|
|                          | Relais                          |                                                       |              |
| Reportez l'adresse IP et | 💻 Choix du serveur              | Choix du serveur Se connecter                         |              |
| le port TCP du Serveur   |                                 | Connexion directe au serveur                          |              |
| dans le Relais.          |                                 | Adresse IP ou nom de domaine                          | Port TCP     |
|                          |                                 | 192.168.175.28                                        | 49300        |
|                          |                                 | Recherche du serveur sur le réseau de l'établissement | Q            |
|                          |                                 |                                                       |              |
|                          |                                 |                                                       |              |
|                          |                                 |                                                       |              |
|                          | Administration Serveur PRONOTE  | 2018                                                  | – <b>–</b> × |
|                          |                                 |                                                       | ~ ~          |
|                          | Relais                          |                                                       |              |
|                          |                                 | Paramètres de publication                             |              |
| Notez l'adresse IP et le |                                 | Accès direct au relais                                |              |
| port TCP du Relais pour  | ((                              |                                                       |              |
| le reporter dans les     | publication                     | Adresse IP : 192.168.175.22                           |              |
| Clients concernes.       |                                 | Port TCP : 49400                                      |              |
|                          |                                 |                                                       |              |
|                          | ,                               |                                                       |              |
|                          |                                 |                                                       |              |

# **BASE DE DONNÉES**

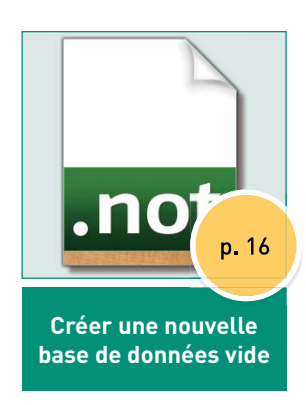

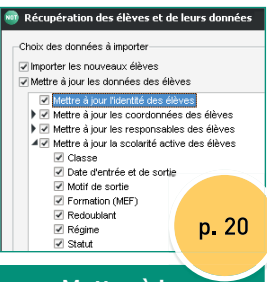

#### Mettre à jour les données depuis SIECLE/STSWEB

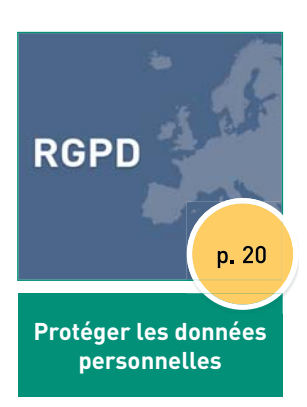

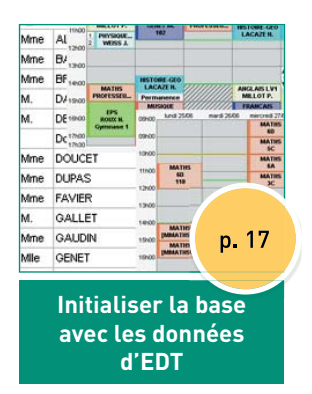

|                     | Publié                                                                                                    |
|---------------------|----------------------------------------------------------------------------------------------------|
| Page commune        | <ul> <li>Image: A second second s</li></ul> |
| Espace Direction    | <b>1</b>                                                                                                    |
| Espace Professeurs  | <b>1</b>                                                                                                    |
| Espace Vie scolaire | 1                                                                                                    |
| Espace Parents      |                                                                                                    |
| Espace Élèves       | 0.1                                                                                                    |
| Espace Entreprise   | p. 21                                                                                                    |
|                     |                                                                                                    |

Publier les données sur Internet

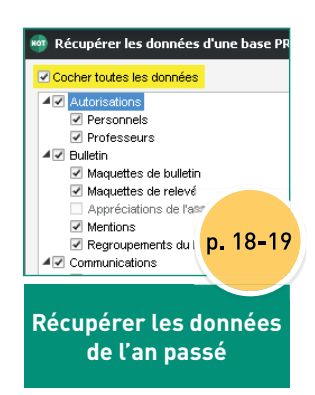

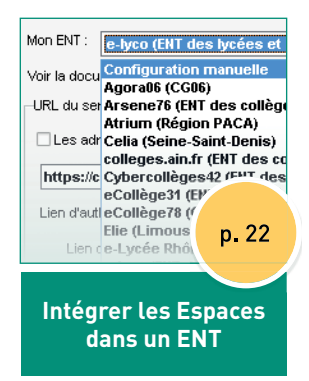

# CRÉER UNE NOUVELLE BASE DE DONNÉES VIDE

#### ➔ Une nouvelle base chaque année

Chaque année, avant la rentrée, vous créez une nouvelle base<sup>9</sup> vide. Vous pouvez ensuite rapidement la remplir en récupérant les données d'EDT et certaines données PRONOTE de l'année précédente, notamment les utilisateurs et les paramétrages (voir pages suivantes).

### ➔ Comment faire en mode hébergé ?

La création de la base est automatique. Par défaut, une nouvelle base est créée lors de la sortie de la nouvelle version de PRONOTE entre le 21 et le 24 août (sauf si une nouvelle base 2018-2019 a déjà été mise en service par vos soins).

Si vous souhaitez avancer la création de la base, vous pouvez :

- soit la créer et la mettre en service manuellement depuis la console dans le volet Serveur PRONOTE ;
- soit avancer la création en demandant l'installation de la préversion (début juillet) depuis la console dans le volet *Mon compte > Changement de version*.

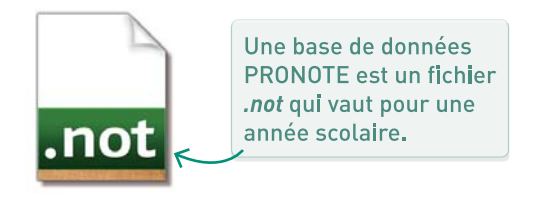

#### ➔ Comment faire en mode non hébergé ?

Avant de créer une nouvelle base, pensez à créer le fichier de préparation de rentrée à partir de la base 2017-2018 : c'est dans ce fichier que vous pourrez allez piocher les éléments que vous souhaitez récupérer (maquettes, lettres types, motifs, etc.). Pour cela, depuis un Client connecté à la base de données 2017-2018, allez dans le menu *Fichier* puis utilisez la commande *Préparer l'année suivante*. Conservez le fichier *.zip* généré dans un dossier.

Créez ensuite une nouvelle base vide depuis le Serveur PRONOTE :

- 1. Dans le menu *Fichier*, choisissez la commande *Nouvelle base*.
- 2. Laissez les paramètres par défaut de la grille horaire : ils seront initialisés à partir de la grille horaire d'EDT.
- 3. Cliquez sur le bouton *Mettre en service* pour rendre la base accessible aux Clients.

#### → Les données d'EDT sont-elles prêtes ?

Pour une utilisation optimale des données d'EDT et une mise en route rapide de PRONOTE, veuillez vérifier les points suivants dans EDT avant d'exporter le fichier pour PRONOTE.

| Liste des cours |                |                   |                    |       |  |  |  |  |  |  |
|-----------------|----------------|-------------------|--------------------|-------|--|--|--|--|--|--|
| Matière         | Professeur     | Personnel         | Classe             | Perm. |  |  |  |  |  |  |
| CDI             | Documentaliste |                   | <4D> Permanence_4  | s.    |  |  |  |  |  |  |
| CDI             | Documentaliste |                   |                    | 1     |  |  |  |  |  |  |
| Permanence      |                | OLIVERA Guillaume | <4A> Permanence_1  | 1     |  |  |  |  |  |  |
| Permanence      |                | SABY Noémie       | <5B> Permanence_2  | A.    |  |  |  |  |  |  |
| Permanence      |                | OLIVERA Guillaume | <4A> Permanence_3, | 1     |  |  |  |  |  |  |
| Permanence      |                | SABY Noémie       | <6A> Permanence_3  | 1     |  |  |  |  |  |  |
| Permanence      |                | OLIVERA Guillaume | <3A> Permanence_1  | 1     |  |  |  |  |  |  |
|                 |                |                   |                    |       |  |  |  |  |  |  |

# Les cours de permanence et d'information documentation ont été créés.

| Liste des cours            |    |                                   |                |    |            |             |  |  |  |  |  |
|----------------------------|----|-----------------------------------|----------------|----|------------|-------------|--|--|--|--|--|
| Matière                    |    | Professeur                        | Classe         | R  |            | € <u>Co</u> |  |  |  |  |  |
| LV2 - Langue vivante 2     | Þ  | ALVAREZ Sabrina, LEVY Giovanni,   | 3A, 3B, 3C, 3D | Ρ  | 晴          | Ť           |  |  |  |  |  |
| LV2 - Langue vivante 2     | D  | ALVAREZ Sabrina, LEVY Giovanni,   | 4A, 4B, 4C, 4D | P  | 1          |             |  |  |  |  |  |
| LV2 - Langue vivante 2     | Þ  | ALVAREZ Sabrina, LEVY Giovanni,   | 5A, 5B, 5C, 5D | P  | 际          |             |  |  |  |  |  |
| AP - Accompagnement pe     | D  | BACHELET Marine, GENET Mathilde   | 5A, 5D         | P  | 晴          |             |  |  |  |  |  |
| AP - Accompagnement pe     | D  | BACHELET Marine, DALIAOUI Karim   | 3A, 3B, 3C, 3D | P  | Fir        |             |  |  |  |  |  |
| AP - Accompagnement pe     | D  | LACAZE Hugo, LEFEVRE Aurélie, M   | 6A, 6B         | P  | Π <b>i</b> |             |  |  |  |  |  |
| AP - Accompagnement pe     | D  | DALIAOUI Karim, DOUCET Laure, G   | 6C, 6D         | s  | 厛          |             |  |  |  |  |  |
| SC - Sciences              | D  | LEFEVRE Aurélie, WEISS Jéméry     | 6A             | SQ | ĥ          |             |  |  |  |  |  |
| SC - Sciences              | D  | LEFEVRE Aurélie, WEISS Jéméry     | 6B             | SQ | Π <b>i</b> |             |  |  |  |  |  |
| EPI - EPI (développement : | LA | ACAZE Hugo, SIMON Thomas          | 5C             |    |            | -           |  |  |  |  |  |
| EPI - EPI (développement : | DE | JEAN Yannick, LEFEVRE Aurélie, SI | 5D             |    |            | -           |  |  |  |  |  |

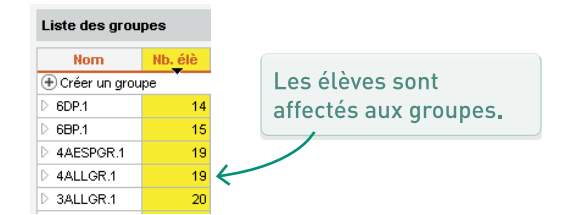

| Liste des élèves |        |                        |  |  |  |  |  |  |
|------------------|--------|------------------------|--|--|--|--|--|--|
| Nom              | Classe | Classe de rattachement |  |  |  |  |  |  |
| 🕀 Créer un é     | élève  |                        |  |  |  |  |  |  |
| DUBOIS           | ULIS   | 6A                     |  |  |  |  |  |  |
| DUMONT           | ULIS   | 6C                     |  |  |  |  |  |  |
| FOUQUET          | ULIS   | 5C                     |  |  |  |  |  |  |
| SAMSON           | ULIS   | 58                     |  |  |  |  |  |  |
| TOUSSAINT        | ULIS   | 3A                     |  |  |  |  |  |  |

Les élèves en inclusion (ULIS, SEGPA, etc.) ont une classe de rattachement.

Les cours sont suffisament précisés pour PRONOTE (retrouvez ceux qui ne le sont pas avec la commande *Extraire > Extraire les cours insuffisament définis pour PRONOTE*) : les cours de co-enseignement doivent être déclarés comme tels et les cours complexes doivent être précisés, sans quoi il ne sera pas possible de faire l'appel et de saisir le cahier de textes pour ces cours.

#### ➔ 1. Exporter les données d'EDT

Depuis EDT<sup>®</sup>, lancez la commande *Imports/ Exports > PRONOTE > Enregistrer les données* et conservez le fichier *.zip* généré dans un dossier.

#### ➔ 2. Importer les données dans PRONOTE

Depuis un Client PRONOTE connecté à la nouvelle base 2018-2019, lancez la commande *Fichier > Nouvelle base > À partir d'EDT 2015/2016/2017/2018* et désignez le fichier *.zip* généré.

Attention : cette commande écrase toutes les données présentes sur la base ; assurez-vous de la lancer sur une base vide.

#### ➔ Comment faire en mode hébergé ?

Une archive contenant toutes les données réutilisables d'une année sur l'autre est générée automatiquement en fin d'année scolaire.

- 1. Depuis un Client PRONOTE connecté à la nouvelle base 2018-2019, allez dans le menu *Imports/ Exports* et utilisez la commande *PRONOTE* > *Récupérer les données d'une base PRONOTE*.
- 2. Dans la fenêtre qui s'affiche, sélectionnez l'année précédente.
- 3. Dans la fenêtre de récupération des données, cochez toutes les données que vous souhaitez récupérer (voir l'illustration à droite).

### → Cas particulier des utilisateurs

Pour récupérer les utilisateurs administratifs, depuis un Client PRONOTE connecté à la nouvelle base 2018-2019, allez dans le menu *Fichier > Administration des utilisateurs*, cliquez sur le bouton *Récupérer les utilisateurs* et désignez le fichier de préparation de rentrée.

| 👼 Administration des utilisate                                                   | urs        |                  |     |          |  |
|----------------------------------------------------------------------------------|------------|------------------|-----|----------|--|
| Administration des utilisateurs                                                  | <b>R</b> 2 | v <sup>4</sup> Q |     |          |  |
| Groupes d'utilisateurs                                                           |            |                  | (   | i        |  |
| Nom                                                                              | Туре       | •                | NOT |          |  |
| 🕀 Créer un groupe                                                                |            |                  |     | <u>ם</u> |  |
| + Administration                                                                 | ADMIN      | •                | NOT | ~        |  |
| ADMIN-ADMIN                                                                      |            |                  |     |          |  |
| SPR-Superviseur                                                                  |            |                  |     |          |  |
| + Assistants d'éducation                                                         | MODIF      |                  | NOT |          |  |
| AE-Assistant d'éducation                                                         |            |                  |     | $\sim$   |  |
| 0 18 <                                                                           |            |                  | >   |          |  |
| Déconnexion automatique                                                          |            |                  |     |          |  |
| Déconnecter les utilisateurs<br>de ce groupe en cas<br>d'inactivité supérieure à | mn.        |                  |     |          |  |
| Récupérer les utilisateurs                                                       |            |                  |     |          |  |

#### Comment faire en mode non hébergé ?

À la fin de l'année, il faut générer un fichier de préparation de rentrée qui contient toutes les données réutilisables d'une année sur l'autre.

- 1. Depuis un Client PRONOTE connecté à la base 2017-2018, allez dans le menu *Fichier* et choisissez la commande *Préparer l'année suivante*. Conservez le fichier *.zip* généré dans un dossier.
- 2. Depuis un Client PRONOTE connecté à la nouvelle base 2018-2019, allez dans le menu *Imports/ Exports* et choisissez la commande *PRONOTE* > *Récupérer les données d'une base PRONOTE*.
- Dans la fenêtre qui s'affiche, cochez Choisir un fichier de préparation de rentrée... et désignez le .zip généré à l'étape précédente.
- 4. Dans la fenêtre de récupération des données, cochez toutes les données que vous souhaitez récupérer (voir l'illustration à droite).

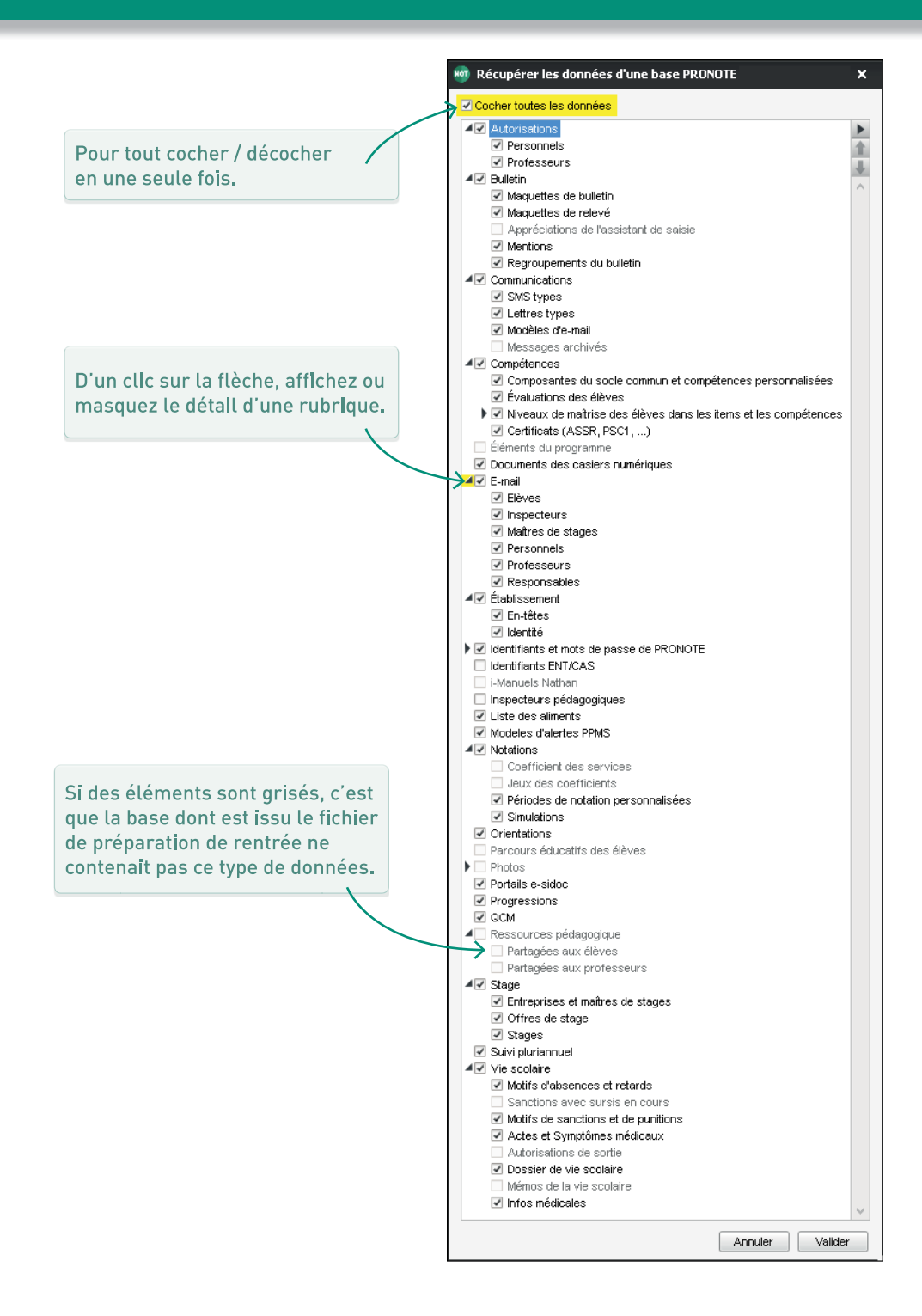

## ➔ Mettre à jour les élèves depuis SIECLE

Dans le menu *Imports/Exports*, choisissez *SIECLE > Récupérer les données des élèves*. Vous pouvez alors choisir les données à mettre à jour, et désigner les fichiers *.xml* récupérés depuis SIECLE<sup>2</sup>.

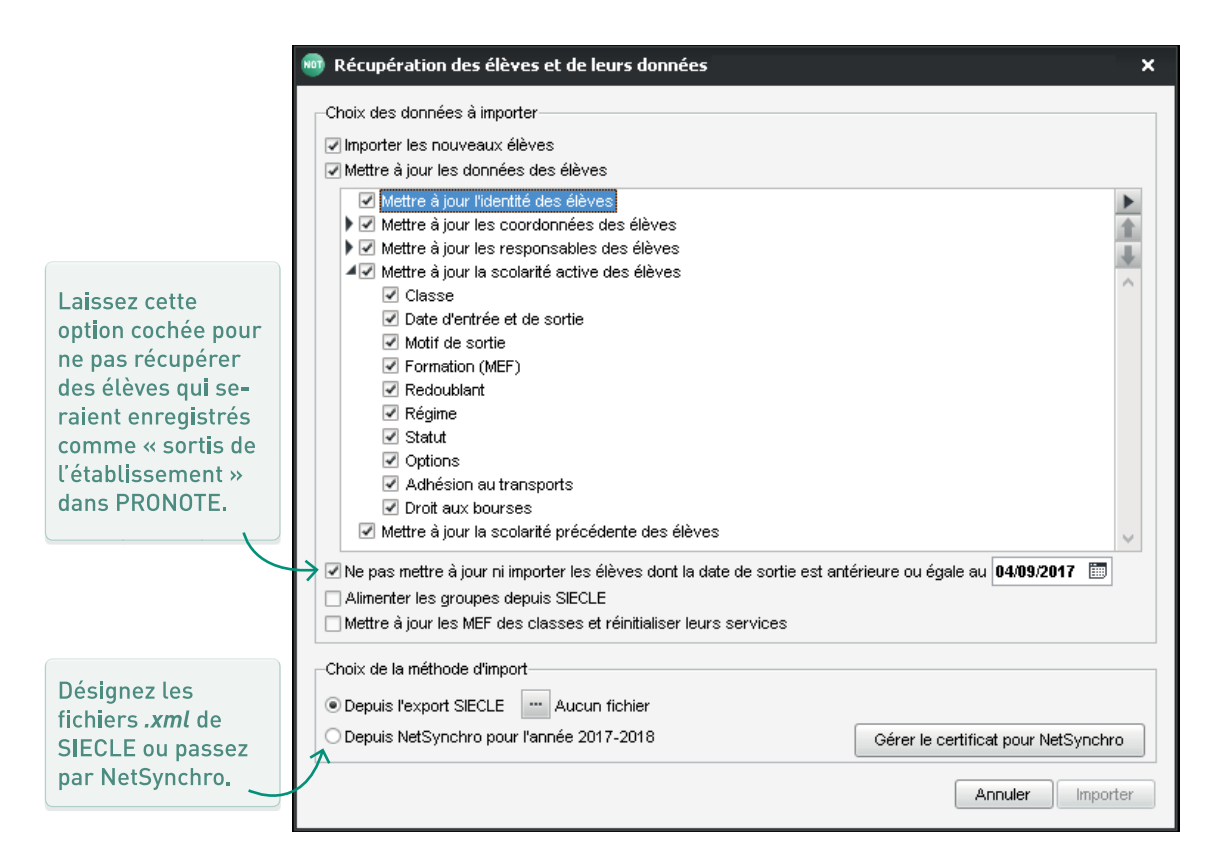

## ➔ Récupérer les données depuis STSWEB

Dans le menu *Imports/Exports*, choisissez *STSWEB > Récupérer des données*. Vous pouvez alors choisir les données à importer, et désigner les fichiers *.xml* récupérés depuis STSWEB<sup>2</sup>.

# PUBLIER LES DONNÉES SUR INTERNET

### Comment faire en mode hébergé ?

La publication des données à travers les Espaces Professeurs, Parents, etc., est automatique.

L'adresse à laquelle les utilisateurs se connectent est (en remplaçant RNE par le RNE de l'établissement) :

https://RNE.index-education.net/pronote/

#### Comment faire en mode non hébergé ?

Pour publier les données à travers les Espaces Professeurs, Parents, etc., il faut publier la base avec l'application **PRONOTE.net**<sup>®</sup>.

Une fois les coordonnées du Serveur PRONOTE saisies (p. 12), cliquez sur le bouton *Se connecter*, puis *Publier*.

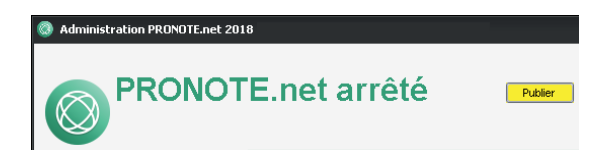

Pour que PRONOTE.net soit opérationnel à travers l'adresse IP fixe de votre installation, un paramétrage du routeur est nécessaire. Généralement, les services techniques académiques qui ont la responsabilité du réseau des établissements sont seuls habilités à réaliser ce paramétrage.

Les adresses nécessaires pour la redirection se trouvent dans le volet *Paramètres de publication* de PRONOTE.net.

#### → Suspendre la publication

Le plus simple pour suspendre la publication est de désactiver les Espaces concernés depuis un Client. Pour cela, allez dans l'onglet *Communication > PRONOTE.net* et décochez les Espaces.

| Choisissez l'espace à paramétrer Paramètres communs 🔹 |        |                         |                |          |  |  |  |  |  |  |  |
|-------------------------------------------------------|--------|-------------------------|----------------|----------|--|--|--|--|--|--|--|
|                                                       |        | PRONOTE.net             | Publié sur la  | D        |  |  |  |  |  |  |  |
|                                                       | Publié | Page d'authentification | version mobile | $\wedge$ |  |  |  |  |  |  |  |
| Page commune                                          | 1      | Images PRONOTE          | A.             |          |  |  |  |  |  |  |  |
| Espace Direction                                      | 1      | Images PRONOTE          | 1              |          |  |  |  |  |  |  |  |
| Espace Professeurs                                    | 1      | Images PRONOTE          | 1              |          |  |  |  |  |  |  |  |
| Espace Vie scolaire                                   | 1      | Images PRONOTE          |                |          |  |  |  |  |  |  |  |
| Espace Parents                                        | 1      | Images PRONOTE          | 1              |          |  |  |  |  |  |  |  |
| Espace Élèves                                         | 1      | Images PRONOTE          | 1              |          |  |  |  |  |  |  |  |
| Espace Entreprise                                     |        | Images PRONOTE          |                |          |  |  |  |  |  |  |  |
| Espace Académie                                       |        | Images PRONOTE          |                | $\vee$   |  |  |  |  |  |  |  |
| 0 8 <                                                 |        |                         | >              |          |  |  |  |  |  |  |  |

## ➔ Décider de ce qui est publié ou non

Le paramétrage des Espaces se fait depuis le Client dans l'onglet *Communication > PRONOTE.net*.

Les autorisations spécifiques à chaque type d'utilisateurs sont décrites dans des fiches dédiées :

- les utilisateurs administratifs (p. 34),
- les personnels de vie scolaire (p. 36),
- les professeurs (p. 38),
- les responsables (p. 40),
- les élèves (p. 42) ;
- les maîtres de stage (p. 44),
- les inspecteurs académiques (p. 45).

# INTÉGRER LES ESPACES DANS UN ENT

#### ➔ Dans quel cas ?

Vous intégrez les Espaces dans l'**ENT<sup>®</sup>** si vous souhaitez que les utilisateurs accèdent à leur Espace via l'ENT sans avoir à s'authentifier une seconde fois. Il faut alors déléguer l'authentification aux Espaces au serveur CAS de l'ENT.

## ➔ Comment faire en mode hébergé ?

Depuis la console, activez l'interconnexion avec l'ENT dans le volet *PRONOTE.net > Intégration dans un ENT* puis choisissez votre ENT dans le menu déroulant. S'il n'y figure pas, consultez l'aide en ligne pour suivre la procédure de configuration manuelle.

#### ➔ Identifier les éventuels problèmes

Depuis un Client, allez dans l'onglet *Communication > Gestion des identités* : PRONOTE liste les problèmes liés à la configuration dans l'affichage *Résolution des échecs d'interconnexion* et ceux liés à l'identification dans l'affichage *Délégation d'authentification*. Dans ce dernier affichage, il est possible de rapprocher manuellement un utilisateur PRONOTE de son identifiant CAS.

Depuis l'application PRONOTE.net arrêtée, activez l'interconnexion avec l'ENT dans le volet *Intégration dans un ENT > Interconnexion CAS* puis choisissez votre ENT dans le menu déroulant. S'il n'y figure pas, consultez l'aide en ligne pour suivre la procédure de configuration manuelle.

Pour que les utilisateurs des Espaces qui passent par l'ENT puissent aussi y accéder depuis la page d'accueil PRO-NOTE sans se connecter à l'ENT, cochez l'option *Autoriser l'authentification directe par PRONOTE.net* lors du paramétrage.

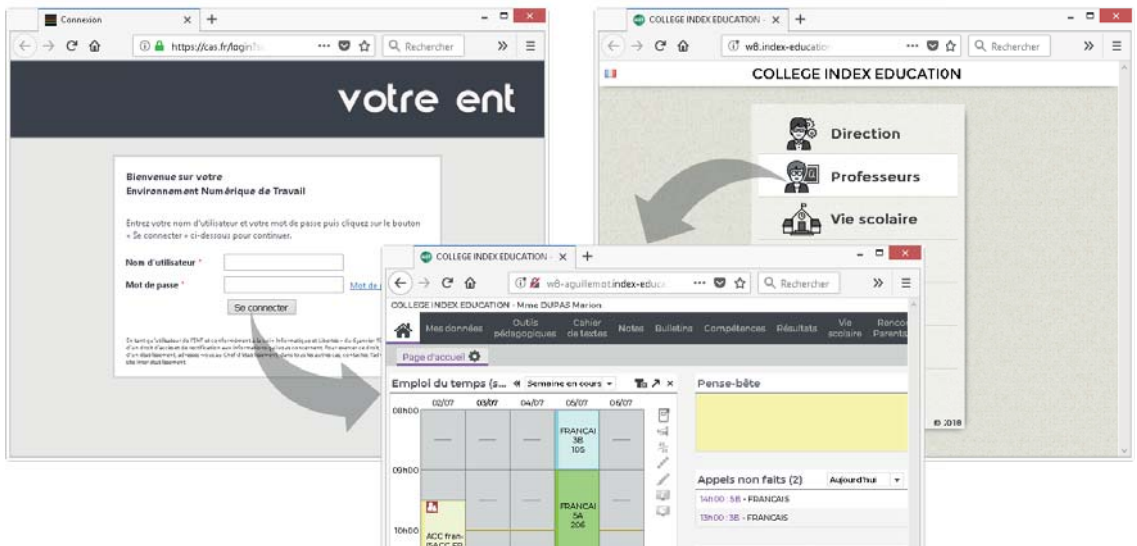

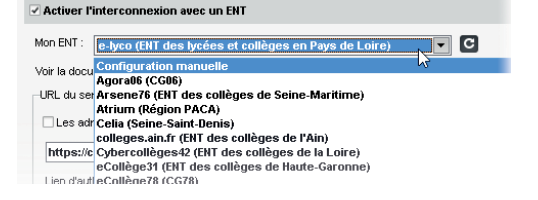

Comment faire en mode non hébergé ?

#### → Quelles sont les données personnelles ?

Une base de données PRONOTE peut contenir un grand nombre de « données personnelles » : nom, prénoms, date de naissance, commune et département de naissance, identité des responsables légaux, nombre d'enfants, lien de parenté, situation familiale, situation scolaire actuelle et précédente, statut, vœux d'affectation, événements de la vie scolaire, notes et compétences, taux et montant des bourses, etc.

Une liste plus complète est disponible dans la fiche de registre exemple disponible dans notre FAQ sur notre site internet (voir RGPD<sup>2</sup> dans l'aide en ligne).

## ➔ Bonnes (et simples) pratiques

- Ne pas négliger la définition des autorisations<sup>2</sup> des utilisateurs administratifs (p. 34), des personnels de vie scolaire (p. 36) et des professeurs (p. 38). C'est cette étape qui vous permet de garantir qui voit quoi.
- Vérifier que chaque personnel / professeur a un compte personnel (mot de passe et identifiant<sup>2</sup>).
   Vous ne pouvez pas garantir la traçabilité des accès si un compte est utilisé par plusieurs personnes.
- Transmettre les identifiants et mots de passe directement aux destinataires : ne donnez pas les mots de passe des responsables aux élèves, par exemple.
- 4. Ne pas baisser le niveau de sécurité des mots de passe : par défaut, le niveau défini correspond aux recommandations de la CNIL.
- 5. Faire des sauvegardes<sup>2</sup> régulières sur des supports stockés dans un autre lieu physique.

#### ➔ Quelles sont mes obligations ?

En tant que chef d'établissement, vous êtes responsable du traitement des données. Vous êtes tenu de tenir une fiche de registre par base de données : dans celle-ci sont consignées les catégories des données traitées et la finalité du traitement. De plus, cette fiche doit détailler les mesures prises pour garantir la sécurité du traitement, comme :

- la sécurité physique du serveur où le traitement est effectué,
- la protection des données qui ne doivent être accessibles qu'aux personnes habilitées,
- la sécurité des systèmes de communication informatiques et électroniques,
- la capacité à rétablir la disponibilité du serveur dans des délais appropriés en cas d'incident.

#### ➔ Et si j'ai choisi le mode hébergé ?

En choisissant le mode hébergé, vous restez le seul responsable du traitement des données ; vous devez veiller aux bonnes pratiques et vous êtes tenus de tenir une fiche de registre, mais vous avez la garantie :

- du cloisonnement des données : une machine virtuelle par établissement et une adresse IP unique par établissement ;
- de la sécurité physique et numérique : mise à jour automatique des nouvelles versions, protection des logiciels (antivirus, système de détection d'intrusion, filtrage réseau, confinement dans un VLAN, routage et transfert virtuel), protection physique des locaux et des équipements (vidéosurveillance, alarme avec barrière périphérique infrarouge, local blindé anti-feu, services internet sécurisés avec le protocole TLS);
- de la disponibilité des données : sauvegarde automatique toutes les deux heures (12 sauvegardes conservées), archivage tous les jours (30 archives conservées), stockage fullflash entièrement redondé ;
- d'avoir une adresse PRONOTE.NET protégée avec le protocole HTTPS.

# ERGONOMIE

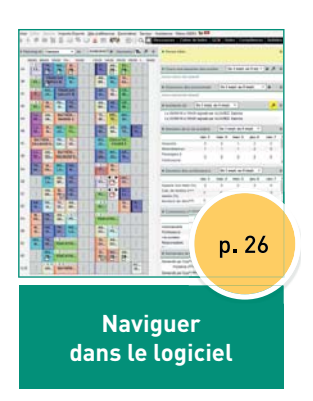

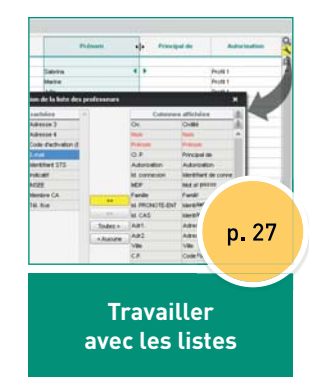

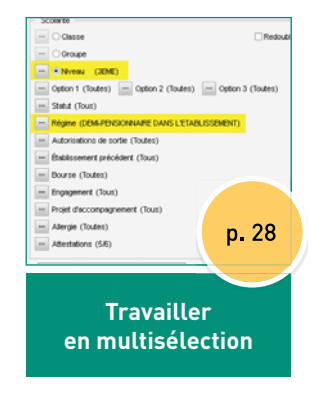

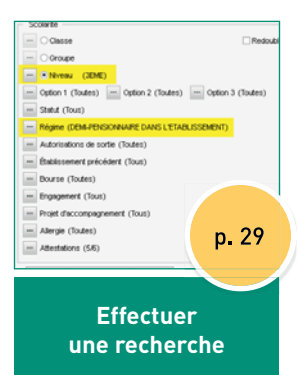

# NAVIGUER DANS LE LOGICIEL

|      |           | -            |               | <b>_</b> . | 0.0 |           | P 12         |                |                  |                                                                                                    | -  |   |
|------|-----------|--------------|---------------|------------|-----|-----------|--------------|----------------|------------------|----------------------------------------------------------------------------------------------------|----|---|
| Plan | ining de  | Class        | es            | ▼ du       | 03/ | 09/2018   | E II≫ (S     | semain         | ec <b>ia /</b> x | Pense-bete    Interconnexion avec I'EN I                                                                                                    | ~  | × |
| 0    | 8h00 0    | FR           | HIS           | 12h0<br>M  | 0 1 | 3h30 14   | 4h30 1       | 5h30 1         | 6h30 1 18h00     | Audun incident                                                                                                    |    |   |
| 4    | ES        | ē <b>.</b>   | <b>Ö</b>      | <b></b>    |     | TE        | <b>6</b>     | ē <b>.</b>     |                  | ■ Cours non assurés des profes Du 3 sept. au 9 sej 🔹 🕪 🗡 🗙 🔳 Agenda (1)                                                                                                    | 7  | × |
|      | 1 2<br>Al | FRAM         |               | IIS<br>M   | 1   | AN<br>BR  | HIS          | M              |                  | Aucun cours non assuré                                                                                                    |    |   |
|      | 12        | HIS          | FRANC         | AIS        |     | AR        | TE           | GR             |                  | Absences des personnels Du 3 sept. au 9 sept. Image: Absences des personnels Image: Absences des personnels Image: Absences | 7  | × |
|      | IT        | JO           | GALLE         | ΓВ.        |     | M         | DE           | RE             |                  | Aucun personnel absent Toutes les informations et tous les sondages ont été lus                                                                                                    | _  | _ |
| )    | 123<br>AL | M<br>PR      | PH<br>SI      | FR<br>RE   |     | AN<br>BA  | AR<br>M      | GR<br>RE       |                  | Incidents (2) Du 3 sept. au 9 sept.  Discussions                                                                                                    | 7  | × |
|      | LA<br>RE  | AN<br>Ml     | MATHÉ         | M          | 1   | TE<br>DE  | EPI<br>TE    | HIS<br>M       |                  | Le 06/09/18 à 15h30 signalé par ALVAREZ Sabrina<br>Le 03/09/18 à 10h00 signalé par ALVAREZ Sabrina                                                                                                    |    | _ |
|      | LA        | м            | HIS           | D          |     | FR        | AN           | EPI            | SC               | Données de la vie scolaire     Du 3 sept. au 9 sept.      X     Casie numérique (3)                                                                                                    | 7  | × |
| 5    | RE        | SI           | JO            | A          |     | RE        | MI           | TE             | ΤΕ               | lun, 3 mar, 4 mer, 5 ieu, 6 ven, 7                                                                                                    |    |   |
|      | DALIA     | HÉM<br>Oui K | PH<br>GA      | TE<br>DE   |     | HIS<br>JO | ÉDUC.<br>FAV | ATIO<br>IER É. |                  | Absents 0 0 1 2 2                                                                                                    |    |   |
|      | LA        | AN           | MATHÉ         | M          | 1   | FR        | HIS          | AR             |                  | Retardataires 1 1 1 2 0<br>Passages à <u>3281-implantattion dun-batiment-s2.docx</u> déposé par M. DEJEAN -<br>mercredi 5 juillet                                                                                                    |    |   |
|      | RE        | DO           | DALIAO        | лк         | I   | GA        | JO           | M              |                  | Pinfirmerie 0 0 0 0 0 0 0 0 0 0 0 0 0 0 0 0 0 0 0                                                                                                    |    |   |
| L    | FR<br>DU  | м<br>RA      | HIS<br>LA     | ая<br>М    |     | IT        | M<br>SI      |                |                  | Données des professeurs     Du 3 sept. au 9 sept.      X                                                                                                    | 7  | × |
|      |           | HIS          | AN            | FR         | 1   | 12        | <b>41</b> ►  | MU             |                  | Iun. 3 mar. 4 mer. 5 jeu. 6 ven. 7 ^ Calamar à la romaine / Steack hâchê                                                                                                    |    |   |
|      |           | LA           | DR            |            | ·   | L.J       | <u>13</u>    | VE             |                  | Appels non faits (%) 0 0 0 0 0 Blé / Pôélée campagnarde                                                                                                    |    |   |
|      |           | AN<br>BR     | M<br>PP       | FR<br>GE   |     | 1 2<br>AL |              | SC             |                  | Cah. de textes non<br>existe (%) 0 0 0 0 0 0 Banane / Brownies                                                                                                    |    |   |
|      | AR        | PH           | TE            | AN         |     | 123       |              | M              | SC               | Nombre de devoirs 0 0 0 0 0 v                                                                                                    |    |   |
|      | М         | SI           | DE            | 3R         |     | AL        |              | SI             | LE               | Connexions en cours                                                                                                    |    |   |
|      | M<br>PR   | FR<br>GE     | AN 1<br>MI    | 2<br>PH    |     | ÉDUC      | ATIO         |                |                  |                                                                                                    |    |   |
|      | M         | AR           | FR            | IIS        | 1   | AN        | 12           |                |                  | Administratifs 0 1 (Il reste 4 licences disponibles) Depuis la page d'accueil.                                                                                                    |    |   |
|      | SI        | м            | GE            | _A         |     | DO        | PH           |                |                  | Professeurs 0 1 utilica a los raccoursis vo                                                                                                    | rc |   |
|      | HIS<br>M  | FR<br>RE     | 1 2<br>ÉDUCAT | 10         |     | M<br>DA   | AN<br>DO     |                |                  | Responsables 0 -                                                                                                    | 15 |   |
|      |           | HIS          | 1 2<br>ÉDUCAT | 10         |     | M<br>Résa | MU           | AN<br>89       |                  | Demandes de travaux (2)     X ×                                                                                                    |    |   |
|      | -         | 123          | 123           |            | ·   |           |              | Ľ              | AC               | Demandé par Superviseur le 4 sept. 102 Entretien                                                                                                    |    |   |
| 5    |           | AN           | MATHE         | M          |     |           |              |                | M                | Demandé nar Sunerviseur le 4 sent Gymnase Rénaration                                                                                                    |    |   |

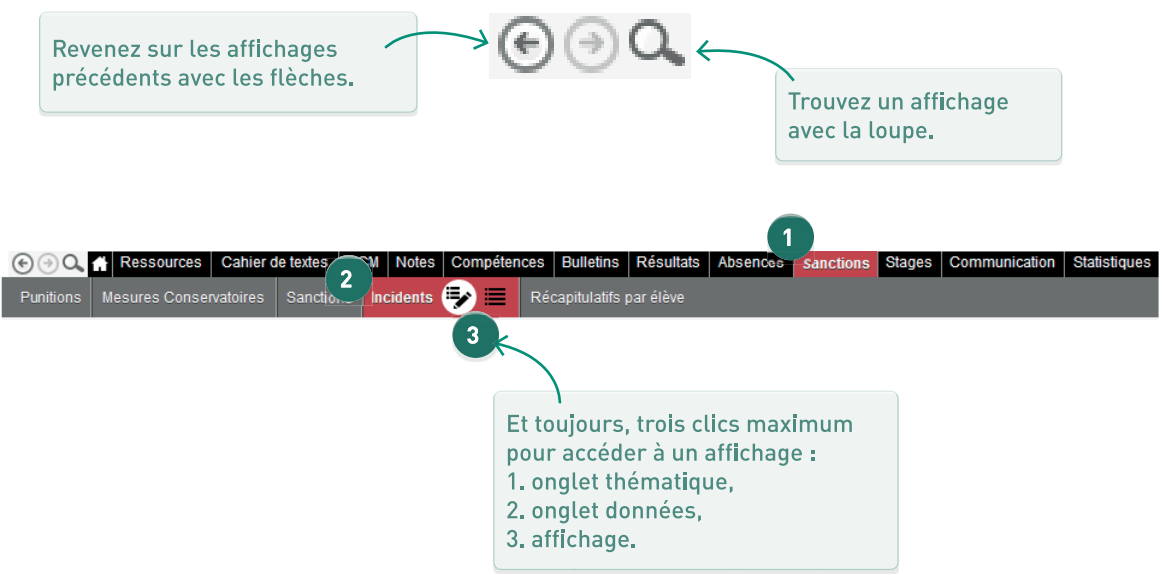

# TRAVAILLER AVEC LES LISTES

| clic sur le<br>onne trie l<br>r cette colo | e titre d<br>la liste<br>onne. ~ | 'une<br>0     | Les o<br>redir<br>autro | colonnes<br>mensionr<br>e endro <b>i</b> t | pei<br>née:<br>par | uvent être<br>s et dépla<br><sup>-</sup> cl <b>i</b> quer- | e<br>cées à<br>glissei | a un<br>r. |         | Cliquez :<br>afficher<br>figure pa | sur<br>une<br>as d | la clé pla<br>colonne<br>ans la l <b>i</b> s | te pour<br>qui ne<br>te. |
|--------------------------------------------|----------------------------------|---------------|-------------------------|--------------------------------------------|--------------------|------------------------------------------------------------|------------------------|------------|---------|------------------------------------|--------------------|----------------------------------------------|--------------------------|
| Professe                                   | eurs                             |               |                         |                                            |                    |                                                            |                        |            |         |                                    |                    |                                              |                          |
| Civilité                                   |                                  | Nom           |                         |                                            | Préi               | nom                                                        | <b>+</b> ∥+            | Princip    | al de   | A                                  | utori              | sation                                       | $\mathbf{X}$             |
| 🕀 Créer (                                  | un profess                       | eur           |                         |                                            |                    |                                                            |                        |            |         |                                    |                    |                                              | <u>d</u>                 |
| Mme                                        | ALVAREZ                          |               |                         | Sabrina                                    |                    |                                                            |                        |            |         | Profil 1                           |                    |                                              | <u>A</u>                 |
| Mme                                        | BACHELE                          | т             |                         | Marine                                     |                    |                                                            |                        |            |         | Profil 1                           |                    |                                              |                          |
| Mme                                        | BROWN                            | _             |                         | lulio                                      |                    |                                                            |                        |            |         | Drofil 4                           |                    |                                              |                          |
| М.                                         | DALIAOU                          | 🤓 Personnalis | ation d                 | le la liste de                             | s pro              | ofesseurs                                                  |                        |            |         |                                    | ×                  |                                              |                          |
| Μ.                                         | DEJEAN                           | Colonn        | es cach                 | ées                                        | $\wedge$           |                                                            |                        | Colonnes   | affic   | nées                               |                    |                                              |                          |
| Mme                                        | DOUCET                           | Adr3.         | Adres                   | sse 3                                      |                    |                                                            | Civ.                   |            | Civilit | é                                  |                    |                                              |                          |
| Mme                                        | DUPAS                            | Adr4.         | Adres                   | sse 4                                      |                    |                                                            | Nom                    |            | Nom     |                                    | ^                  |                                              |                          |
| Mme                                        | FAVIER                           | Code ENT      | Code                    | d'activation (E                            |                    |                                                            | Prénom                 |            | Préno   | m                                  |                    |                                              |                          |
| М.                                         | GALLET                           | E-mail        | E-mail                  |                                            |                    |                                                            | CI. P.                 |            | Princi  | pal de                             |                    |                                              |                          |
| Mme                                        | GAUDIN                           | ld STS        | Identit                 | fiant STS                                  |                    |                                                            | Autorisa               | tion       | Autor   | isation                            |                    |                                              |                          |
| Mile                                       | GENET                            | +xx           | Indica                  | tif                                        |                    |                                                            | ld. conne              | exion      | Identi  | fiant de conne                     |                    |                                              |                          |
| Mme                                        | JOLY                             | INSEE         | INSEE                   |                                            |                    |                                                            | MDP                    |            | Mot d   | e passe                            |                    |                                              |                          |
| Μ.                                         | LACAZE                           | Mbre CA       | Memb                    | re CA                                      |                    |                                                            | Famille                |            | Famil   | e                                  |                    |                                              |                          |
| Mme                                        | LEFEVRE                          | Tél. fixe     | Tél. fi:                | xe                                         |                    | >>                                                         | Id. PRON               | OTE-ENT    | Identi  | fiant PRONOTI                      |                    |                                              |                          |
| Mme                                        | LEVY                             |               |                         |                                            |                    | <<                                                         | ld. CAS                |            | Identi  | fiant CAS                          |                    |                                              |                          |
| Mme                                        | MARTIN                           |               |                         |                                            | ſ                  | Toutes >                                                   | Adr1.                  |            | Adre    | sse 1                              |                    |                                              |                          |
| Mme                                        | MARTINE.                         |               |                         |                                            | ſ                  | < Aucune                                                   | Adr2.                  |            | Adre    | sse 2                              |                    |                                              |                          |
| Mme                                        | MILLOT                           |               |                         |                                            | l                  |                                                            | Ville                  |            | Ville   |                                    |                    |                                              |                          |
| Mme                                        | MONIER                           |               |                         |                                            |                    |                                                            | C.P.                   |            | Code    | Postal                             |                    |                                              |                          |
| Mme                                        | MOREAU                           |               |                         |                                            |                    |                                                            | Province               | e          | Provi   | nce                                |                    |                                              |                          |
| Mme                                        | NGUYEN                           |               |                         |                                            |                    |                                                            | Pays                   |            | Pays    |                                    |                    |                                              |                          |
| М.                                         | PROFESS                          |               |                         |                                            |                    |                                                            | Port.                  |            | Tél. p  | ortable                            |                    |                                              |                          |
| М.                                         | PUJOL                            |               |                         |                                            |                    |                                                            | Parents                |            | Acce    | pte les infos c                    |                    |                                              |                          |
| М.                                         | REBOUL                           |               |                         |                                            |                    |                                                            | D.SMS                  |            | Desti   | nataire SMS                        |                    |                                              | ×                        |
| 0 34/3                                     | 34 <                             |               |                         |                                            |                    |                                                            | dis. él.               |            | discu   | ssion élèves                       |                    | >                                            |                          |
|                                            |                                  |               |                         |                                            | $\mathbf{\nabla}$  |                                                            | dis.par.               |            | discu   | ssion parents                      | ¥                  |                                              |                          |
|                                            |                                  |               |                         |                                            |                    | Largeur                                                    | s par déf              | aut des co | lonnes  | Ferme                              | r                  |                                              |                          |

| Classes Trimestre 1 • du 3 septembre 2018 au 25 novembre 2018 |          |        |         |               |            |  |  |  |  |  |  |
|---------------------------------------------------------------|----------|--------|---------|---------------|------------|--|--|--|--|--|--|
| Nom                                                           | Effectif | Niveau | Filière | Notation      | Pos. LSU   |  |  |  |  |  |  |
| Créer une classe                                              |          |        |         |               | ·          |  |  |  |  |  |  |
| 3A                                                            | 27       | 3EME   |         | Trimestrielle | Avec notes |  |  |  |  |  |  |
| 3B                                                            | 27       | 3EME   |         | Trimestrielle | Avec notes |  |  |  |  |  |  |
| 3C                                                            |          | 3EME   |         | Trimestrielle | Avec notes |  |  |  |  |  |  |
| 3D                                                            |          |        |         | Trimestrielle | Avec notes |  |  |  |  |  |  |
| 4A                                                            |          |        |         | Trimestrielle | Avec notes |  |  |  |  |  |  |
| 4B                                                            | Ctrl     | +      |         | Trimestrielle | Avec notes |  |  |  |  |  |  |
| 4C                                                            |          |        |         | Trimestrielle | Avec notes |  |  |  |  |  |  |
| 4D                                                            | 23       | 4EME   |         | Trimestrielle | Avec notes |  |  |  |  |  |  |
| 5A                                                            | 28       | 5EME   |         | Trimestrielle | Avec notes |  |  |  |  |  |  |
| 5B                                                            | 27       | 5EME   |         | Trimestrielle | Avec notes |  |  |  |  |  |  |

Gagnez du temps en faisant une multisélection (de classes, de professeurs, d'élèves, etc.) avant de faire une modification, lancer un publipostage, etc.

#### Professeurs

| Civilité | Nom           | Discipline      | Prénom    |
|----------|---------------|-----------------|-----------|
| Créer    | un professeur | Y               |           |
| М.       | CECCACI       |                 | Thomas    |
| Mme      | MONIER        | ARTS PLASTIQUES | Céline    |
| Mme      | FAV           | E.P.S           | Élodie    |
| М.       | PUJ 🔥         | E.P.S           | Philippe  |
| Mme      | ROL 🕆 🕂       | c.P.S           | Nawal     |
| М.       | WA            | .P.S            | Nicolas   |
| М.       | GALLET        | FRANÇAIS        | Benjamin  |
| Mile     | GENET         | FRANÇAIS        | Mathilde  |
| М.       | REBOUL        | FRANÇAIS        | Guillaume |

| Élèves Niveaux 🔻 Tous les élèves 💌 |     |            |            |      |        |  |  |  |  |  |  |
|------------------------------------|-----|------------|------------|------|--------|--|--|--|--|--|--|
| Nom                                |     | Prénom     | Né(e) le   | Sexe | Classe |  |  |  |  |  |  |
| ① Créer un élève                   |     |            |            |      |        |  |  |  |  |  |  |
| ALLARD                             | A   | Abdeljalil | 10/01/2003 | G    | 4B     |  |  |  |  |  |  |
| ALVES                              |     |            |            |      |        |  |  |  |  |  |  |
| AMIOT                              |     | ieu        | /12/2004   |      | 5B     |  |  |  |  |  |  |
|                                    | trl | imin A     | 706/2005   | G    | 6D     |  |  |  |  |  |  |
| ARMAND                             |     | +          | 1/03/2002  | G    | 4D     |  |  |  |  |  |  |
| ARNAL                              |     | Baptis     | J/06/2004  | G    | 5B     |  |  |  |  |  |  |
| ARNOUX                             | C   | Geoffrey   | 09/08/2004 | G    | 5D     |  |  |  |  |  |  |
| ASTIER                             | L   | ucie       | 02/11/2004 | F    | 5D     |  |  |  |  |  |  |
| AUBERT                             | Ν   | Vesrine    | 22/12/2003 | F    | 4B     |  |  |  |  |  |  |
| AUBIN                              | N   | Vadia      | 28/10/2003 |      | 4A     |  |  |  |  |  |  |

## ➔ Recherche par mot-clé

| Élèves Classo | es 🔻 Tous       | les élèves |   |        | •           |       |          |
|---------------|-----------------|------------|---|--------|-------------|-------|----------|
| Nom           | Pré <u>no</u> m | Né(e) le   | S | Classe | Prj. d'acc. | julie | ×        |
| BILLET        | Julien          | 22/04/2002 | G | 3B     |             |       | BILLET 📩 |
| BOIS          | Julie           | 16/03/2002 | F | 3D     |             |       | BOISJ 🗗  |
| FERNANDEZ     | Juliette        | 16/05/2002 | F | 3B     |             |       | FERNA 🔷  |
| LAUNAY        | Julie           | 06/03/2005 | F | 5C     |             |       | LAUNA    |
| PELLETIER     | Julie           | 28/12/2003 | F | 4A     |             |       | PELLET   |
| ROBIN         | Julien          | 27/09/2002 | G | 4C     |             |       | ROBIN    |
| THEVENET      | Julien          | 18/11/2002 | G | 3A     |             |       | THE∨EI   |
| TOURNIER      | Julien          | 26/05/2003 | G | 4C     |             |       | TOURN    |
| VANNIER       | Juliette        | 01/09/2005 | F | 6C     |             |       | VANNIE   |

## ➔ Recherche multi-critères

Depuis la liste des élèves, rendez-vous dans le menu *Extraire > Définir une extraction* pour extraire des données<sup>®</sup> selon un ensemble de critères à choisir. PRONOTE affiche dans la liste uniquement les données souhaitées. Pour retrouver ensuite la liste complète, rendez-vous dans le menu *Extraire > Tout extraire [Ctrl + T]*.

| 👼 Extraction des élèves  |                                                             | ×                            |
|--------------------------|-------------------------------------------------------------|------------------------------|
| Sexe                     | Scolarité                                                   |                              |
| ○ Féminin                | ··· O Classe                                                | Redoublants                  |
| OMasculin                | ···· O Groupe                                               |                              |
| Âge                      | ····  Niveau (3EME)                                         |                              |
| ONé entre                | ···· Option 1 (Toutes) ···· Option 2 (Toutes) ···· Option 3 | (Toutes)                     |
|                          | Statut (Tous)                                               | Ici, on cherche              |
| O'Age de ano du Pr       | Régime (DEMI-PENSIONNAIRE DANS L'ETABLISSEMENT)             | tous les élèves              |
| Anniversaire             | Autorisations de sortie (Toutes)                            | de 3° demi-pen-              |
| Entre le // 🛅 et le // 🛅 | Établissement précédent (Tous)                              | inscrits à l'atelier         |
|                          | Bourse (Toutes)                                             | informatique                 |
| ✓ Famille                | Engagement (Tous)                                           | (une famille <sup>2</sup> de |
| Activité hors cours 🔻    | Projet d'accompagnement (Tous)                              | données propre à             |
| Rubriques                | Allergie (Toutes)                                           | l'établissement).            |
|                          | Attestations (5/6)                                          |                              |
| V Informatique           |                                                             |                              |
|                          | gnorer les élèves sorties de l'établissement                |                              |
|                          | Limiter la recherche aux élèves déjà extraits               |                              |
| v                        |                                                             |                              |
|                          | Annuler Ajouter Enle                                        | ever Extraire                |

# UTILISATEURS

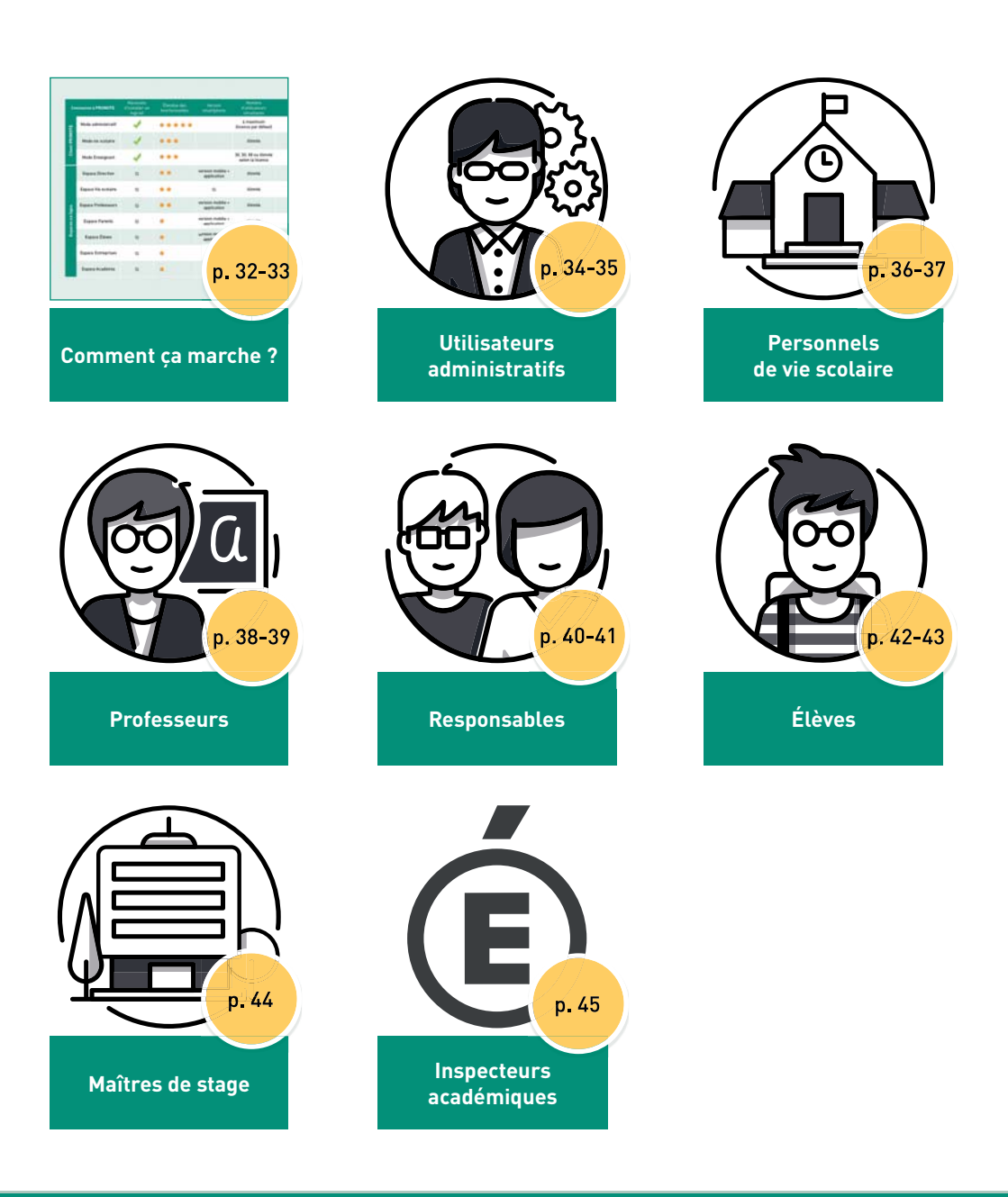

# **Comment ça marche ?** LES DIFFÉRENTS UTILISATEURS ET LEURS ACCÈS

| Co               | nnexion à PRONOTE   | Nécessite<br>d'installer un<br>logiciel | Étendue des<br>fonctionnalités | Version<br>smartphone           | Nombre<br>d'utilisateurs<br>simultanés     |  |
|------------------|---------------------|-----------------------------------------|--------------------------------|---------------------------------|--------------------------------------------|--|
| Client PRONOTE   | Mode administratif  | -                                       | ••••                           |                                 | 4 maximum<br>(licence par défaut)          |  |
|                  | Mode vie scolaire   |                                         | •••                            |                                 | illimité                                   |  |
|                  | Mode Enseignant     |                                         | ••••                           |                                 | 30, 50, 80 ou illimité<br>selon la licence |  |
| Espaces en ligne | Espace Direction    | $\otimes$                               | • •                            | version mobile                  | illimité                                   |  |
|                  | Espace Vie scolaire | $\otimes$                               | • •                            | $\otimes$                       | illimité                                   |  |
|                  | Espace Professeurs  | $\otimes$                               | •••                            | version mobile +<br>application | 30, 50, 80 ou illimité<br>selon la licence |  |
|                  | Espace Parents      | $\otimes$                               | • •                            | version mobile +<br>application | illimité                                   |  |
|                  | Espace Élèves       | $\otimes$                               | • •                            | version mobile +<br>application | illimité                                   |  |
|                  | Espace Entreprises  | $\otimes$                               | •                              | $\otimes$                       | illimité                                   |  |
|                  | Espace Académie     | $\otimes$                               | •                              | $\otimes$                       | illimité                                   |  |

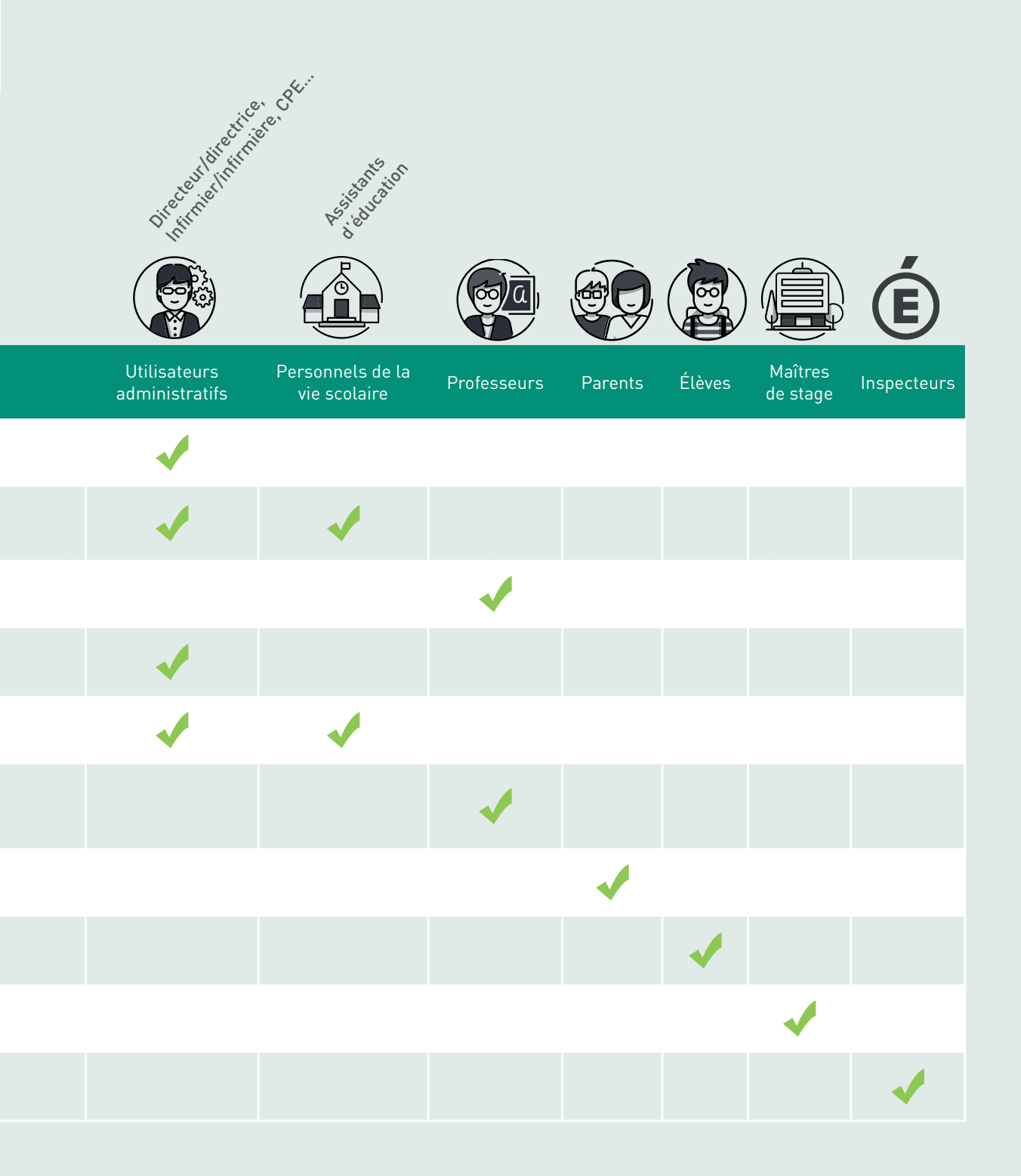

# UTILISATEURS ADMINISTRATIFS

|                        |                       | COLLEGE PAD                   | XEDUCATION · X +                                                               | 🖿                    |
|------------------------|-----------------------|-------------------------------|--------------------------------------------------------------------------------|----------------------|
| PRONÓTE                | Version RÉSEAU CLIENT | (←) → ♥ @                     | (⑦ w8index-education.fran: ···· ♡ ☆ Q, Rechercher      COLLECE INDEX EDUCATION | IN CD 🔶 🗏            |
| 2018                   |                       |                               | Ó Direction t                                                                  |                      |
|                        |                       |                               |                                                                                |                      |
| Mode                   |                       |                               | m Vie scolaire                                                                 |                      |
|                        |                       |                               | 20 Parents                                                                     |                      |
|                        | 591<br>               |                               | 2 Élèves                                                                       |                      |
| Mode<br>Vie sostime    | Se convecter          |                               | Mantiona lágalus PRONÚTE o 2018                                                |                      |
|                        |                       |                               |                                                                                |                      |
| l                      |                       | Supe                          |                                                                                |                      |
|                        |                       | Accor Superviseur (Proviseur) |                                                                                |                      |
| 7                      |                       | ma toward                     | 1 11                                                                           | 7                    |
|                        |                       | Ab & traidante                |                                                                                |                      |
|                        |                       | Re Ciscens                    | 4                                                                              |                      |
|                        |                       | Pa Discussions                | 1                                                                              |                      |
|                        |                       | Ex Control and a source ages  |                                                                                |                      |
| Pour accéder à un ma   | aximum de             | Pu a                          | Depuis un poste ou i                                                           | lnyapas              |
| fonctionnalités, les u | tilisateurs           | ti Menu de la cantine         | PRUNUTE, les utilisa                                                           | ateurs               |
| administratifs choisis | ssent le <i>Mode</i>  | Paramètres                    | administratils peuve                                                           | ent se               |
| administratif du Clier | nt PRONOTE.           | Se déconnecter                | Via scalaira au à l'Es                                                         | et a t <i>Espace</i> |
|                        |                       |                               | Direction s'ils font na                                                        | pace<br>artio du     |
|                        |                       | a Do                          | aroune Administratio                                                           | n lvoir              |
|                        |                       |                               | page suivante).                                                                |                      |
|                        | р<br>(                | $\uparrow$                    |                                                                                |                      |
|                        |                       |                               |                                                                                |                      |
|                        |                       |                               |                                                                                |                      |
|                        | Sur leur smartphone   |                               |                                                                                |                      |
|                        | à la même adresse, i  | ls                            |                                                                                |                      |
|                        | disposent d'une vers  | ion                           |                                                                                |                      |
|                        | optimisée de l'Espac  | e.                            |                                                                                |                      |

#### ➔ Définir des groupes d'utilisateurs

Les autorisations d'un utilisateur administratif dépendent de son groupe. Dans le menu *Fichier > Administration des utilisateurs*, plusieurs groupes d'utilisateurs<sup>9</sup> assortis d'une série d'autorisations classées par logiciel (EDT ou PRONOTE) et par thème sont proposés par défaut : vous pouvez cocher / décocher des autorisations (sauf pour le groupe *Administration*) et créer de nouveaux groupes si nécessaire.

#### ➔ Créer les utilisateurs

Dans le menu *Fichier > Administration des utilisateurs*, rendez-vous sur le deuxième affichage. Sélectionnez le groupe de l'utilisateur (celui dont il aura les autorisations) et saisissez à droite son identifiant de connexion, son nom et un mot de passe provisoire (à personnaliser à la première connexion).

Vous retrouvez les utilisateurs créés dans l'onglet *Ressources > Personnels > Liste*.

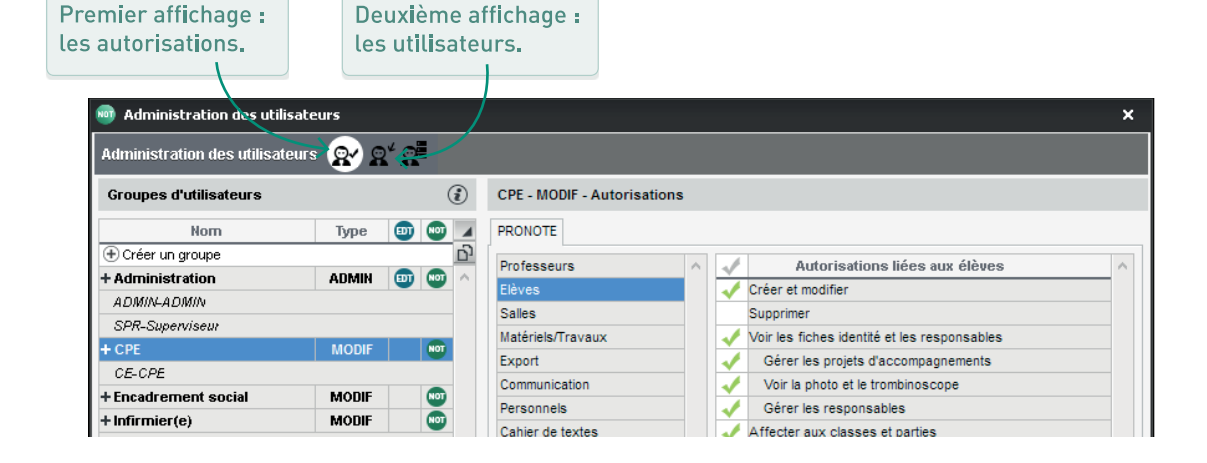

#### ➔ Récupérer les utilisateurs de l'an dernier

Dans le menu *Fichier > Administration des utilisateurs*, cliquez sur le bouton *Récupérer les utilisateurs* et désignez le fichier de préparation de rentrée généré depuis la base 2017-2018 (p. 18) : vous récupérez les utilisateurs et leurs autorisations.

#### ➔ Transmettre les infos de connexion

Les informations de connexion peuvent être envoyées par e-mail, courrier papier ou SMS.

- 1. Personnalisez la lettre type<sup>®</sup> ou le SMS type<sup>®</sup> Connexion des personnels dans l'onglet Communication > Courriers / SMS > Édition des lettres (p. 86) / SMS types (p. 89) : les balises mot de passe et identifiant<sup>®</sup> seront remplacées par l'identifiant et le mot de passe provisoire généré automatiquement par PRONOTE.
- 2. Sélectionnez les personnels de vie scolaire dans l'onglet *Ressources > Personnels > Liste*, cliquez sur le bouton i ou dans la barre d'outils et choisissez la lettre / le SMS *Connexion des personnels*.

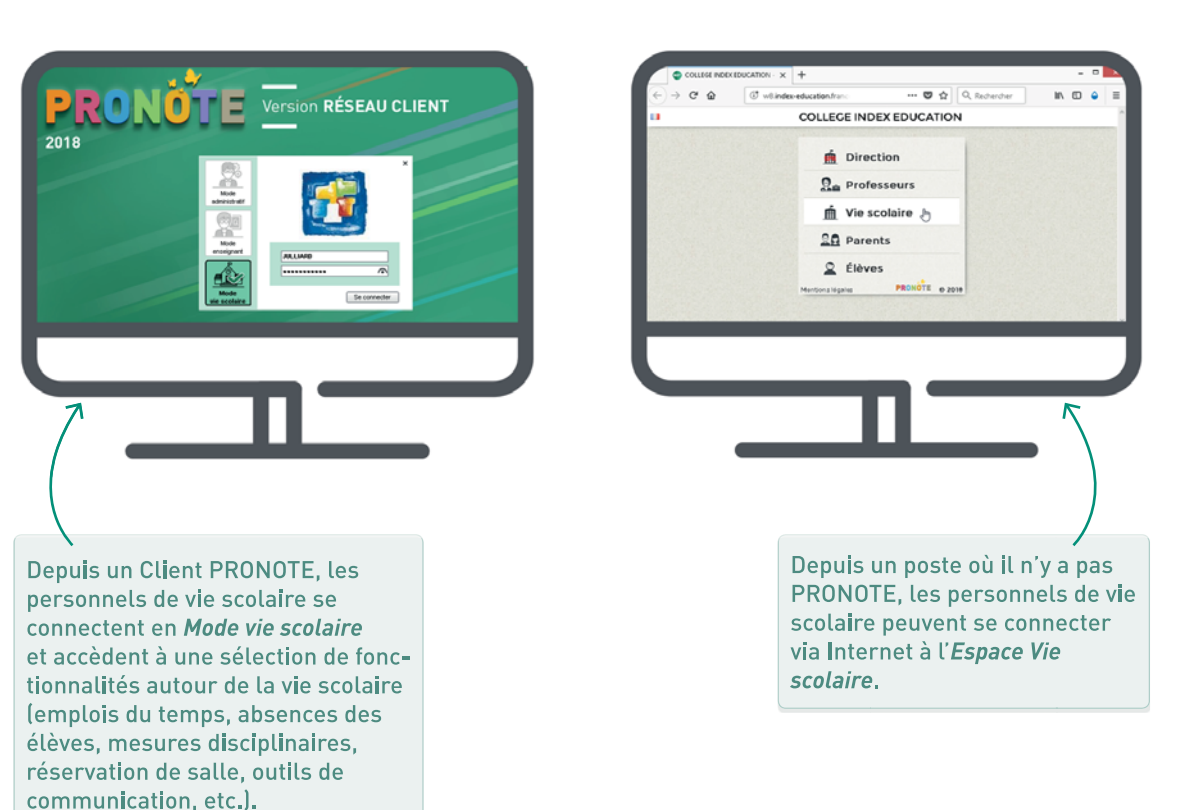

#### ➔ Créer les personnels

Dans l'onglet *Ressources > Personnels > Liste*, cliquez sur la ligne de création, sélectionnez *Créer un personnel se connectant uniquement en mode vie scolaire* et saisissez son nom et prénom.

#### ➔ Récupérer les personnels de l'an dernier

Dans le menu *Fichier > Administration des utilisateurs*, cliquez sur le bouton *Récupérer les utilisateurs* et désignez le fichier de préparation de rentrée généré depuis la base 2017-2018. Pour récupérer leurs autorisations, procédez comme pour les autres données (p. 18) en cochant *Autorisations > Personnels* dans la fenêtre de récupération.
#### ➔ Définir des profils d'autorisations

Les autorisations d'un personnel<sup>®</sup> de vie scolaire dépendent de son profil. Dans l'onglet *Ressources > Personnels > Profils d'autorisations*, un profil des personnels<sup>®</sup> assorti d'une série d'autorisations classées par thème est proposé par défaut.

- 1. Cochez / décochez les autorisations de votre choix et créez de nouveaux profils si nécessaire.
- Rendez-vous ensuite dans l'onglet Ressources > Personnels > Liste et modifiez les profils des personnels, soit directement dans la colonne Autorisation, soit en multisélection via la commande Modifier > Profil.

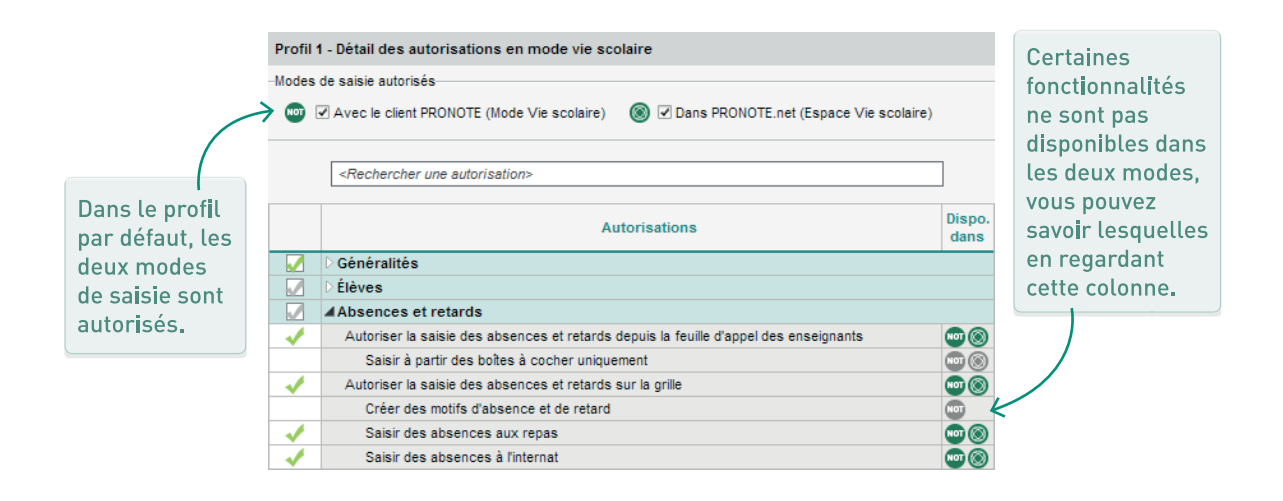

#### Transmettre les infos de connexion

Les informations de connexion peuvent être envoyées par e-mail, courrier papier ou SMS.

- 1. Personnalisez la lettre type<sup>®</sup> ou le SMS type<sup>®</sup> Connexion des personnels dans l'onglet Communication > Courriers / SMS > Édition des lettres (p. 86) / SMS types (p. 89) : les balises mot de passe et identifiant<sup>®</sup> seront remplacées par l'identifiant et le mot de passe provisoire généré automatiquement par PRONOTE.
- Sélectionnez les personnels de vie scolaire dans l'onglet *Ressources > Personnels > Liste*, cliquez sur le bouton a ou dans la barre d'outils et choisissez la lettre / le SMS *Connexion des personnels*.

COLLEGE INDEX EDUCATION 2018 **Direction** Sa Professeurs m Vie scolaire 20 Parents 2 Élèves Mme DUPAS Marior Accueil Enploi du temps Feuille d'appel 🙊 Discussions 13 Informations & Sondages . Depuis un poste où il n'y a pas Si vous autorisez les professeurs Agenda PRONOTE, les professeurs à installer le Client PRONOTE Menu de la cantine peuvent se connecter via sur leur ordinateur personnel Internet à l'Espace Professeurs. Paramètres ou mettez à leur disposition des qui permet de réaliser toutes postes équipés, ils se connectent Se déconnecter les tâches du quotidien. en Mode enseignant et accèdent à toutes les fonctionnalités utiles aux professeurs (cahiers de textes, feuilles d'appel, ressources numériques, etc.). En téléchargeant l'application depuis leur store habituel. ils accèdent à une version de

#### → Mettre à jour les données depuis STSWEB

Si vous ne l'avez pas déjà fait depuis EDT, dans le menu Imports/Exports, choisissez STSWEB > Récupérer des données. Sélectionnez alors les professeurs dans les données à mettre à jour, et désignez les fichiers .xml récupérés depuis STSWEB<sup>Q</sup>.

#### Créer un nouveau professeur

Généralement, vous récupérez les **professeurs**<sup>9</sup> d'EDT ou STSWEB. Vous pouvez créer ceux qui manquent ou arrivent en cours d'année directement dans la liste de l'onglet *Ressources > Professeurs > Liste*.

leur Espace optimisée pour la consultation sur smartphone.

#### Définir des profils d'autorisations

Les autorisations d'un professeur dépendent de son profil. Dans l'onglet *Ressources > Professeurs > Profils d'autorisations*, trois profils des professeurs<sup>®</sup> sont proposés par défaut, assortis d'une série d'autorisations classées par thème :

- Profil 1 : standard (affecté par défaut à tous les professeurs),
- **Profil 2** : plus de fonctionnalités que le profil 1, peut convenir aux professeurs principaux,
- **Professeur documentaliste :** avec notamment l'autorisation de voir tous les élèves.

- 1. Cochez / décochez les autorisations de votre choix et créez de nouveaux profils si nécessaire.
- Rendez-vous ensuite dans l'onglet Ressources > Professeurs > Liste et modifiez les profils des professeurs, soit directement dans la colonne Autorisation, soit en multisélection via la commande Modifier > Profil.

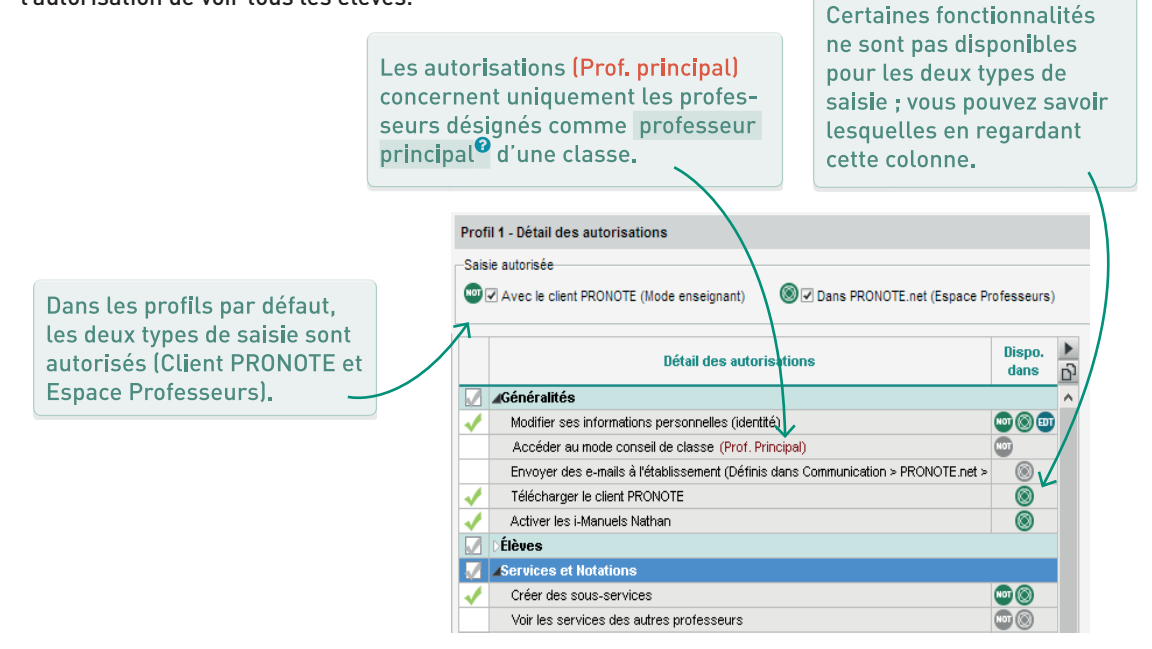

#### ➔ Transmettre les infos de connexion

Les informations de connexion peuvent être envoyées par e-mail, courrier papier ou SMS.

- Personnalisez la lettre type<sup>®</sup> ou le SMS type<sup>®</sup> Connexion des professeurs dans l'onglet Communication > Courriers / SMS > Édition des lettres (p. 86) / SMS types (p. 89) : les balises mot de passe et identifiant<sup>®</sup> seront remplacées par l'identifiant et le mot de passe provisoire généré automatiquement par PRONOTE.
- 2. Sélectionnez les professeurs dans l'onglet *Ressources > Professeurs > Liste*, cliquez sur le bouton i dans la barre d'outils et choisissez la lettre / le SMS *Connexion des professeurs*.

Les responsables<sup>9</sup> se connectent via Internet à l'Espace Parents<sup>9</sup>, accessible depuis n'importe quel navigateur : ils peuvent entre autres y consulter les modifications d'emploi du temps, les devoirs à faire, les résultats et les informations de vie scolaire de leurs enfants ainsi que les informations plus générales liées à la vie de l'établissement,

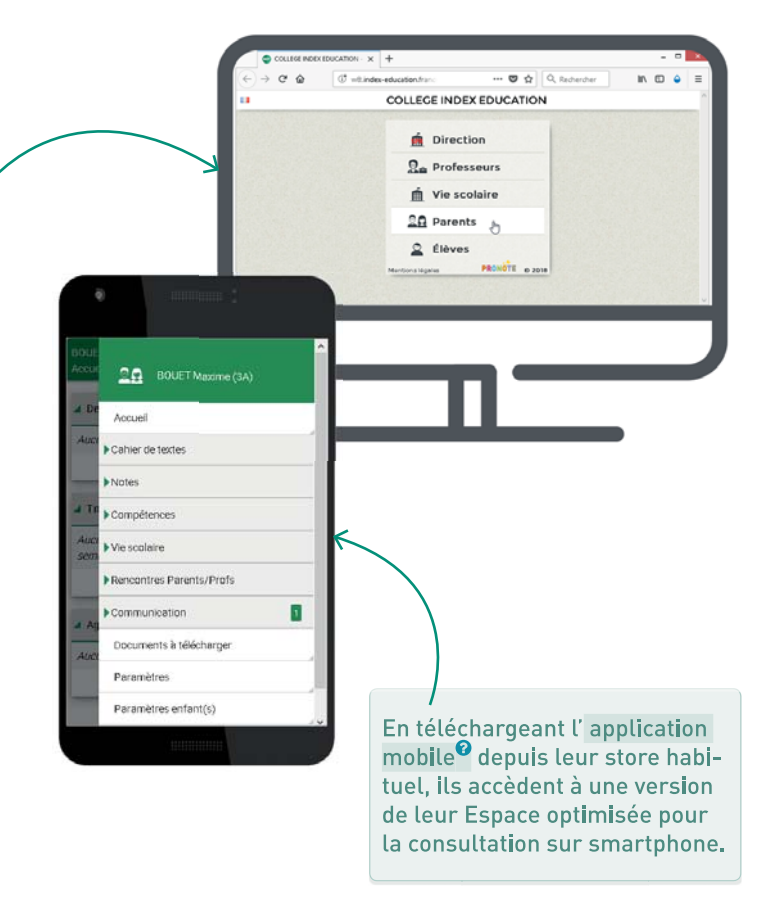

#### ➔ Mettre à jour les données depuis SIECLE

Lorsque vous mettez à jour les données **SIECLE**<sup>•</sup> (via la commande du menu *Imports/Exports > SIECLE > Récupérer les données des élèves*), vous pouvez récupérer les responsables en cochant l'option *Mettre à jour les responsables des élèves*. Il faut alors désigner les fichiers.*xml* correspondants, préalablement récupérés depuis SIECLE.

#### Désigner le responsable préférentiel

L'un des responsables est proposé par défaut comme « préférentiel » ; il s'affiche en première position. Si vous souhaitez qu'un autre responsable soit le responsable préférentiel, allez dans l'onglet *Ressources > Élèves > Dossier élève > Responsables*, ouvrez sa fiche en édition et cochez *Forcer comme préférentiel*.

#### ➔ Paramétrer l'Espace Parents

Dans l'onglet *Communication > PRONOTE.net*, sélectionnez *Espace Parents* dans le menu déroulant et cochez les rubriques à faire figurer. Certaines rubriques comportent un paramétrage supplémentaire qui apparaît sur le volet de droite. Vous pouvez notamment :

- autoriser la récupération, par e-mail, des mots de passe oubliés dans les Options générales (pour que la récupération soit possible en mode non hébergé, il est indispensable que les paramètres de connexion (e-mails)<sup>(2)</sup> soient renseignés - voir p. 88);
- autoriser les parents à justifier les absences en choisissant un motif dans Vie scolaire > Récapitulatif;
- autoriser le téléchargement du certificat de scolarité / des attestations dans Informations personnelles > Documents à télécharger;
- modifier la date de publication des résultats dans Notes > Relevé de notes, Notes > Bulletins > Bulletin de l'élève, Compétences > Bilan périodique > Bilan périodique de l'élève.

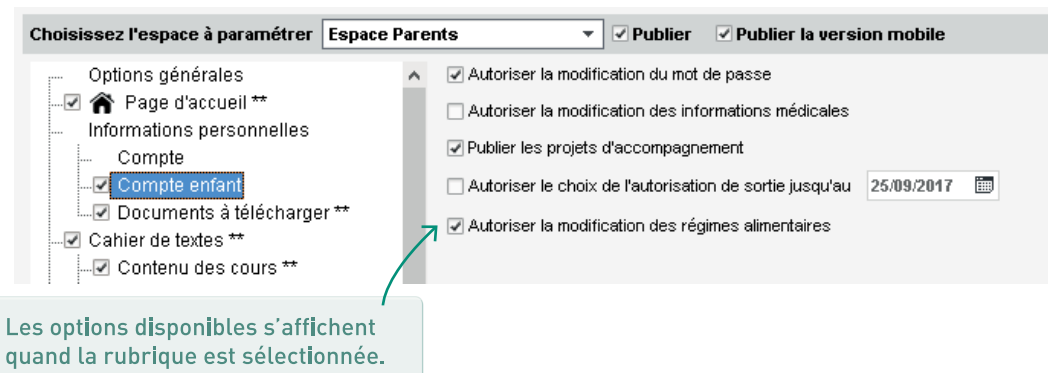

#### Donner l'accès aux deux parents

Pour être sûr que tous les responsables aient un accès à l'*Espace Parents*, rendez-vous dans l'onglet *Ressources > Responsables*, lancez la commande *Réinitialiser l'accès à l'Espace Parents* du menu *Éditer* et choisissez l'option à tous les autres responsables légaux ou en charge avant de valider.

#### Envoyer un seul courrier par foyer

Pour ne pas envoyer deux courriers aux responsables qui résident à la même adresse, rendez-vous dans l'onglet *Ressources > Responsables*, lancez la commande *Éditer > Réinitialiser tous les destinataires > Bulletin et courrier* et validez : un seul courrier sera envoyé quand les responsables habitent à la même adresse, deux courriers seront envoyés quand ils habitent à une adresse différente.

#### Transmettre les infos de connexion

Les informations de connexion peuvent être envoyées par e-mail, courrier papier ou SMS.

- 1. Personnalisez la lettre type<sup>e</sup> ou le SMS type<sup>e</sup> Connexion des responsables dans l'onglet Communication > Courriers / SMS > Édition des lettres (p. 86) / SMS types (p. 89) : les balises mot de passe et identifiant<sup>e</sup> seront remplacées par l'identifiant et le mot de passe provisoire généré automatiquement par PRONOTE.
- 2. Sélectionnez les responsables dans l'onglet *Ressources > Responsables > Liste*, cliquez sur le bouton a ou dans la barre d'outils et choisissez la lettre / le SMS *Connexion des responsables*.

Les élèves<sup>®</sup> se connectent via Internet à l'Espace Élèves accessible depuis n'importe quel navigateur : ils peuvent entre autres y consulter les modifications d'emploi du temps, leurs résultats, leurs absences, les informations liées à la vie de leur classe et de l'établissement IIs peuvent aussi accéder à leurs ressources numériques (si la base de données est hébergée chez Index Éducation), y rendre des devoirs et répondre en ligne aux QCM proposés par leurs professeurs.

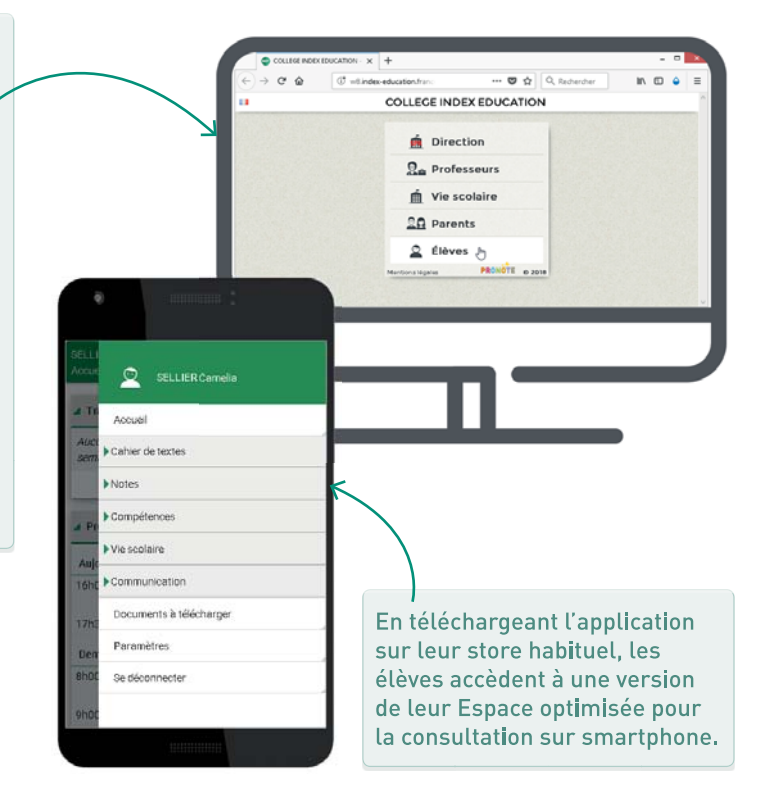

#### ➔ Mettre à jour les données depuis SIECLE

Rendez-vous dans le menu *Imports/Exports > SIECLE > Récupérer les données des élèves*. Dans la fenêtre qui s'affiche, cochez les données à mettre à jour et désignez les fichiers *.xml* récupérés depuis SIECLE<sup>2</sup>.

#### ➔ Mettre les élèves dans les groupes

Les **groupes d'élèves**<sup>•</sup> peuvent être gérés depuis EDT ou PRONOTE (mieux vaut gérer l'affectation aux groupes depuis le même logiciel si vous ne travaillez pas sur une base commune aux deux). Si vous ne l'avez pas déjà fait depuis EDT, ajoutez les élèves à leurs groupes depuis l'onglet *Ressources* > *Groupes* > *Liste* ou donnez aux professeurs l'autorisation de le faire.

#### ➔ Paramétrer l'Espace Élèves

Dans l'onglet *Communication > PRONOTE. net*, sélectionnez *Espace Élèves* dans le menu déroulant et cochez les rubriques à faire figurer. Certaines rubriques comportent un paramétrage supplémentaire qui apparaît sur le volet de droite. Vous pouvez notamment :

- autoriser la récupération, par e-mail, des mots de passe oubliés dans les Options générales (pour que la récupération soit possible en mode non hébergé, il est indispensable que les paramètres de connexion (e-mails)<sup>Q</sup> soient renseignés);
- autoriser la modification des coordonnées dans Mes données > Compte ;
- modifier la date de publication des résultats dans Notes > Relevé de notes, Notes > Bulletins > Bulletin de l'élève, Compétences > Bilan périodique > Bilan périodique de l'élève.

#### Renseigner les informations manquantes

Depuis l'onglet **Ressources > Élèves > Dossiers**, onglet **Identité**, il faut renseigner pour chaque élève :

- son régime<sup>2</sup> (demi-pensionnaire, externe, etc.) pour pouvoir saisir les absences à la demipension;
- son autorisation de sortie<sup>(2)</sup> (les parents peuvent le faire depuis leur Espace si vous les y autorisez) pour que les feuilles d'appel des permanences en tiennent compte ;
- les éventuels projets d'accompagnement<sup>®</sup> (PAI, PAP, etc.) pour que toute l'équipe pédagogique<sup>®</sup> puisse y avoir accès.

Pensez à utiliser la multisélection (p. 28) pour gagner du temps.

#### ➔ Transmettre les infos de connexion

Les informations de connexion des élèves sont disponibles dans l'*Espace Parents*, rubrique *Compte enfant*. Elles peuvent également être imprimées et distribuées ou envoyées par e-mail, courrier papier, SMS.

- 1. Personnalisez la lettre type<sup>®</sup> ou le SMS type<sup>®</sup> Connexion des élèves dans l'onglet Communication > Courriers / SMS > Édition des lettres (p. 86) / SMS types (p. 89) : les balises mot de passe et identifiant<sup>®</sup> seront remplacées par l'identifiant et le mot de passe provisoire généré automatiquement par PRONOTE.
- Sélectionnez les élèves dans l'onglet Ressources > Élèves > Liste, cliquez sur le bouton a ou a dans la barre d'outils et choisissez la lettre / le SMS Connexion des élèves.

Le maître de stage<sup>®</sup> se connecte via Internet à l'Espace Entreprise<sup>®</sup>, accessible depuis n'importe quel navigateur : il peut entre autres y saisir des offres de stage et consulter l'emploi du temps, les résultats et la vie scolaire de ses stagiaires.

# Image: Second Second

#### ➔ Paramétrer l'Espace Entreprises

Choisissez les données à publier dans l'Espace Entreprise<sup>®</sup> depuis l'onglet *Communication > PRONOTE.net* : sélectionnez *Espace Entreprise* dans le menu déroulant et cochez les rubriques à faire figurer. Certaines rubriques comportent des options supplémentaires, notamment l'autorisation d'envoi d'e-mails à l'établissement dans la rubrique *Options générales*.

#### ➔ Transmettre les infos de connexion

Les informations de connexion peuvent être envoyées par e-mail, courrier papier ou SMS.

- 1. Personnalisez la lettre type<sup>®</sup> ou le SMS type<sup>®</sup> Connexion des entreprises dans l'onglet Communication > Courriers / SMS > Édition des lettres (p. 86) / SMS types (p. 89) : les balises mot de passe et identifiant<sup>®</sup> seront remplacées par l'identifiant et le mot de passe provisoire généré automatiquement par PRONOTE.
- Sélectionnez les maîtres de stage dans l'onglet Stages > Maîtres de stage > Liste, cliquez sur le bouton a ou dans la barre d'outils et choisissez la lettre / le SMS Connexion des entreprises.

### INSPECTEURS ACADÉMIQUES

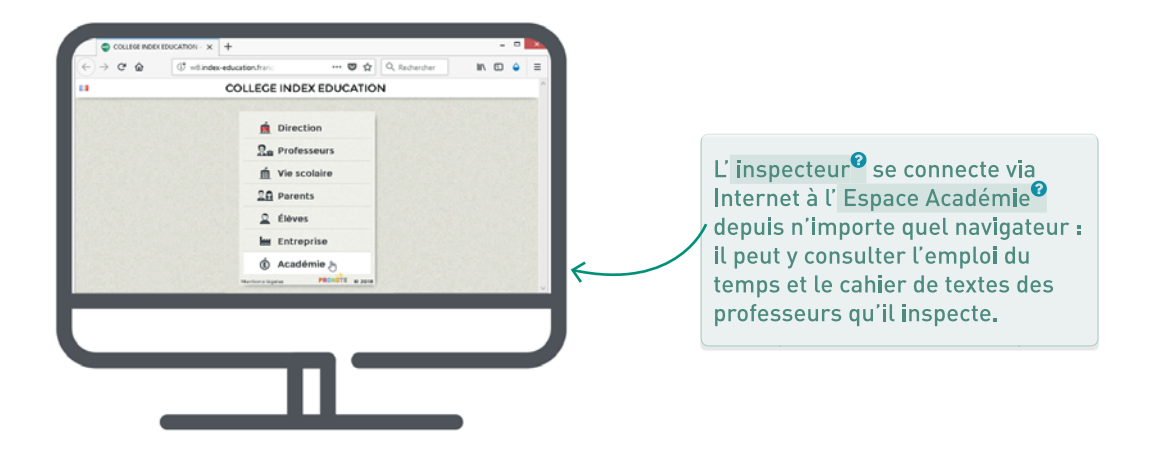

#### ➔ Paramétrer l'Espace Académie

Choisissez les données à publier dans l'Espace Académie<sup>®</sup> depuis l'onglet *Communication > PRONOTE.net* : sélectionnez *Espace Académie* dans le menu déroulant et cochez les rubriques à faire figurer.

À savoir : pour qu'un inspecteur accède aux cahiers de textes d'un professeur, il faut cocher *Autorise la consultation des cahiers de textes* dans l'onglet *Ressources > Professeurs > Fiche*.

#### ➔ Transmettre les infos de connexion

Les informations de connexion peuvent être envoyées par e-mail, courrier papier ou SMS.

- 1. Personnalisez la lettre type<sup>®</sup> ou le SMS type<sup>®</sup> Connexion des inspecteurs dans l'onglet Communication > Courriers / SMS > Édition des lettres (p. 86) / SMS types (p. 89) : les balises mot de passe et identifiant<sup>®</sup> seront remplacées par l'identifiant et le mot de passe provisoire généré automatiquement par PRONOTE.
- 2. Sélectionnez les inspecteurs dans l'onglet *Ressources > Inspecteurs > Liste*, cliquez sur le bouton i dans la barre d'outils et choisissez la lettre / le SMS *Connexion des inspecteurs*.

# ÉVALUATION

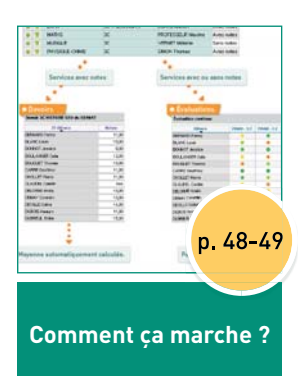

| 27 élèves       | Notes        |
|-----------------|--------------|
| BERNARD Fanny   | 11,00        |
| BLANC Louis     | 10,00        |
| BONNOT Jessica  | 8,00         |
| BOULANGER Celia | 12,00        |
| BOUQUET Thomas  | 10,00        |
| CARRE Geoffrey  | 11,00        |
| CHOLLET Pierre  | 11,00        |
| CLAUDEL Camille | Abs          |
| DELORME Anaïs   |              |
| DEMAY Corentin  |              |
| DEVILLE Coline  | n 53         |
| DUBOIS Amaury   | <b>PI 00</b> |

Paramétrer la saisie des notes et le calcul des moyennes

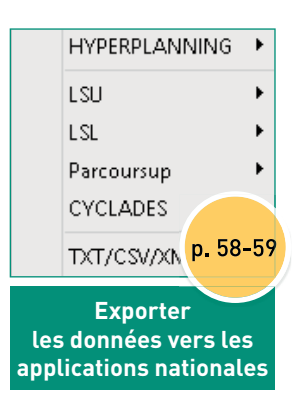

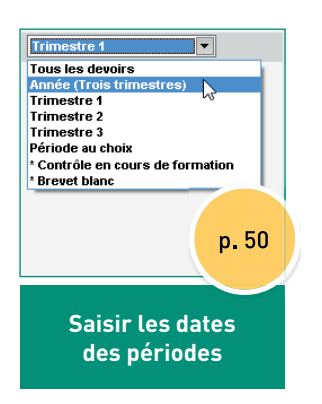

| Élèves          | FRAN - 3.2 | FRAN - 5.8 |
|-----------------|------------|------------|
| BERNARD Fanny   | •          | •          |
| BLANC Louis     | •          | •          |
| BONNOT Jessica  | •          | 0          |
| BOULANGER Celia | •          | •          |
| BOUQUET Thomas  | •          | •          |
| CARRE Geoffrey  | 0          | 0          |
| CHOLLET Pierre  | •          | •          |
| CLAUDEL Camille | •          | •          |
| DELORME Anaïs   | •          |            |
| DEMAY Corentin  | <b>7</b>   |            |
| DEVILLE Coline  |            | E/ EE      |
| DUBOIS Amaury   | p.         | 54-55      |
| DUBREUIL Emilie |            |            |

Paramétrer la saisie des compétences

| •                                                                | •    | Matière/Sous-matière |          |  |  |  |  |
|------------------------------------------------------------------|------|----------------------|----------|--|--|--|--|
| ÷                                                                | Crée | r un service         |          |  |  |  |  |
| ٠                                                                | T    | ACC sciences         | 6/       |  |  |  |  |
| ٠                                                                | т    | PHYSIQUE-CHIMIE      | 6/       |  |  |  |  |
| ۲                                                                |      | PHYSIQUE-CHIMIE      | 6/       |  |  |  |  |
| ٠                                                                |      | PHYSIQUE-CHIMIE      | 68       |  |  |  |  |
| ٠                                                                | т    | PHYSIQUE-CHIMIE      | 68       |  |  |  |  |
| ۲                                                                | Т    | PHYSIQUE-CHIMIE      |          |  |  |  |  |
| ۲                                                                | T    | PHYSIQUE-CHIMIE      |          |  |  |  |  |
| ٠                                                                |      | PHYSIQUE-CHIMIE      | p. 51-52 |  |  |  |  |
| ٠                                                                | Т    | PHYSIQUE-CHIMIE      | , J      |  |  |  |  |
| • • PHYSIQUE-CHIME<br>Vérifier les services<br>classe par classe |      |                      |          |  |  |  |  |

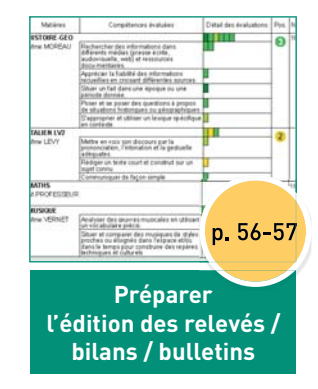

# **Comment ça marche ?** ÉVALUATION PAR NOTES ET COMPÉTENCES

#### **\*** Services de notation

| 3C | 3C - Services de notation |                      |                 |                   |            |  |  |  |  |
|----|---------------------------|----------------------|-----------------|-------------------|------------|--|--|--|--|
| •  | T                         | Matière/Sous-matière | Classe > Groupe | Professeur        | Mode       |  |  |  |  |
| Ð  | Crée                      | r un service         |                 |                   |            |  |  |  |  |
| ۲  | T                         | ANGLAIS LV1          | 3C              | BROWN Julie       | Avec notes |  |  |  |  |
| ۲  | T                         | ARTS PLASTIQUES      | 3C              | MONIER Céline     | Avec notes |  |  |  |  |
| ۲  | T                         | EPS                  | 3C              | ROUX Nawal        | Avec notes |  |  |  |  |
| ۲  | T                         | ESPAGNOL LV2         | 3C > 3ESPGR.2   | MARTINEZ Laura    | Avec notes |  |  |  |  |
| ۲  | Т                         | FRANCAIS             | 3C              | GALLET Benjamin   | Sans notes |  |  |  |  |
| ۲  | T                         | HISTOIRE-GEO         | 3C              | MOREAU Camille    | Avec notes |  |  |  |  |
| ۲  | T                         | ITALIEN LV2          | 3C > 3ITAGR.1   | LEVY Giovanni     | Avec notes |  |  |  |  |
| ٠  |                           | LATIN                | 3C > 3LATINGR.1 | DUPAS Marion      | Avec notes |  |  |  |  |
| ۲  |                           | MATHS                | 3C              | PROFESSEUR Maxime | Avec notes |  |  |  |  |
| ۲  | T                         | MUSIQUE              | 3C              | VERNET Mélanie    | Sans notes |  |  |  |  |
|    | T                         | PHYSIQUE-CHIMIE      | 3C              | SIMON Thomas      | Avec notes |  |  |  |  |

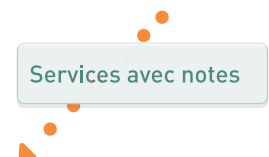

#### \* Devoirs

Bevoir 3C HISTOIRE-GEO du 03/10/17

| 27 élèves       | Notes |
|-----------------|-------|
| BERNARD Fanny   | 11,00 |
| BLANC Louis     | 10,00 |
| BONNOT Jessica  | 8,00  |
| BOULANGER Celia | 12,00 |
| BOUQUET Thomas  | 10,00 |
| CARRE Geoffrey  | 11,00 |
| CHOLLET Pierre  | 11,00 |
| CLAUDEL Camille | Abs   |
| DELORME Anaïs   | 10,00 |
| DEMAY Corentin  | 10,00 |
| DEVILLE Coline  | 14,00 |
| DUBOIS Amaury   | 11,00 |
| DUBREUIL Emilie | 15,00 |
| •               |       |
|                 |       |
|                 |       |
|                 |       |

Moyenne calculée automatiquement

Services avec ou sans notes

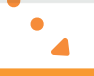

#### 🛊 Évaluations

| Élèves          | FRAN - 3.2 | FRAN - 5.8 |
|-----------------|------------|------------|
| BERNARD Fanny   | •          |            |
| BLANC Louis     | •          | •          |
| BONNOT Jessica  | •          | 0          |
| BOULANGER Celia | •          | •          |
| BOUQUET Thomas  | •          | •          |
| CARRE Geoffrey  | •          | 0          |
| CHOLLET Pierre  | •          |            |
| CLAUDEL Camille | •          | •          |
| DELORME Anaïs   | •          | •          |
| DEMAY Corentin  | •          | •          |
| DEVILLE Coline  | •          | •          |
| DUBOIS Amaury   | •          | •          |
| DUBREUIL Emilie | •          | •          |
|                 | •          |            |

| Matière                                                    | Synthèse des évalutaions |
|------------------------------------------------------------|--------------------------|
| D1.1 - Langue française à l'oral et à l'écrit              |                          |
| ARTS PLASTIQUES - Mme MONIER                               |                          |
| S'exprimer, analyser sa pratique, celle de ses pairs       | 1                        |
| EPI (big data) - M. DEJEAN/Mme TESSIER                     |                          |
| Produire, communiquer, partager des informations           | 2                        |
| FRANCAIS - M. GALLET                                       |                          |
| S'exprimer à l'oral                                        | 6 3                      |
| Comprendre et s'exprimer à l'oral                          | 3                        |
| Écrire                                                     | 3                        |
| HISTOIRE-GEO - Mme MOREAU                                  |                          |
| Pratiquer différents langages en histoire et en géographie | 2                        |
| MUSIQUE - Mme VERNET                                       |                          |
| Écouter, comparer, construire une culture musicale commune | 1 1                      |
| D1.2 - Langues étrangères et régionales                    |                          |
| ANGLAIS LV1 - Mme BROWN                                    |                          |
| Écouter et comprendre                                      | 1 –                      |
| Parler en continu                                          | 1 1 1 1 1 1              |
| ESPAGNOL LV2 - Mme MARTINEZ                                |                          |
| Parler en continu                                          | 1                        |
| Écrire                                                     | 1                        |
| Réagir et dialoguer                                        | 1                        |

Les évaluations réalisées dans les différentes matières sont regroupées par domaines de compétences.

#### **\*** Bilan par matière

| Matières     | es Compétences évaluées                                                                                                    |  | étail des évaluations | Pos. | Appréciations       |
|--------------|----------------------------------------------------------------------------------------------------|--|-----------------------|------|---------------------|
| HISTOIRE-GEO |                                                                                                    |  |                       | 0    | Bons résultats.     |
| Mme MOREAU   | Rechercher des informations dans<br>différents médias (presse écrite,<br>audiovisuelle, web) et ressources<br>docu-mentaires. |  |                       | 0    |                     |
|              | Apprécier la fiabilité des informations<br>recueillies en croisant différentes sources.                                       |  |                       |      |                     |
|              | Situer un fait dans une époque ou une<br>période donnée.                                                                      |  |                       |      |                     |
|              | Poser et se poser des questions à propos<br>de situations historiques ou géographiques                                        |  |                       |      |                     |
|              | S'approprier et utiliser un lexique spécifique<br>en contexte.                                                                |  |                       |      |                     |
| ITALIEN LV2  |                                                                                                    |  |                       | 2    | Ensemble correct.   |
| Mme LEVY     | Mettre en voix son discours par la<br>prononciation, l'intonation et la gestuelle<br>adéquates.                               |  |                       | 2    |                     |
|              | Rédiger un texte court et construit sur un<br>sujet connu                                                                     |  |                       |      |                     |
|              | Communiquer de façon simple                                                                                                   |  |                       |      |                     |
| MUSIQUE      |                                                                                                    |  |                       | 0    | 11,00 lent travail. |
| Mme VERNET   | Analyser des œuvres musicales en utilisant<br>un vocabulaire précis.                                                          |  |                       | •    |                     |

Un positionnement peut être saisi ou calculé en fonction des évaluations et figurer sur le bilan par matière.

#### **\*** Bulletin

| Matièree                        |       | Moyen | nes  |       | Tana mil           |
|---------------------------------|-------|-------|------|-------|--------------------|
| materes                         | Élève | Clas. | -    | +     | Tavan              |
| HISTOIRE-GEO<br>Mme MOREAU      | 12,50 | 11,41 | 7,50 | 16,00 | Bons résultats.    |
| <b>ITALIEN LV2</b><br>Mrme LEVY | 13,50 | 10,52 | 6,00 | 15,50 | Ensemble correct.  |
| MATHS<br>M. PROFESSEUR          | 11,00 | 11,07 | 6,50 | 17,50 | Ensemble moyen.    |
| MUSIQUE<br>Mme VERNET           | 4     |       |      |       | Excellent travail. |

Le bulletin de notes affiche les moyennes automatiquement calculées. Il est possible de faire apparaître le positionnement pour les services sans notes.

#### ➔ À quoi correspond une période ?

Une période de **notation** correspond à un trimestre ou un semestre mais aussi à n'importe quelle période pour laquelle vous souhaitez calculer une moyenne (bac blanc, par exemple) ou éditer un bilan de compétences (bilan mensuel, par exemple). Une note ou une évaluation compte toujours au moins pour une période, parfois pour plusieurs (par exemple, pour le trimestre 2 et pour le bac blanc).

#### ➔ Dates des trimestres et des semestres

Par défaut, les dates des périodes officielles (trimestres, semestres) sont utilisées pour initialiser les dates de publication des relevés, des bulletins et des bilans sur les Espaces. Vous pouvez modifier les dates des périodes dans le menu *Paramètres* > ÉTABLISSEMENT > Périodes officielles ou définir d'autres dates de publication sur les Espaces dans l'affichage Communication > PRONOTE.net.

#### ➔ Clôture des périodes

Dans l'affichage *Ressources > Classes > Clôture*, vous pouvez saisir, pour chaque classe, la date à partir de laquelle les enseignants ne pourront plus saisir de notes, d'évaluations et d'appréciations pour la période. Il également conseillé de clôturer les périodes futures pour empêcher toute erreur de saisie.

#### ➔ Notation trimestrielle ou semestrielle

Par défaut, une classe a une notation trimestrielle. Le type de notation peut se changer en amont dans le menu *Paramètres > ÉTABLISSEMENT > Périodes officielles* ou directement dans la liste des classes en mono ou multisélection (clic droit + commande *Modifier > Notation*).

#### ➔ Périodes personnalisées

Si vous souhaitez calculer une moyenne ou éditer un bulletin / bilan pour une période non officielle, il faut créer cette période dans le menu *Paramètres > ÉTABLISSEMENT > Périodes personnalisées*.

| Saisie d | les no                 | otes         | 7                            | ) 🗮                        | Relevé de notes                                                                                   |
|----------|------------------------|--------------|------------------------------|----------------------------|---------------------------------------------------------------------------------------------------|
| Classe   | s                      |              |                              | •                          | Trimestre 1                                                                                       |
|          | Nor                    | m            |                              | Q                          | Tous les devoirs<br>Année (Trois trimestres)                                                      |
| ЗA       |                        |              |                              | ^                          | Trimestre 1 <sup>1/5</sup>                                                                        |
| 3B       |                        |              |                              |                            | Trimestre 3                                                                                       |
| 3C       |                        |              |                              |                            | Période au choix                                                                                  |
| 3D       |                        |              |                              |                            | * Contrôle en cours de formation                                                                  |
| 4A       |                        |              |                              |                            | * Brevet blanc                                                                                    |
| 4B       |                        |              |                              | ~                          | $\uparrow$                                                                                        |
| 1 17     | /17                    | <            | >                            |                            |                                                                                                   |
|          |                        |              |                              |                            |                                                                                                   |
|          | Lo<br>pe<br>off<br>(av | ficie<br>vec | de l'ent c<br>elles<br>les a | éva<br>hoi<br>s et<br>aste | luation, les professeurs /<br>sir parmi les périodes<br>les périodes personnalisées<br>érisques). |

#### → Qu'entend-t-on par service ?

Un service de notation<sup>2</sup> correspond à une matière enseignée par un professeur pour un public donné (classe ou groupe).

Si vous avez initialisé votre base avec EDT, un service est automatiquement généré pour chaque cours récupéré d'EDT : vous retrouvez tous les services par classe ou professeur dans l'onglet *Ressources > Classes / Professeurs > Services*.

#### ➔ Pourquoi vérifier les services... ?

Des services dépend l'organisation des bulletins et bilans. Chaque service actif se traduit par une ligne sur le bulletin. À vous de créer les services qui manquent, désactiver les services que vous ne voulez pas voir figurer et créer des sous-services si vous souhaitez avoir deux moyennes distinctes pour une même matière.

#### Compléter la liste des matières

Dans l'onglet **Ressources > Matières > Liste**, vous retrouvez toutes les **matières** utilisées pour les cours dans EDT. Ajoutez celles qui vous manquent pour pouvoir créer des services qui ne correspondent à aucun cours (par exemple une matière suivie par le CNED). Précisez également :

- pour les matières d' EPI<sup>®</sup>, la thématique correspondante dans la colonne Thématique EPI;
- quelles sont les matières d'accompagnement personnalisé<sup>2</sup> en cochant la colonne Acc. Pers.;
- quelles sont les matières de LVE<sup>®</sup> en double-cliquant dans la colonne *LVE*.

| - | Code        | Libellé        | LVE | Thématique EPI                   | Acc.<br>Pers. |
|---|-------------|----------------|-----|----------------------------------|---------------|
| e | ) Créer une | matière        |     |                                  |               |
|   | ACC SC      | ACC sciences   |     |                                  | 1             |
|   | ANG         | ANGLAIS LV1    | LVE |                                  |               |
|   | EPI (B      | EPI (big data) |     | Sciences, technologie et société |               |
|   | EPI         | EPI (danse)    |     | Culture et création artistiques  |               |
|   | ESP         | ESPAGNOL LV2   | LVE |                                  |               |

| •        | Ŧ                | Matière/Sous-matière   | Classe > Groupe                                       | Professeur    |  |  |  |  |  |  |
|----------|------------------|------------------------|-------------------------------------------------------|---------------|--|--|--|--|--|--|
| $\oplus$ | Créer un service |                        |                                                       |               |  |  |  |  |  |  |
| ٠        |                  | ACC sciences           | 6ACC SCGR.1                                           | vVEISS Jéméry |  |  |  |  |  |  |
| ٠        | Т                | PHYSIQUE-CHIMIE        | 6AP.1                                                 | v∿EISS Jéméry |  |  |  |  |  |  |
| ۲        |                  | PHYSIQUE-CHIMIE        | ever-                                                 | MEISS Jéméry  |  |  |  |  |  |  |
| ۲        | T                | PHYSIQUE-C'            | Un professeur doit avoir<br>tous ses services actifs, |               |  |  |  |  |  |  |
| ۲        | T                | PHYSIQUE-CI UN PROTES  |                                                       |               |  |  |  |  |  |  |
| ۲        | T                | PHYSIQUE-CH tous SES   |                                                       |               |  |  |  |  |  |  |
| ۲        | T                | PHYSIQUE-CH in In C    |                                                       |               |  |  |  |  |  |  |
| ٠        | T                | PHYSIQUE-CHI et rien 4 |                                                       | v∿EISS Jéméry |  |  |  |  |  |  |

#### ... et pourquoi en début d'année ?

Les services sont indispensables à la saisie des notes et des évaluations. Sans service, aucune saisie n'est possible.

Dès que les professeurs accèdent à leur Espace, ils peuvent saisir des notes / des évaluations pour tous les services actifs. Mieux vaut vérifier les services activés par défaut avant que les professeurs commencent à évaluer, plutôt que d'avoir à corriger les services et transférer les devoirs / les évaluations en fin de trimestre.

#### ➔ Créer les services manquants

Dans l'onglet *Ressources > Classes / Professeurs > Services*, un clic sur la ligne *Créer un service* permet de créer manuellement de nouveaux services qui ne correspondraient pas à des cours (note de comportement, enseignement suivi à distance, etc.).

| •        | Ŧ                                                                                                    | Matière/Sous-matière | Classe > Groupe | Professeur | Mode       |  |  |  |  |
|----------|----------------------------------------------------------------------------------------------------|----------------------|-----------------|------------|------------|--|--|--|--|
| $\oplus$ | Crée                                                                                                    | r un service         |                 |            |            |  |  |  |  |
|          |                                                                                                    | CHINOIS              | 4C-chinois      | CNED       | Avec notes |  |  |  |  |
|          | Pour ce service, on a créé au préalable la matière <i>Chinois</i> , un professeur <i>CNED</i> et un groupe contenant uniquement l'élève qui suit des cours de chinois à distance. |                      |                 |            |            |  |  |  |  |

#### ➔ Désactiver les services inutiles

Si vous souhaitez qu'un service ne soit pas utilisé et ne figure pas sur le bulletin / le bilan périodique, désactivez-le en double-cliquant sur la puce verte.

| ٠                                                   | т        | SVT           | 3A | LEFEVRE Aurélie |  |  |  |  |  |  |
|-----------------------------------------------------|----------|---------------|----|-----------------|--|--|--|--|--|--|
|                                                     | Т        | TECHNO        | ЗA | DEJEAN Yannick  |  |  |  |  |  |  |
| ۲                                                   | т        | Vie de classe | зА | LEFEVRE Aurélie |  |  |  |  |  |  |
| $\uparrow$                                          | $\wedge$ |               |    |                 |  |  |  |  |  |  |
| Un service désactivé s'affiche avec une puce grise. |          |               |    |                 |  |  |  |  |  |  |

#### ➔ Rattacher les services en groupe

Si le professeur voit les élèves en groupes, plusieurs services sont générés. Pour calculer une moyenne sur l'ensemble des élèves, il faut rattacher les services en groupe à celui en classe entière. Pour cela, créez le service en classe entière s'il n'existe pas, puis faites un clic droit sur le service en groupe et choisissez *Rattacher le service en groupe*.

| T | <b>▲EPS</b> | 3B         | PUJOL Philippe |
|---|-------------|------------|----------------|
|   | EPS         | 3B > 3BP.1 | PUJOL Philippe |
|   | EPS         | 3B > 3BP.2 | PUJOL Philippe |

#### Créer des sous-services

Pour pouvoir distinguer des notes et calculer plusieurs moyennes pour un même service (par exemple oral et écrit en LV2, histoire et géographie en histoire-géo...), il faut créer des sous-services de notation<sup>2</sup>.

#### ➔ Vérifier le mode d'évaluation

Pour qu'un professeur puisse noter ET évaluer les compétences, il faut que son service soit *Avec notes*. Si un professeur ne doit pas noter ses élèves, il faut choisir le mode d'évaluation *Sans notes*; il pourra alors uniquement saisir des évaluations de compétences.

À savoir : une classe peut avoir des services **Avec notes** et des services **Sans notes**. Pour la remontée vers LSU<sup>2</sup>, en revanche, il faut choisir un seul mode d'évaluation et, si nécessaire, générer des notes ou des positionnements d'équivalence (p. 58).

#### ➔ Permettre à un co-enseignant de noter

Pour que les notes et les évaluations saisies en co-enseignement<sup>®</sup> puissent être distinguées, il faut que chacun ait son propre sous-service : si un seul enseignant figure sur le service, faites un clic droit sur le service et choisissez la commande *Modifier les services sélectionnées > Ajouter un co-enseignant*.

| т | ▲EPI (danse) | ŝì | 3B | 2 co-enseignants |
|---|--------------|----|----|------------------|
|   | EPI (danse)  |    | 3B | PUJOL Philippe   |
|   | EPI (danse)  |    | 3B | VERNET Mélanie   |

Pour cela, faites un clic droit sur le service et choisissez *Créer un sous-service*. Pour déléguer la création des sous-services aux professeurs, donnez-en leur l'autorisation dans *Ressources > Professeurs > Profil d'autorisations* (rubrique *Services et notations*, cochez *Créer des sous-services*).

| ٠ | т | ANGLAIS LV1 | 3B | BROWN Julie |
|---|---|-------------|----|-------------|
|   |   | Écrit       | 3B | BROWN Julie |
|   |   | Oral        | 3B | BROWN Julie |

#### ➔ Modifier le barème par défaut

Tous les niveaux (6<sup>e</sup>, 5<sup>e</sup>, 4<sup>e</sup>, 3<sup>e</sup>, etc.) ont un barème<sup>2</sup> par défaut sur 20. Vous pouvez le modifier dans le menu *Paramètres > GÉNÉRAUX > Niveaux*. Cela n'empêche pas les enseignants de modifier le barème pour un devoir s'ils le souhaitent.

#### Moyenne d'un service

La moyenne<sup>9</sup> d'un service prend en compte les coefficients<sup>9</sup> affectés aux devoirs par les enseignants, ainsi que le mode de calcul, les arrondis, pondérations<sup>9</sup> et bonus<sup>9</sup> / malus définis pour le service dans l'onglet *Ressources > Classes > Services*.

Pour laisser les professeurs paramétrer le calcul de leurs moyennes comme ils le souhaitent, donnezleur l'autorisation dans l'onglet *Ressources* > *Professeurs* > *Profils d'autorisations*, rubrique *Services et notations*.

Sur le relevé de notes, chacun

#### ➔ Moyenne générale

Par défaut, chaque service a un coefficient de 1 pour le calcul de la moyenne<sup>®</sup> générale. Les coefficients peuvent être modifiés dans l'onglet *Ressources* > *Classes* > *Services*, colonne *Coeff. Stand*.

Si les coefficients varient en fonction des élèves dans la même classe, il faut créer des jeux de coefficient<sup>®</sup>.

Les moyennes générales peuvent être arrondies depuis l'onglet *Résultats > Classes > Tableau de moyennes*. Elles peuvent être masqués à l'écran ou lors des impressions dans le menu *Paramètres > ÉVALUATION > Options*.

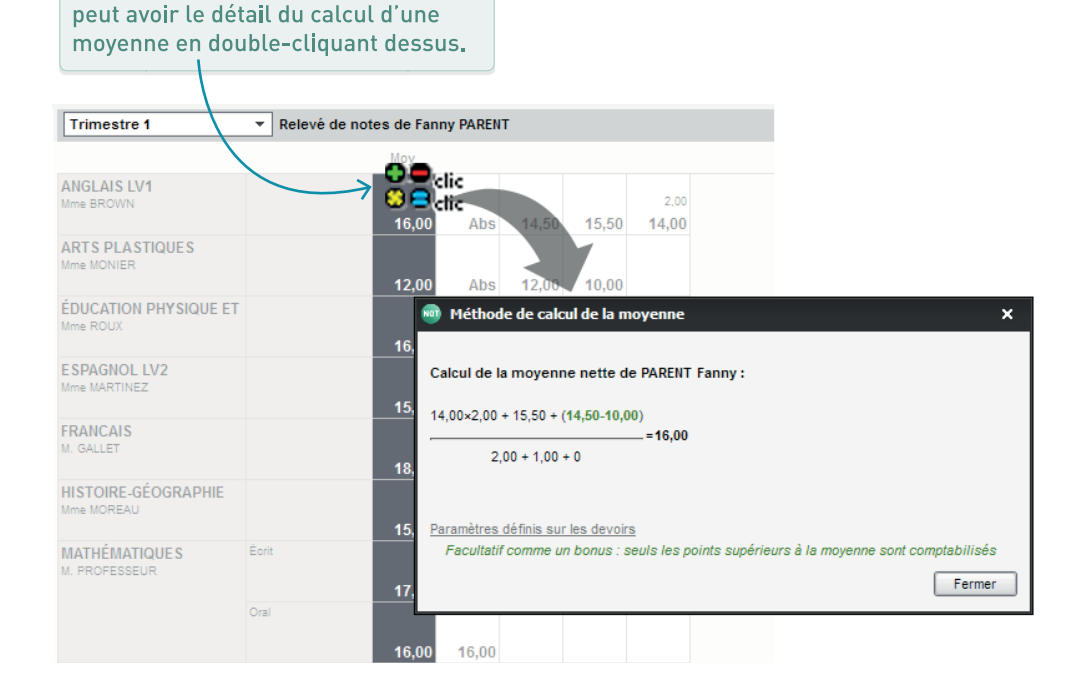

#### → Sur quels référentiels ?

Des référentiels par défaut sont proposés dans l'onglet *Compétences > Référentiels* :

- par domaine : ce sont les référentiels du socle commun de compétences<sup>2</sup>;
- par matière : ce sont des référentiels constitués des compétences travaillées des programmes publiées dans le BO ainsi qu'un référentiel Compétences transversales commun à toutes les matières.

#### ➔ Imposer un référentiel

Par défaut, les enseignants et les personnels peuvent utiliser les deux types de référentiels. Si vous souhaitez qu'un seul référentiel soit utilisé par les professeurs, modifiez leurs autorisations dans l'onglet *Ressources > Professeurs > Profils d'autorisations*. Pour restreindre les droits des personnels en vie scolaire, allez dans l'onglet *Ressources > Personnels > Profils d'autorisations*.

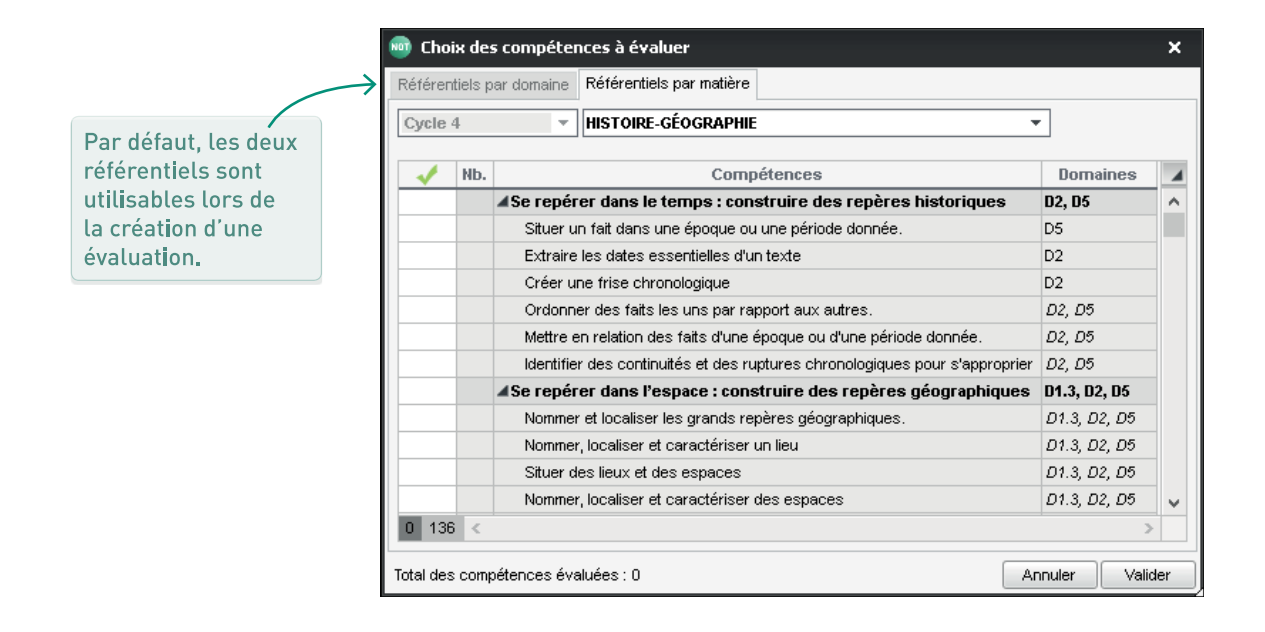

#### ➔ Modification des référentiels

Par défaut, les enseignants peuvent créer de nouveaux référentiels et ils peuvent ajouter ou enlever des items aux référentiels existants sauf à ceux du socle commun. Les référentiels modifiés le sont pour tous. Vous pouvez révoquer cette autorisation dans l'onglet *Ressources > Professeurs> Profils d'autorisations*, rubrique *Compétences*.

#### ➔ Vérifier les classes évaluées

Vérifiez pour chaque cycle les classes évaluées...

Si le *Niveau* des classes (visible dans l'onglet *Ressources > Classes > Liste*) est correct, les classes évaluées ont été automatiquement désignées en fonction du cycle (2, 3 ou 4). Vous pouvez le vérifier et faire des corrections si nécessaire dans les onglets *Compétences > Référentiels > Référentiels par domaine* et *Référentiels par matière*.

#### ➔ Vérifier les équivalences

Les compétences travaillées (par matière) sont par défaut rattachées à des compétences du socle (par domaine) : ainsi, quel que soit le référentiel utilisé par l'enseignant, il est possible de générer des bilans par matière et des bilans par domaine (remontés vers LSU).

Dans l'onglet *Compétences > Référentiels > Référentiels par matière*, vérifiez les domaines rattachés dans le tableau à droite : vous pouvez aller plus loin en rattachant précisément les items à des éléments signifiants du domaine.

| Référentiels par matière   | Cycle 4                          |          | HISTOIRE-GÉOGRAPHIE - Compétences travaillées         |                      |                                               |
|----------------------------|----------------------------------|----------|-------------------------------------------------------|----------------------|-----------------------------------------------|
| Libellé                    | Classes évaluées                 | <b>A</b> | Libellé                                               | Domaines<br>du socle | Elément signifiant associé dans<br>les hilans |
| ENSEIGNEMENT MORAL ET CIV  | 3EME(4/4) , 4EME(4/4) , 5EME(4/4 | ) ^      | + Saisir un élément                                   |                      |                                               |
| FRANÇAIS                   | 3EME(4/4) , 4EME(4/4) , 5EME(4/4 | )        | + 🖌 Se repérer dans le temps : construire des repères | D2, D5               |                                               |
| HISTOIRE-GÉOGRAPHIE        | 3EME(4/4) , 4EME(4/4) , 5EME(4/4 | 0        | Situer un fait dans une époque ou une période donnée. | D5                   | Situer et se situer dans le temps et l'e      |
| HISTOIRE DES ARTS          | 3EME(4/4) , 4EME(4/4) , 5EME(4/4 | )        | Extraire les dates essentielles d'un texte            | D2                   | Rechercher et traiter l'information et s      |
| LANGUES ET CULTURES DE L'A | 3EME(4/4) , 4EME(4/4) , 5EME(4/4 | )        | Créer une frise chronologique                         | D2                   | Mobiliser des outils numériques pour a        |
|                            |                                  |          |                                                       | $\uparrow$           |                                               |
|                            |                                  |          | et les domaines du socle                              |                      |                                               |

rattachés pour chaque matière.

#### Paramétrer les niveaux de maîtrise

Définissez les niveaux de maîtrise qui peuvent être utilisés dans le menu *Paramètres > ÉVALUATION > Niveaux de maîtrise*. Laissez uniquement cochés les niveaux à utiliser sachant que les niveaux *Toujours actifs* ne peuvent être décochés.

Vous pouvez également :

- modifier l'intitulé des niveaux ;
- modifier les points utilisés dans le calcul automatique du positionnement ;
- remplacer les pastilles par des lettres pour tous.

| Nive | Niveaux de maîtrise |      |                        |                |  |  |  |  |  |  |
|------|---------------------|------|------------------------|----------------|--|--|--|--|--|--|
|      | Pts                 | Code | Niveau                 | Compétences    |  |  |  |  |  |  |
| 0    | 50                  | A+   | Très bonne maîtrise    | <b>A</b>       |  |  |  |  |  |  |
|      | 40                  | A    | Maîtrise satisfaisante | Toujours actif |  |  |  |  |  |  |
|      | 33                  | в    | Presque maîtrisé       | A              |  |  |  |  |  |  |
|      | 25                  | с    | Maîtrise fragile       | A              |  |  |  |  |  |  |
| ٠    | 18                  | D    | Début de maîtrise      | A              |  |  |  |  |  |  |
| •    | 10                  | E    | Maîtrise insuffisante  | Toujours actif |  |  |  |  |  |  |
| a    | Abs                 | Abs  | Absent                 | Toujours actif |  |  |  |  |  |  |
| 0    | N.Ev                | Ne   | Non évalué             |                |  |  |  |  |  |  |
| Ь    | Disp                | Dsp  | Dispensé               | 1              |  |  |  |  |  |  |
|      |                     | ~    |                        |                |  |  |  |  |  |  |

Chaque utilisateur peut choisir d'afficher les codes à la place des pastilles dans le menu *Mes préférences > AFFICHAGE > Générales*.

#### ➔ Quels documents peuvent être édités ?

- Un relevés de notes<sup>2</sup> avec toutes les notes saisies par service : à paramétrer dans l'onglet *Notes > Relevés de notes*.
- Un bulletin<sup>®</sup> de notes avec la moyenne de chaque service et éventuellement un positionnement pour les services non notés : à paramétrer dans l'onglet *Bulletins*.
- Un bilan périodique<sup>2</sup> de compétences par matière avec les évaluations et un positionnement par matière (et éventuellent une note) : à paramétrer dans l'onglet *Compétences > Bulletins.*
- Un bilan de compétences par domaine avec les évaluations et un positionnement par domaine du socle : à paramétrer dans l'onglet Compétences > Bilans par domaine.

#### → Services : on vous avait prévenu !

Si les services de notation<sup>2</sup> ont été vérifiés avant la saisie des notes et des évaluations (p. 51), ça va aller vite ! Si les enseignants ont saisi des notes ou des évaluations pour les « mauvais » services, il faut apporter les corrections nécessaires.

Pour transférer les devoirs ou les évaluations sur un autre service, depuis l'affichage *Notes > Saisie des notes > Liste* ou *Compétences > Évaluations > Liste*, sélectionnez les devoirs ou les évaluations concernés, faites un clic droit et lancez la commande *Changer de service les devoirs / les évaluations sélectionnés*.

Enfin, pour ne pas imprimer les services non utilisés, vous pouvez au choix :

- les désactiver (p. 52) ;
- préciser au moment de l'impression que vous souhaitez imprimer uniquement les bulletins avec une note / un positionnement, une appréciation, etc. (dans l'onglet *Bulletins > Impression* ou dans l'onglet *Compétences > Bulletins > Impression*).

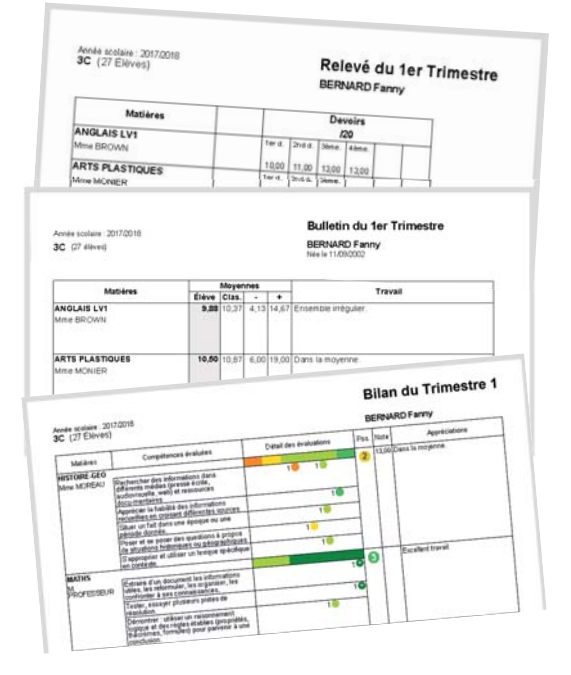

| • | Ŧ                | Matière/Sous-matière | Classe > Groupe | Professeur    |  |  |  |  |  |  |
|---|------------------|----------------------|-----------------|---------------|--|--|--|--|--|--|
| Ð | Créer un service |                      |                 |               |  |  |  |  |  |  |
| ۲ | Т                | ANGLAIS LV1          | 3C              | BROWN Julie   |  |  |  |  |  |  |
| ۲ | Т                | ARTS PLASTIQUES      | 3C              | MONIER Céline |  |  |  |  |  |  |

| Matiàrac        |       | Moyer | nes  | Travail |                 |
|-----------------|-------|-------|------|---------|-----------------|
| Matieres        | Élève | Clas. | -    | +       | Tlavan          |
| ANGLAIS LV1     | 14,67 | 10,37 | 4,13 | 14,67   | Bon trimestre.  |
| Mme BROWN       |       |       |      |         |                 |
|                 |       |       |      |         |                 |
| ARTS PLASTIQUES | 12,00 | 10,87 | 6,00 | 19,00   | Ensemble moyen. |
| Mme MONIER      |       |       |      |         |                 |
|                 |       |       |      |         |                 |

#### Maquetter le bulletin de notes

Dans l'onglet *Bulletins > Maquettes > Définition*, cochez tous les éléments que vous souhaitez faire apparaître dans le <u>bulletin</u><sup>®</sup> et choisissez leur présentation.

Vous pouvez créer plusieurs maquettes et indiquer à l'avance laquelle doit être utilisée en fonction de la classe et de la période dans l'onglet *Bulletins > Maquettes > Affectation par période et par classe.* 

Dans l'onglet *Bulletins > Maquettes > Personnalisation des matières par classe*, vous pouvez, pour chaque classe, regrouper et ordonner les matières, choisir la présentation des services avec sous-services, etc.

#### ➔ Faire saisir les appréciations

Les appréciations<sup>9</sup> sont les mêmes pour le bilan périodique et pour le bulletin de notes.

Les enseignants peuvent saisir les appréciations tant que la période n'est pas clôturée pour la saisie des appréciations (dans *Ressources > Classes > Clôture*).

Le nombre d'appréciations à saisir dépend de ce qui a été choisi dans la maquette. La taille maximale des appréciations se modifie dans le menu *Paramètres > ÉVALUATION > Bilans périodiques*.

S'ils figurent sur les maquettes et si les enseignants sont habilités à les saisir, les enseignants peuvent aussi saisir :

- les éléments de programme<sup>6</sup>,
- les parcours éducatifs<sup>2</sup>.

#### ➔ Maquetter le bilan périodique

Dans l'onglet *Compétences > Bulletins > Paramétrage des maquettes*, cochez tous les éléments que vous souhaitez faire apparaître dans le bilan périodique<sup>®</sup> et choisissez leur présentation.

Vous pouvez créer plusieurs maquettes et choisirez laquelle utiliser en fonction de la classe.

L'ordre des matières, la présentation des services avec sous-services, etc., sont les mêmes que ceux définis pour le bulletin dans l'onglet *Bulletins > Maquettes > Personnalisation des matières par classe*.

#### Calculer un positionnement

Dans l'onglet *Compétences > Bulletins > Synthèse et saisie des appréciations par service*, il est possible d'attribuer un positionnement de 1 à 4 (et éventuellement une note) aux élèves dont les compétences ont été évaluées. Il faut que ces éléments (positionement, note) soient cochés sur la maquette.

Deux solutions :

- le positionnement est directement saisi ;
- le positionnement est automatiquement calculé en fonction des points attribués aux niveaux de maîtrise et du choix de l'enseignant par rapport aux évaluations à prendre en compte (dernières évaluations, coefficient progressif, etc.).

Le positionnement s'affiche dans le bilan périodique par matière et sur le bulletin de notes - à la place de la note - s'il s'agit d'un service sans notes. Si une note a été saisie, elle peut figurer sur le bilan périodique et sera utilisée si nécessaire pour la remontée vers LSU.

#### ➔ Export vers LSU

L'export vers LSU<sup>2</sup> se fait via le menu *Imports/ Exports > LSU > Exporter les bilans périodiques vers LSU*.

LSU accepte un seul système d'évaluation par classe : *Avec notes* ou *Sur une échelle de 1 à 4* ou *Par objectif d'apprentissage*. Le type de positionnement doit être le même dans LSU et dans PRONOTE ; il faut le préciser dans la colonne *Positionnement LSU* de la liste des classes.

Si certaines classes sont « mixtes » (certains services sont évalués par notes, d'autres uniquement par compétence), il faut choisir l'un des positionnements et saisir ou laisser PRONOTE calculer la note ou le positionnement équivalent.

Dans l'onglet *Bulletins > Vers LSU*, vérifiez que tous les élèves ont une flèche verte 1 ! Si ce n'est pas le cas, positionnez le curseur sur la flèche jaune 2 ou rouge 2 pour savoir ce qu'il manque. Les données exportées sont les suivantes (en gras, les données qui bloquent l'export si elles sont manquantes) :

- l'identifiant SIECLE,
- pour chaque matière : l'identifiant SIECLE + le professeur + une note ou un positionnement (en fonction du positionnement LSU de la classe) + une appréciation + les éléments du programme travaillés,
- le nombre d'absences justifiées et injustifiées + le nombre de retards,
- la date du conseil de classe,
- l'appréciation du conseil de classe,
- les parcours éducatifs,
- les thématiques EPI et les appréciations,
- les accompagnements personnalisés et les appréciations,
- les modalités spécifiques d'accompagnement,
- les données administratives liées à l'élève et aux responsables.

|    |                   | Élève       |        |        |        | D) | Bilan d                                                                                          | les acquis scolaires de l'élève - période du 01/09                                     | /2016 au 01/12/2 | 016     |         |  |
|----|-------------------|-------------|--------|--------|--------|----|--------------------------------------------------------------------------------------------------|----------------------------------------------------------------------------------------|------------------|---------|---------|--|
| LS | Nom Prénom        | Identifiant | Projet | Niveau | Classe | ^  |                                                                                                  | Frederic CORRE                                                                         |                  |         |         |  |
| 1  | BOUET Maxime      | 1516001     |        | 3EME   | ЗA     |    |                                                                                                  |                                                                                        |                  |         |         |  |
| 1  | DELHAYE Tony      | 1515971     |        | 3EME   | ЗA     |    |                                                                                                  | Professeur principal : MME LEFEVRE                                                     |                  |         |         |  |
| 1  | DESCAMPS Manon    | 1515937     |        | 3EME   | ЗA     |    |                                                                                                  | Classe : 3A                                                                            |                  |         |         |  |
| 1  | DUBOS Amandine    | 1515951     |        | 3EME   | ЗA     |    |                                                                                                  | Suivi des acquis de l'élève                                                            |                  |         |         |  |
| 1  | FREMONT Alicia    | 1515885     |        | 3EME   | ЗA     |    |                                                                                                  |                                                                                        | Acquisitions,    |         |         |  |
| 1  | GRONDIN Aurelien  | 1515927     |        | 3EME   | 3A     |    | Dissipline                                                                                       | Eléments du programme travaillés durant                                                | progrès,         | Moy.    | Moy.    |  |
| Ł  | CORRE Frederic    | 2545278     |        | 3EME   | 3A     |    | Discipline                                                                                       | la période (connaissances/compétences)                                                 | difficultés      | élève   | classe  |  |
| 1  | LAPEYRE Aline     | 1515845     |        | 3EME   | 3A     |    |                                                                                                  |                                                                                        | éventuelles      |         |         |  |
| 1  | LAVAUD Anaïs      | 1515893     |        | 3EME   | ЗA     |    |                                                                                                  | <ul> <li>Comprendre et interpréter des messages et</li> </ul>                          |                  |         |         |  |
| 4  | MATHIS Faustine   | 2121590     |        | 3EME   | ЗA     |    | FRANCAIS                                                                                         | des discours oraux complexes.                                                          | Bon trimestre    | 13.4/20 | 12.9/20 |  |
| 4  | OGER Ameline      | 1516021     |        | 3EME   | ЗA     |    | (MME GENET)                                                                                      | <ul> <li>S'exprinter de l'açuit maiurisée en s'adressant a<br/>un auditoire</li> </ul> |                  |         |         |  |
| 4  | PARIS Melanie     | 1515925     |        | 3EME   | ЗA     |    |                                                                                                  | Coucir line des desuments uidés et equeix                                              |                  |         |         |  |
| 1  | PAUL Alison       | 1515871     |        | 3EME   | ЗA     |    |                                                                                                  | mettre en relation images et documents sonores                                         |                  |         |         |  |
| đ  | PAULIN Maxime     | 1515911     |        | 3EME   | ЗA     |    |                                                                                                  | <ul> <li>Se familiariser aux réalités sonores de la</li> </ul>                         |                  |         |         |  |
| 1  | SALLE Maxime      | 1515993     |        | 3EME   | ЗA     |    |                                                                                                  | langue, et s'entrainer à la mémorisation.                                              |                  |         |         |  |
| 1  | SCHMIDT Justine   | 1515999     |        | 3EME   | ЗA     |    |                                                                                                  | <ul> <li>Comprendre des messages oraux et des</li> </ul>                               |                  |         |         |  |
| 1  | SCHWARTZ Marine   | 1515997     | PPS    | 3EME   | ЗA     |    |                                                                                                  | documents sonores de nature et de complexité                                           |                  |         |         |  |
| 1  | TERRIER Loic      | 1515967     |        | 3EME   | ЗA     |    |                                                                                                  | variables.                                                                             |                  |         |         |  |
| 1  | THEVENET Julien   | 1646133     |        | 3EME   | ЗA     |    | <ul> <li>Repérer des indices pertinents,<br/>extrainguistiques ou linguistiques, pour</li> </ul> | <ul> <li>Reperer des indices pertinents,</li> </ul>                                    |                  |         |         |  |
| 1  | THIBAULT Meggy    | 1516065     |        | 3EME   | ЗA     |    |                                                                                                  |                                                                                        |                  |         |         |  |
| 1  | TORRES Marine     | 1516025     |        | 3EME   | ЗA     |    | ANGLAIS LV1                                                                                      | ANGLAIS LV1 appoint d'un massage                                                       |                  |         | 10.970  |  |
| 4  | TOUSSAINT Leandre | 2318527     |        | 3EME   | 3A     |    | (MMEJOLY)                                                                                        | <ul> <li>Comprendre des documents écrits de nature et</li> </ul>                       | niveau niuyen    | 7.33/20 | 10.3/20 |  |

#### ➔ Export vers LSL

L'export vers LSL<sup>9</sup> se fait via le menu *Imports/ Exports > LSL > Exporter les livrets scolaires vers LSL*.

Vous pouvez vérifier au préalable les livrets depuis l'onglet *Résultats > Livret scolaire > Récapitulatif des livrets scolaires*.

Dans la colonne *Exportable*, vous repérez les livrets pour lesquels des données sont manquantes : ils s'affichent avec une flèche rouge **1**. PRONOTE affiche les éléments manquants.

#### ➔ Export vers SIECLE

L'export vers **SIECLE<sup>9</sup>** se fait via le menu *Imports/ Exports > SIECLE > Exporter les élèves.* Seuls les établissements privés l'utilisent.

#### → Export vers Parcoursup

L'export vers Parcoursup<sup>2</sup> se fait via le menu Imports/Exports > Parcoursup > Exporter les données vers Parcoursup.

Il se déroule en trois étapes :

- décembre : exports des résultats de terminale (premier trimestre),
- mars : exports des résultats de terminale (deuxième trimestre),
- juin : export des résultats de première.

Lancez l'export avec le menu *Imports/Exports > Parcoursup > Exporter les données vers Parcoursup* : une fois les classes désignées, PRONOTE vous indique si des informations sont manquantes.

#### Export vers CYCLADES

L'export vers CYCLADES<sup>®</sup> se fait via le menu *Imports/ Exports > CYCLADES > Exporter les candidats.* Seuls les lycées agricoles et les établissements français à l'étranger l'utilisent.

# PÉDAGOGIE

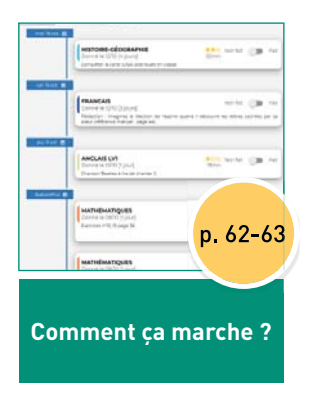

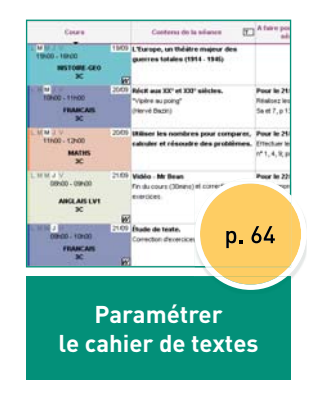

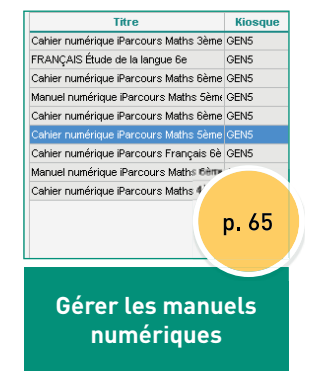

# Comment ça marche? CAHIER DE TEXTES ET RESSOURCES PÉDAGOGIQUES

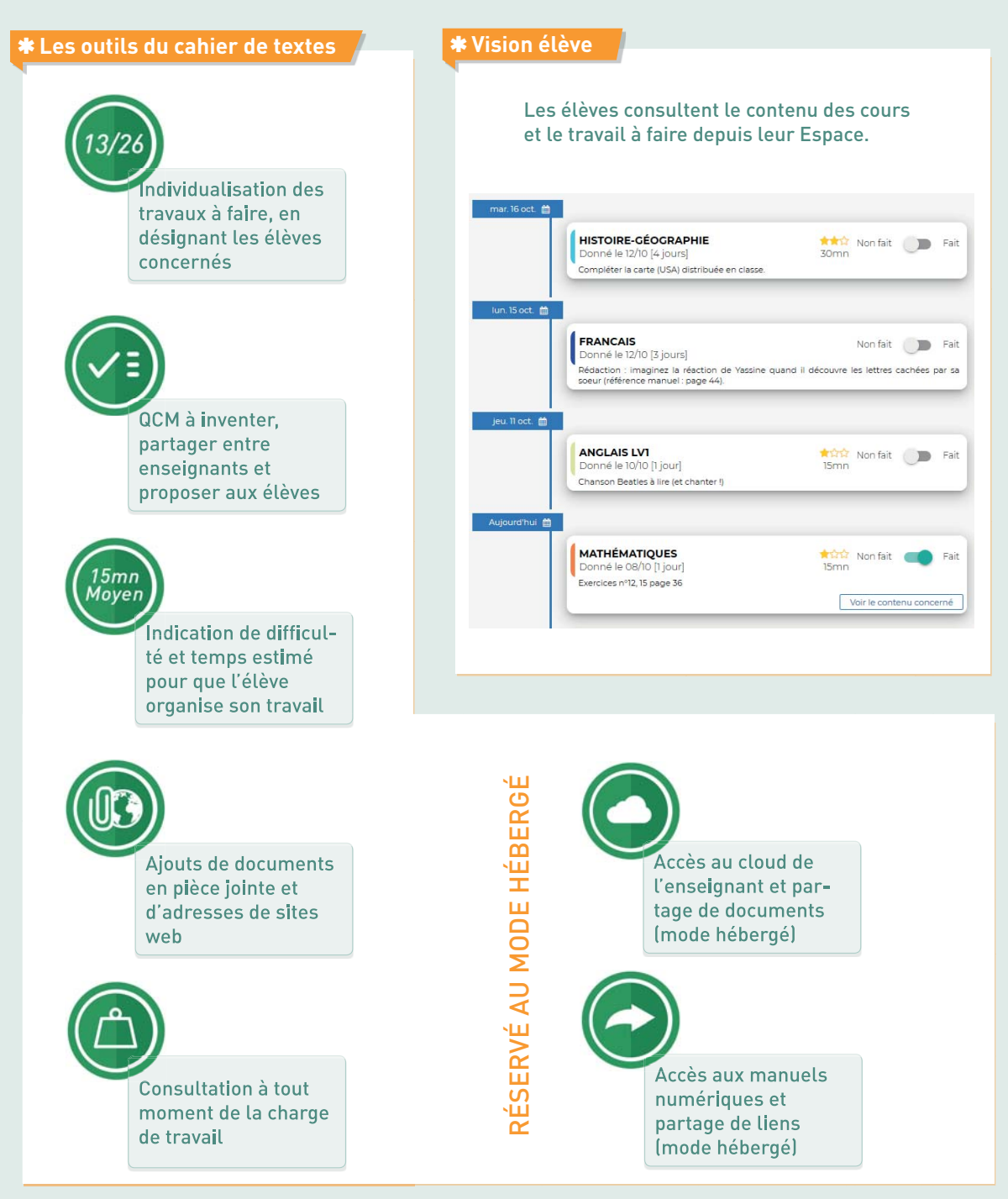

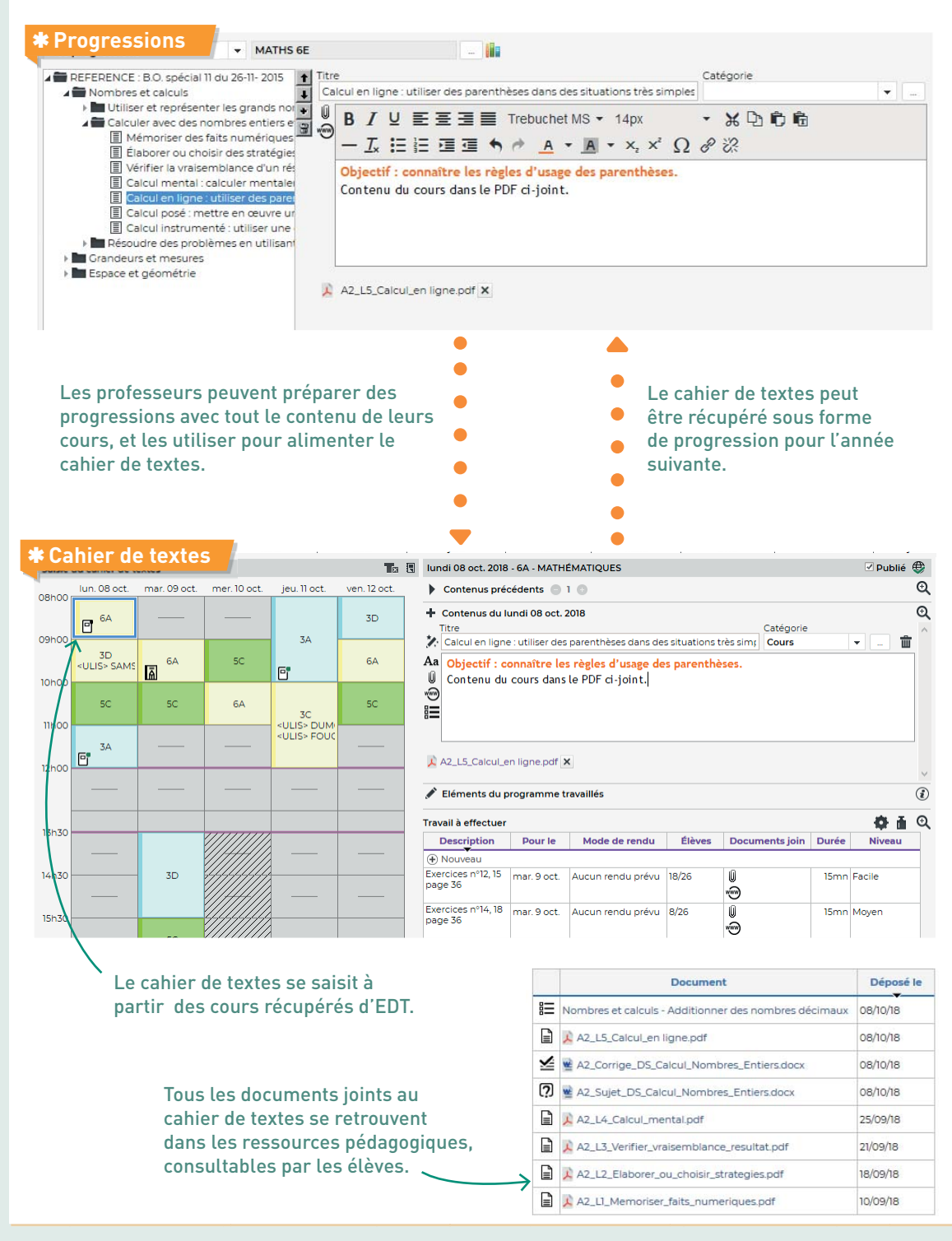

## PARAMÉTRER LE CAHIER DE TEXTES

#### ➔ Pré-requis : les cours d'EDT

Les contenus et les travaux à faire sont saisis à partir d'une séance de cours. Pour saisir les cahiers de textes<sup>2</sup>, il est donc impératif d'avoir récupéré les cours depuis EDT et d'avoir au préalable apporté les précisions nécessaires aux cours complexes et aux cours de co-enseignement (p. 17).

#### → Ouvrir le cahier de textes à un co-enseignant

Pour qu'un autre enseignant puisse accéder au cahier de textes, il faut l'ajouter comme coenseignant au cours depuis EDT (et indiquer qu'il s'agit d'un cours de co-enseignement<sup>(9)</sup>).

#### ➔ Récupérer les données de l'an passé

Les **progressions**<sup>•</sup> (ensemble de contenus organisés) et les **ressources pédagogiques**<sup>•</sup> peuvent être sauvegardées en fin d'année puis récupérées en début d'année par chaque enseignant. Vous pouvez aussi faire une récupération globale depuis le fichier de préparation de rentrée de la même manière que les autres données (p. 18).

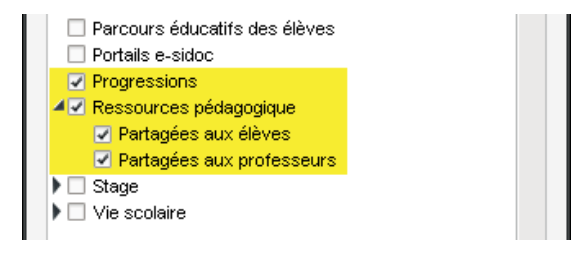

#### ➔ Limiter la taille des pièces jointes

Par défaut, la taille des pièces jointes<sup>®</sup> est limitée à 5 Mo. Vous pouvez modifier cette limite dans les profils d'autorisation depuis l'affichage *Ressources > Professeurs > Profils d'autorisations*.

|   | Détail des autorisations                                | Dispo.<br>dans |  |  |
|---|---------------------------------------------------------|----------------|--|--|
|   |                                                         |                |  |  |
| 1 | Saisir le cahier de textes                              | ••• (S)        |  |  |
| 1 | Ajouter des pièces jointes                              | ••• (S)        |  |  |
| 5 | Taille maximum autorisée de chaque pièce jointe (en Mo) | <b>NO</b>      |  |  |

#### ➔ Autoriser la consultation par l'inspecteur

Pour qu'un **inspecteur**<sup>2</sup> puisse accèder au cahier de textes d'un enseignant, il faut autoriser la consultation de son cahier de textes dans sa fiche à partir de l'onglet **Ressources > Professeurs > Fiche**.

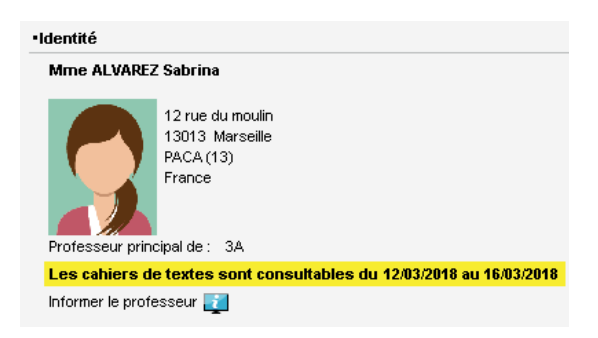

#### ➔ Viser le cahier de textes

Vous apposez le visa<sup>9</sup> aux cahiers de textes depuis l'onglet *Cahier de textes > Tableau de contrôle*.

|                            | Visa         |                    |               |     |  |  |  |  |  |  |
|----------------------------|--------------|--------------------|---------------|-----|--|--|--|--|--|--|
| Heures                     | Matière      | Professeur         | CE            | IPR |  |  |  |  |  |  |
| ▲Le lundi 4 septembre 2017 |              |                    |               |     |  |  |  |  |  |  |
| de 08h00 à 09h30           | ESPAGNOL LV2 | Mme ALVAREZ Sabrin | <u></u> πνυ,  |     |  |  |  |  |  |  |
| de 08h00 à 09h30           | ITALIEN LV2  | Mme LEVY Giovanni  | <u>π</u> ivu, |     |  |  |  |  |  |  |
| de 09h30 à 10h30           | MATHS        | M. DALIAOUI Karim  | ±٧٧           |     |  |  |  |  |  |  |
| de 10h30 à 11h30           | FRANCAIS     | M. GALLET Benjamin | ±νυ,          |     |  |  |  |  |  |  |
| de 11h30 à 12h30           | LATIN        | Mme DUPAS Marion   | ±νυ           |     |  |  |  |  |  |  |

## GÉRER LES MANUELS NUMÉRIQUES

#### ➔ Quels sont les pré-requis ?

Pour accéder aux manuels numériques<sup>6</sup>, il faut :

- avoir choisi le mode hébergé ;
- avoir renseigné le numéro RNE de l'établissement dans le menu *Paramètres > ÉTABLISSEMENT > Identité*.

#### ➔ Mettre à jour la bibliothèque

Dans l'onglet *Ressources > Manuels numériques*, cliquez sur le bouton *Mettre à jour le catalogue de l'établissement*.

#### ➔ Attribuer les manuels

Dans l'onglet *Ressources > Manuels numériques*, vous pouvez :

- soit affecter manuellement les manuels en désignant les élèves et les professeurs concernés pour le manuel sélectionné;
- soit cliquer sur le bouton Attribution automatique : dans ce cas, l'attribution se fait en fonction des codes SIECLE des matières et des codes SIECLE des formations des élèves.

| Titre<br>Cahier numérique iParcours M<br>FRANÇAIS Étude de la langue<br>Cahier numérique iParcours M<br>Maquel numérique iParcours 1 | Kiosque<br>laths 3ème GEN5<br>6e GEN5<br>laths 6ème GEN5 | Génération 5<br>Génération 5 | Professeurs<br>2 | Élèves<br>101<br>🎸 |
|----------------------------------------------------------------------------------------------------|----------------------------------------------------------|------------------------------|------------------|--------------------|
| Cahier numérique iParcours M<br>FRANÇAIS Étude de la langue<br>Cahier numérique iParcours M<br>Maguel numérique iParcours I          | laths 3ème GEN5<br>: 6e GEN5<br>laths 6ème GEN5          | Génération 5<br>Génération 5 | 2                | 101<br>🎸           |
| FRANÇAIS Étude de la langua<br>Cahier numérique iParcours M<br>Manuel numérique iParcours I                                          | 6e GEN5<br>1aths 6ème GEN5                               | Génération 5                 | <b>Š</b>         | 8                  |
| Cahier numérique iParcours N<br>Maquel purpérique iParcours N                                                                        | 1aths 6ème GEN5                                          | 04-4-8-5                     |                  |                    |
| Manuel numérique iParcours I                                                                                                    |                                                          | Generation 5                 | 1                | 107                |
| manaci namengac ir arebars i                                                                                                    | vlaths 5èm∉ GEN5                                         | Génération 5                 | 2                | 108                |
| Cahier numérique iParcours N                                                                                                    | laths 6ème GEN5                                          | Génération 5                 | 1                | 107                |
| Cahier numérique iParcours N                                                                                                    | laths Sème GEN5                                          | Génération 5                 | 2                | 108                |
| Cahier numérique iParcours F                                                                                                    | rançais 6è GEN5                                          | Génération 5                 | 2                | 107                |
| Manuel numérique iParcours l                                                                                                    | vlaths 6èm∉ GEN5                                         | Génération 5                 | 1                | 107                |
| Cahier numérique iParcours N                                                                                                    | 1aths 4ème GEN5                                          | Génération 5                 | 3                | 108                |

#### ➔ Quels sont les éditeurs interconnectés ?

La liste peut être mise à jour en cours d'année. En juin 2018, les éditeurs interconnectés sont les suivants :

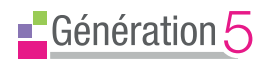

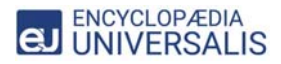

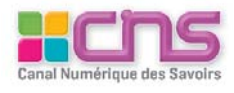

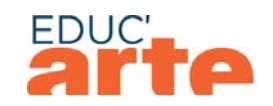

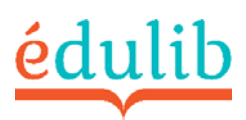

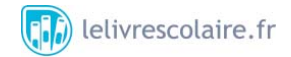

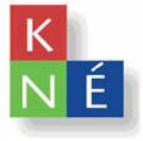

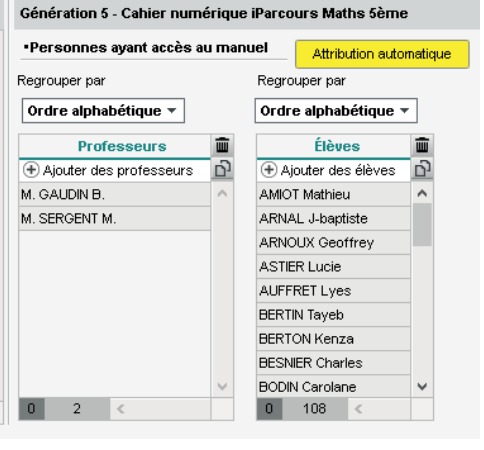

# **VIE SCOLAIRE**

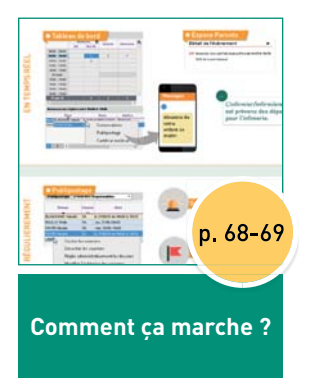

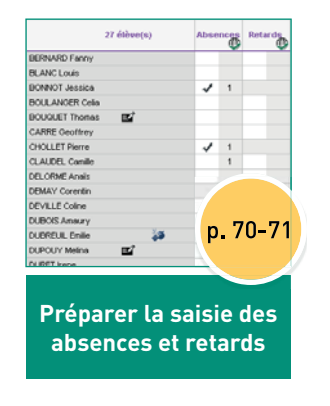

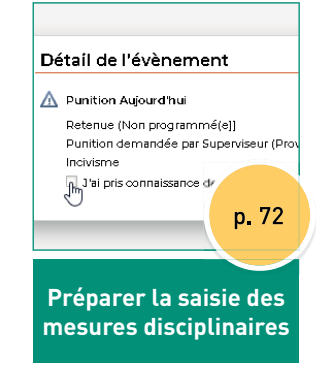

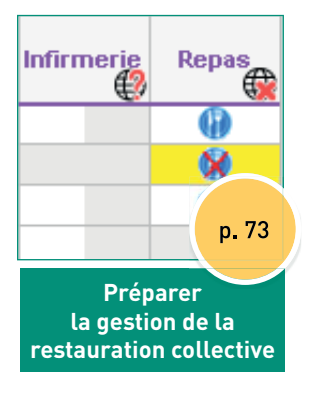

# **Comment ça marche ?** LES AFFICHAGES CLÉS

|                | 28 élèves                  | Absence 🛞 | Retard | •    | Infirmerie       | Pun     | ition  |
|----------------|----------------------------|-----------|--------|------|------------------|---------|--------|
|                | BERTIN Tayeb               |           |        |      |                  |         |        |
| FRANCAIS       | BERTON Kenza               |           |        | End  | couragements     | dispe   | nse e  |
| 5A<br>205      | BESNIER Marie              |           |        | clu  | sion, travail ou | ıblié   | d'auti |
| 200            | BLANCHARD Valentin         | 1         |        | col  | onnes sont dis   | ponibl  | .es,   |
|                | BOSSARD Damien             |           |        |      |                  |         |        |
|                | BOUCHARD Maxime            |           |        |      |                  |         |        |
|                | BOULAY Emilie              |           | 5'     |      |                  |         |        |
|                | CHOPIN Pauline             |           |        |      |                  |         |        |
|                | DARRAS Selene              |           |        |      |                  | K       | x      |
|                | DELATTRE Kelly             |           |        |      |                  |         |        |
|                | DEVAUX Martin              |           |        |      |                  |         |        |
|                | DIDIER Elliot              |           |        |      | <b>√</b> ×       |         |        |
|                | DUJARDIN Deborah           |           |        |      |                  |         |        |
|                | DURIEUX Ali                |           |        |      |                  |         |        |
|                | FAIVRE Nicolas             | 1         |        | 122  |                  |         |        |
|                | JAMET Angele               |           |        |      |                  |         |        |
|                | LAURET Simon               |           |        |      |                  |         |        |
|                | LEBRETON Yohann            |           | 5'     | Fe   | ulle d'appel     |         | 1 18   |
|                | LEGAL Marina               |           |        |      | Annel term       | iné Non |        |
|                | MARTEL Fredy               |           |        |      | Paper to it      | Abe     |        |
|                | MATHIEU Sonia              |           |        |      | COTINI Taunh     | A01.    | Het    |
|                | OLLIVIER Clement           |           |        | Б    | ciki nayeo       |         |        |
|                |                            |           |        | B    | ERTON Kenza      | *       |        |
|                |                            |           |        | B    | ESNIER Marie     |         |        |
|                |                            |           |        | BI   | ANCHARD Valentin | ~       |        |
| Et aussi a     |                            |           |        | В    | OSSARD Damien    |         |        |
| l'appel à la c | cantine,                   |           |        | в    | OUCHARD Maxime   |         |        |
| l'appel en pe  | ermanence,                 |           |        | В    | OULAY Emile      |         | 5      |
| la salsie des  | absences prevues a l'avanc | :e.       |        | 2.20 |                  |         | 100    |

| -                                                                                                    | Absences RA Hon RA                                             | Retards                                         | Infernerie                       | * | Détail de l'évènemer                                                                                            | nt X                                                          |
|----------------------------------------------------------------------------------------------------|----------------------------------------------------------------|-------------------------------------------------|----------------------------------|---|----------------------------------------------------------------------------------------------------|---------------------------------------------------------------|
| 00h00 - 09h00                                                                                                    |                                                                |                                                 |                                  |   | Lat. Manual Annual Annual Annual Annual Annual Annual Annual Annual Annual Annual Annual Annual Annual Annual A |                                                               |
| 010-00 - 100-00                                                                                                    | 102                                                            | 2                                               | 1                                |   | PL vosence non Internet with                                                                                    | oura nui de snoo a lonso                                      |
| 10h00 - 11h00                                                                                                    | 2                                                              | 1                                               |                                  |   | 1h30 de cours manqué                                                                                            |                                                               |
| 11h00 - 12h00                                                                                                    |                                                                |                                                 |                                  |   |                                                                                                    |                                                               |
| 12h00 - 13h00                                                                                                    |                                                                |                                                 |                                  |   |                                                                                                    |                                                               |
| DP (midl)                                                                                                    |                                                                |                                                 |                                  |   |                                                                                                    |                                                               |
| 13h00 - 14h00                                                                                                    |                                                                |                                                 |                                  |   |                                                                                                    |                                                               |
| 14h00 - 15h00                                                                                                    |                                                                |                                                 |                                  |   |                                                                                                    |                                                               |
|                                                                                                    |                                                                |                                                 |                                  |   |                                                                                                    |                                                               |
| 15h00 - 16h00                                                                                                    |                                                                |                                                 |                                  |   |                                                                                                    |                                                               |
| 19h00 - 16h00<br>16h00 - 17h00                                                                                                    |                                                                |                                                 |                                  | * |                                                                                                    |                                                               |
| 19100 - 16100<br>16100 - 17100<br>21 juin 18                                                                                                    | 2                                                              | 2                                               | 1                                | ~ | sages +                                                                                                    |                                                               |
| 19h00 - 10h00<br>10h00 - 17h00<br>21 juin 18                                                                                                    | 2                                                              | 2                                               | 1                                |   | sages +                                                                                                    | f <b>i</b> rmier/infirmière                                   |
| 15h00 - 16h00<br>16h00 - 17h00<br>21 jann 58<br>≪<br>Absences non rég                                                                                                    | Ales entre \$1640 e                                            | 2                                               | 3                                | 9 | sages L'in                                                                                                    | firmier/infirmière                                            |
| 19:00 - 19:00<br>19:00 - 17:00<br>23 (00: 18<br>4<br>Absences non rég                                                                                                    | Ales entre \$19.00 e                                           | 2<br>100.00<br>Dates                            | a<br>Matière                     | 2 | sages +<br>L'in<br>est                                                                                          | firmier/infirmière<br>prévenu(e) des                          |
| 19:00 - 19:00<br>19:00 - 17:00<br>23 10:0 18<br>4<br>5<br>6<br>6<br>6<br>6<br>6<br>6<br>6<br>7<br>7<br>7<br>7<br>7<br>7<br>7<br>7<br>7<br>7<br>7<br>7                                                                                                    | Ales entre \$160 e                                             | 2<br>C 100-00<br>Dates                          | 1<br>Meticre<br>maar art         | 2 | sages +<br>L'in<br>est<br>dép                                                                                   | firmier/infirmière<br>prévenu(e) des<br>parts pour l'infimeri |
| 1940 - 1940<br>1940 - 1740<br>21 Jun 11<br>4<br>4 Absences non rég<br>(Sine<br>0.44 OKANO 440 V                                                                                                    | 2<br>Ales entre 13140 e<br>Mertin Je 34.04.ek                  | 2<br>10000<br>Dates<br>Tonyocatia               | Metilere<br>maaran               |   | ence de dép                                                                                                    | firmier/infirmière<br>prévenu(e) des<br>parts pour l'infimer  |
| 19:00 - 19:00<br>19:00 - 17:00<br>21 Jon 11<br>6<br>6<br>6<br>6<br>7<br>7<br>7<br>7<br>7<br>7<br>7<br>7<br>7<br>7<br>7<br>7<br>7<br>7<br>7                                                                                                    | ales entre Stituto e<br>Northe Jo Statute<br>Northe Jo Statute | 2<br>Dates<br>Torrocatio                        | t<br>Metilee<br>meantait<br>ons  |   | ence de<br>re<br>ant ce                                                                                         | firmier/infirmière<br>prévenu(e) des<br>parts pour l'infimer  |
| 19:00 - 19:00<br>19:00 - 17:00<br>21 (00:11<br>6<br>Absences non réc<br>Direc<br>19:00<br>10:00<br>10 | ales entre Stinde e                                            | 2<br>Detes<br>Detes<br>Convocatio<br>Publiposta | Mutikee<br>Weakfast<br>ons<br>ge |   | sages<br>+<br>L'in<br>est<br>dép<br>ant ce<br>tin                                                               | firmier/infirmière<br>prévenu(e) des<br>arts pour l'infimer   |

| Publipo   | lipost<br>stage låte                               | age<br>ous les re                                             | esponsables -                                                                    |
|-----------|----------------------------------------------------|---------------------------------------------------------------|----------------------------------------------------------------------------------|
| 6         | èves                                               | Classe                                                        | Date                                                                             |
| BLANCHA   | RD Valentin                                        | SA                                                            | le 21/06/18 de 09h00 à 10h30                                                     |
| BOULAY E  | inile                                              | 5A                                                            | jeu. 21/06-09h00                                                                 |
| FAIVRE NK | colas                                              | SA                                                            | mer. 20/06-10h00                                                                 |
| FAIVRE N  | colas                                              | 5A                                                            | le 21/06/18 de 09h00 à 10h30                                                     |
|           | Cocher<br>Décoch<br>Régler a<br>Modifie<br>Modifie | les coun<br>er les co<br>dministi<br>r l'échéa<br>r la lettre | riers<br>rativement les dossiers<br>ince des courriers<br>e type de la sélection |

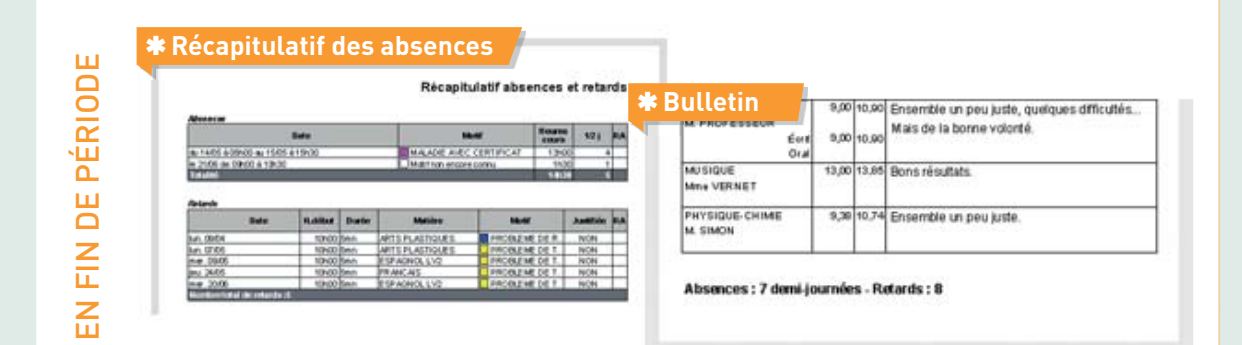

#### ➔ Paramétrer la feuille d'appel

Par défaut :

- les anniversaires du jour sont affichés ;
- un mémo<sup>2</sup> saisi par un personnel ou un professeur peut être lu pendant trois jours ;
- un sifflet signale une convocation<sup>2</sup> à la vie scolaire ;
- la durée des retards<sup>2</sup> par défaut est de 5 minutes, etc.

Pour modifier ces options et en découvrir d'autres, allez dans le menu *Paramètres > ABSENCES ET APPELS > Options*. Vous pouvez également créer des rubriques personnalisées depuis le menu *Paramètres > ABSENCES ET APPELS > Rubriques de la feuille d'appel.* 

| 27 élève(s)         | Abse | nces | Reta | rds | Infirmerie | Punit | tions | <b>≁</b><br>⊡ |                                |
|---------------------|------|------|------|-----|------------|-------|-------|---------------|--------------------------------|
| BERNARD Fanny       |      |      |      |     |            |       |       | ^             | D'un clic sur la clé plate.    |
| BLANC Louis         |      |      |      |     |            |       |       |               | les professeurs autorisés      |
| BONNOT Jessica      | 1    | 1    |      |     |            |       |       |               | peuvent afficher les           |
| BOULANGER Celia     |      |      |      |     |            |       |       |               | rubriques personnalisées       |
| BOUQUET Thomas 🖬    |      |      |      |     |            |       |       |               | définies par l'administrateur. |
| CARRE Geoffrey      |      |      |      |     |            |       |       |               |                                |
| CHOLLET Pierre      | 1    | 1    |      |     |            |       |       |               |                                |
| CLAUDEL Camille     |      | 1    |      |     |            |       |       |               |                                |
| DELORME Anaïs       |      |      |      |     |            |       |       |               |                                |
| DEMAY Corentin      |      |      | 5'   | 1   |            |       |       |               |                                |
| DEVILLE Coline      |      |      |      |     |            |       |       |               |                                |
| DUBOIS Amaury       |      |      |      |     |            |       |       |               |                                |
| DUBREUIL Emilie 🔉 🔉 |      |      |      |     |            |       |       |               |                                |
| DUPOUY Melina 🖬     |      |      |      |     |            |       |       |               |                                |
| DURET Irene         |      |      |      |     |            |       |       |               |                                |

#### ➔ Vérifier les profils d'autorisation

Dans les onglets *Ressources > Professeurs / Personnels > Profils d'autorisations*, vous pouvez notamment :

- laisser le choix entre les deux feuilles d'appel (Appel ou bien Appel et suivi, feuille plus complète et disponible depuis un smartphone) ou imposer un usage en désactivant l'une des deux ;
- bloquer la saisie de la feuille d'appel un certain temps après la fin du cours.

#### ➔ Définir les seuils de signalement

Dans le menu *Paramètres > ABSENCES ET AP-PELS > Options*, vous pouvez modifier les seuils de signalement qui vous permettent de retrouver rapidement les élèves ayant plus de X absences dans l'onglet *Absences > Tableaux de bord > Tableau de signalement des absences*.

#### Choisir les motifs possibles

Dans le menu *Paramètres > ABSENCES ET APPELS > Motifs d'absence* et *Motifs de retard*, vous pouvez ajouter ou supprimer des motifs<sup>®</sup>. Précisez dans la colonne *Re* s'ils sont recevables ou non : ainsi les absences et retards pourront rapidement être triés entre justifiés / non justifiés.

Motif recevable.

#### ➔ Quelles absences sur le bulletin ?

- Dans la maquette du bulletin<sup>9</sup> ou du bilan, vous choisissez d'afficher ou non les absences justifiées / injustifiées.
- Par défaut, PRONOTE affiche sur le bulletin le nombre de demi-journées brutes d'absence (1 heure d'absence = 1 demi-journée brute). Dans le menu Paramètres > ABSENCES ET APPELS > Options, vous pouvez choisir d'afficher les demijournées calculées (1 heure d'absence = 1/4 de demi-journée).
- Si certaines absences ne doivent pas être comptabilisées pour le bulletin, décochez la colonne *Bul.* du motif qui leur est associé dans le menu *Paramètres > ABSENCES ET APPELS > Motifs d'absence*.

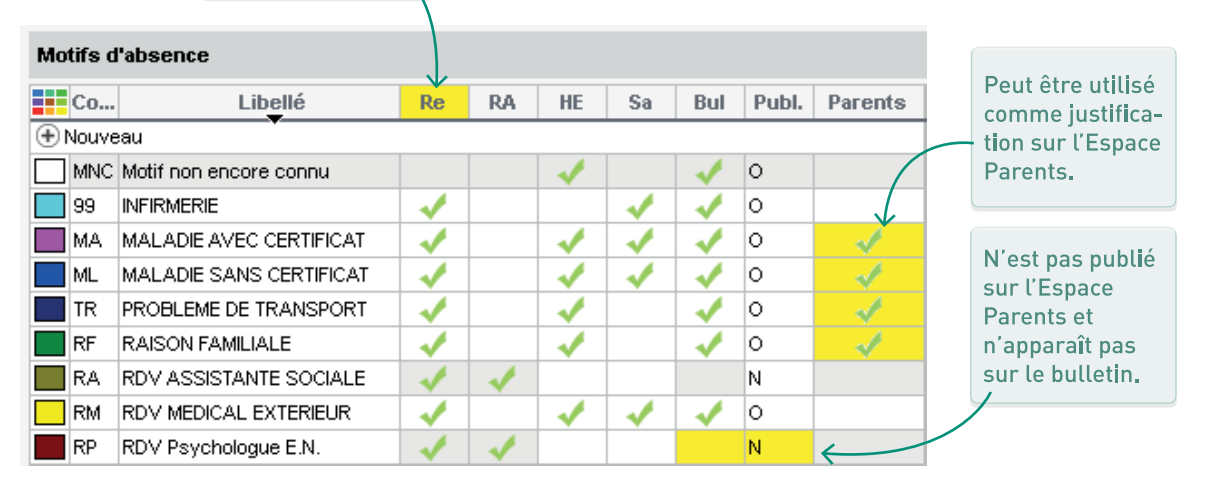

#### Comment informer les parents ?

Sauf si le motif est signalé comme ne devant pas être publié dans le menu *Paramètres > ABSENCES ET APPELS > Motifs d'absence*, les absences saisies dans PRONOTE sont immédiatement publiées sur l'Espace Parents, mais les parents ne recoivent pas de message : ils en prennent connaissance lorsqu'ils se connectent à leur Espace.

Pour les prévenir sans attendre, les utilisateurs administratifs et les personnels de vie scolaire peuvent envoyer un SMS (si l'établissement est inscrit au service) ou un e-mail.

#### ➔ Autoriser la justification en ligne

Vous pouvez autoriser les parents à justifier l'absence de leur enfant depuis leur Espace. Dans ce cas, il faut :

- aller dans l'affichage Communication > PRONOTE. net : pour l'Espace Parents, sélectionnez Vie scolaire > Récapitulatif et cochez Autoriser les parents à justifier les absences ;
- cocher les motifs qui peuvent être utilisés par les parents dans le menu Paramètres > ABSENCES ET APPELS > Motifs d'absence et Motifs de retard.

#### ➔ Définir les mesures possibles

Dans le menu *Paramètres > SANCTIONS > Punitions / Sanctions*, vous pouvez enrichir la liste de nouvelles mesures en précisant :

- pour une punition<sup>2</sup> si une programmation (P) est associée (pour avoir une fiche de suivi);
- pour une sanction<sup>9</sup> si une exclusion (E) est associée (pour pouvoir saisir une date et une durée).

#### ➔ Vérifier les profils d'autorisations

Dans les onglets *Ressources > Professeurs / Personnels > Profils d'autorisations*, vous pouvez notamment autoriser les enseignants et les personnels de vie scolaire à :

- saisir des punitions ;
- saisir des incidents<sup>2</sup>;
- saisir des défauts de carnet de correspondance<sup>2</sup>;
- publier la mesure sur l'Espace Parents ;
- envoyer des courriers, e-mails, etc.

#### ➔ Définir les motifs possibles

Dans le menu *Paramètres > SANCTIONS > Motifs*, vous pouvez supprimer, modifier les motifs d'incident, punition, sanction<sup>2</sup> proposés par défaut et en créer de nouveaux. Les motifs pour lesquels la colonne *Dossier* est cochée entraînent la création d'un dossier de vie scolaire<sup>2</sup>.

#### ➔ Habiliter des utilisateurs à sanctionner

- Pour habiliter un utilisateur administratif à donner une sanction, cochez l'option *Autorisé à donner des sanctions* dans sa fiche.
- Pour habiliter des professeurs à donner une sanction, cochez Accéder aux sanctions > Saisir dans leur profil.

#### Comment informer les parents ?

Une punition saisie dans PRONOTE est publiée automatiquement sur l'Espace Parents :

- si la colonne Publier est cochée pour le motif associé dans Paramètres > SANCTIONS > Motifs;
- ou si, dans la fiche descriptive de la mesure, l'utilisateur coche l'option *Publier sur l'Espace Parents*.

Si vous souhaitez avoir un accusé de lecture des punitions, cochez la colonne *AR* dans le menu *Paramètres > SANCTIONS > Punitions*.

Les parents ne recoivent pas de message : ils en prennent connaissance lorsqu'ils se connectent à leur Espace. Pour les prévenir sans attendre, les utilisateurs peuvent envoyer un SMS (si l'établissement est inscrit au service) ou un e-mail.

| ✓ Publier la punition dans le récapitulatif<br>de la vie scolaire sur l'Espace Parents ⊕ | Détail de l'évènement 🛛 🗙                                                                                                    |
|------------------------------------------------------------------------------------------|----------------------------------------------------------------------------------------------------|
| ettre type : 📃 🖂                                                                         | Punition Aujourd'hui<br>Retenue (Non programmé(e]]<br>Punition demandée par Superviseur (Proviseur<br>Incivisme<br>J'ai pris connaissance de cette punition |
#### ➔ Vérifier les régimes de SIECLE

Dans le menu *Paramètres > GÉNÉRAUX > Régimes,* vérifiez les régimes récupérés de SIECLE et indiquez s'ils concernent le repas du midi, du soir ou l'internat.

| Régimes |                                        |         |         |      |  |  |  |  |  |
|---------|----------------------------------------|---------|---------|------|--|--|--|--|--|
| Code    | Libellé                                | R. midi | R. soir | Int. |  |  |  |  |  |
| + Créer | un nouveau régime                      |         |         |      |  |  |  |  |  |
| DP      | DEMI-PENSIONNAIRE DANS L'ETABLISSEMENT | 1       |         |      |  |  |  |  |  |
| EX      | EXTERNE LIBRE                          |         |         |      |  |  |  |  |  |
| IN      | INTERNE DANS L'ETABLISSEMENT           | 1       | 1       | 1    |  |  |  |  |  |

#### ➔ Désigner les demi-pensionnaires

Désigner les élèves demi-pensionnaires est indispensable pour la saisie des absences à la cantine. Dans l'onglet *Ressources > Élèves > Dossiers élèves*, sélectionnez les élèves puis sélectionnez à droite leur régime. Décochez éventuellement les jours où ils ne déjeunent pas (si le service de demi-pension n'est pas assuré certains jours de la semaine, indiquez-le dans le menu *Paramètres > ÉTABLISSEMENT > Demi-pension*).

| Élèves Élèv  | ves de 3C       | • | Identité | Responsables | Vie scolaire | Carnet  | Parcou |
|--------------|-----------------|---|----------|--------------|--------------|---------|--------|
| Nom          | Pré <u>n</u> om | Q | Régime   | es           |              |         |        |
| 🕀 Créer un é | ilève           | 3 | DEMI     | PENSIONNAIRE | DANS L'ETAE  | LISSEME | N 🔻 🖓  |
| BLANC        | Louis           | Ð |          | Jour         | Midi         | Soir    |        |
| BONNOT       | Jessica         | ^ |          | lundi        | -            | 0011    |        |
| BOULANGER    | Celia           |   |          | iunui        | ~            |         |        |
| BOUQUET      | Thomas          |   |          | mardi        | ✓            |         |        |
| ARRE         | Geoffrey        |   | n        | hercredi     |              |         |        |
| CHOLLET      | Pierre          |   |          | jeudi        |              |         |        |
|              | Camille         |   | V        | endredi      | ✓            |         |        |
|              | Anaïs           |   |          |              |              |         | ~      |
| DEMAY        | Corentin        |   | 1 <      |              |              |         | >      |
| T (          |                 | m | odific   | ation des    | iours        |         |        |

vaut pour toute la sélection.

#### ➔ Programmer le décompte automatique

Le décompte automatique permet de soustraire les élèves absents du nombre de repas à préparer. Dans le menu *Paramètres > ÉTABLISSEMENT > Demi-pension*, vous pouvez modifier :

- l'heure à partir de laquelle la saisie d'absences n'est plus prise en compte (heure du décompte);
- l'heure à partir de laquelle l'absence implique un repas non pris (heure limite du repas).

#### ➔ Autoriser le décompte manuel

Un élève peut être manuellement inscrit ou désinscrit à la demi-pension<sup>6</sup> depuis la feuille d'appel ou la grille de saisie des absences.

Il faut pour cela avoir activé le décompte automatique et autoriser les utilisateurs à *Inscrire* / désinscrire un élève aux repas dans l'onglet Ressources > Professeurs / Personnels > Profils d'autorisations.

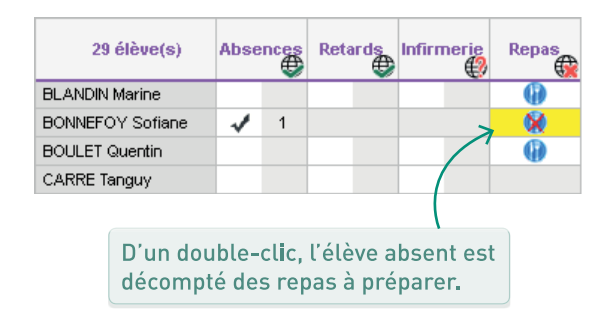

#### Publication des menus

Les menus de la cantine<sup>®</sup> peuvent être saisis jour par jour dans l'onglet *Communication > Menus* ou importés depuis un fichier texte (du type Excel). Vérifiez que la personne en charge de ce travail a les autorisations nécessaires dans *Ressources > Personnels > Profils d'autorisations* (personnel de vie scolaire) ou *Fichier > Administration des utilisateurs* (utilisateur administratif).

# EMPLOI DU TEMPS

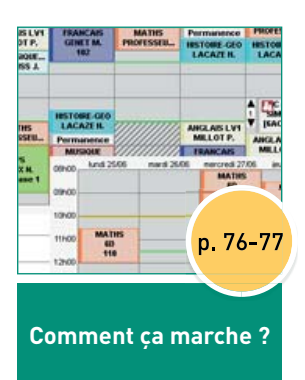

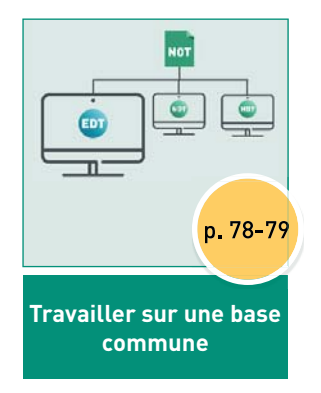

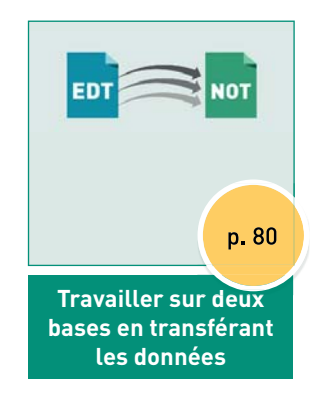

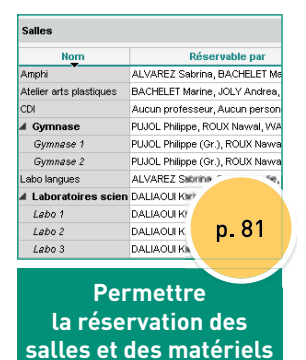

# Comment ça marche ? Récupérer les données d'edt dans pronote

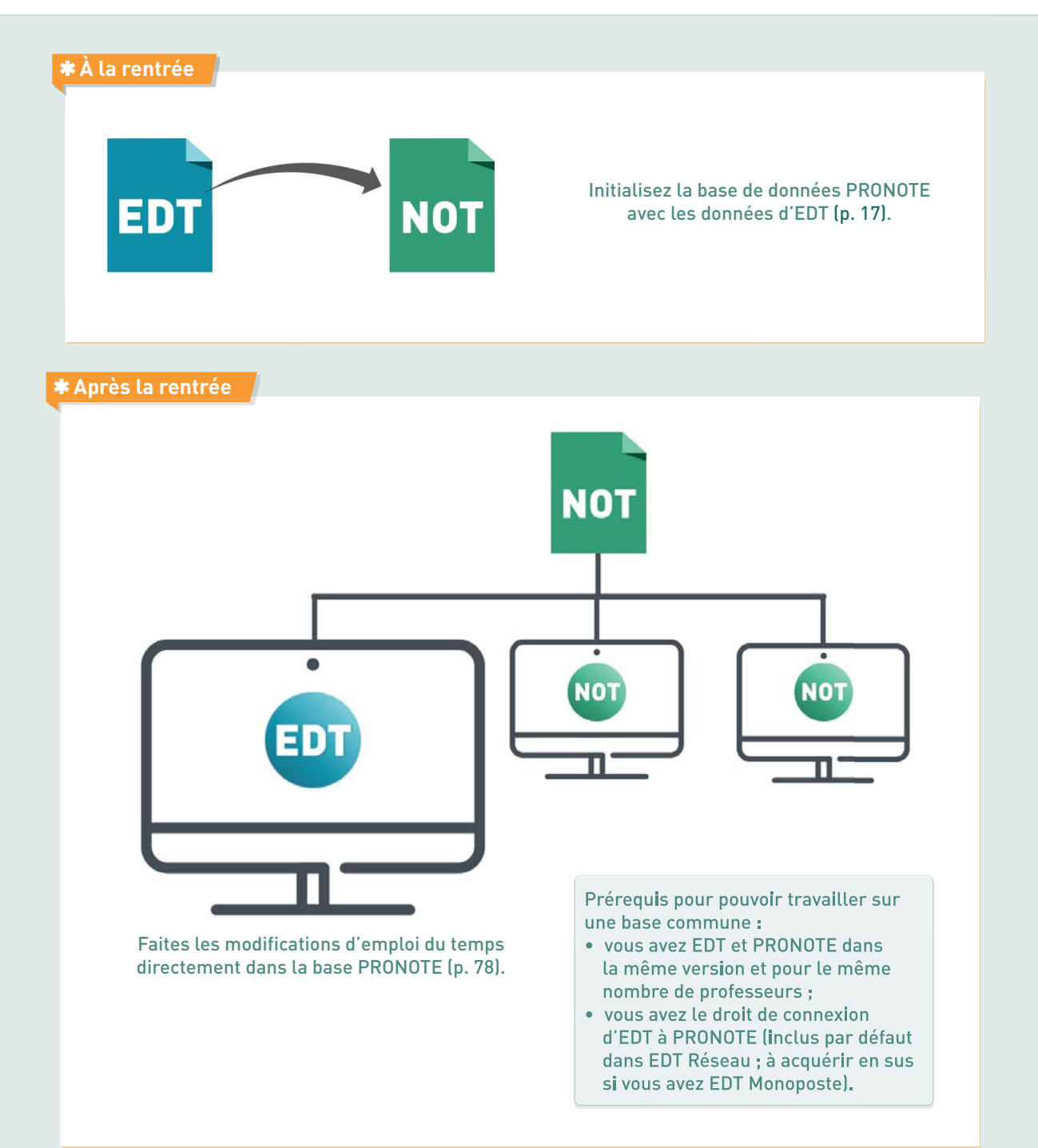

#### **\*** Avantages

Des emplois du temps actualisés en temps réel : personnels de vie scolaire, élèves et parents informés, feuilles d'appel des permanences et de la cantine mises à jour, etc.

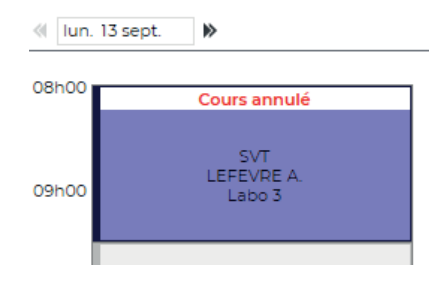

Des données uniques sans risque de doublon.

| Nom            | Prénom | Né(e) le   |
|----------------|--------|------------|
| Créer un élève | Ť      |            |
| BONIN          | Louis  | 02/02/2004 |
| BONNIN         | Louis  | 02/02/2004 |
|                |        |            |
|                |        |            |
|                |        |            |
|                |        |            |
|                |        |            |
|                |        |            |

Des fonctionnalités exclusives comme la réservation des salles et des matériels par les professeurs, la saisie en ligne des desiderata pour les rencontres, etc.

| Rencontres  |           |             |  |  |  |  |  |
|-------------|-----------|-------------|--|--|--|--|--|
| Facultative | Souhaitée | Prioritaire |  |  |  |  |  |
|             | 1         |             |  |  |  |  |  |
|             | 1         |             |  |  |  |  |  |
|             |           | 1           |  |  |  |  |  |
|             | 1         |             |  |  |  |  |  |
| 1           |           |             |  |  |  |  |  |
|             | 1         |             |  |  |  |  |  |

Les messages, informations, etc., envoyés depuis une application (EDT ou PRONOTE) peuvent être lus depuis les deux applications (EDT et PRONOTE).

| 2  |                          |
|----|--------------------------|
| Į. | Informations et sondages |
| -  | Discussions [2]          |

#### **\*** Alternative

Si vous ne souhaitez pas travailler directement sur la base PRONOTE, vous pouvez transférer régulièrement les données d'une base à l'autre. Le transfert peut se faire manuellement ou être programmé à la fréquence désirée.

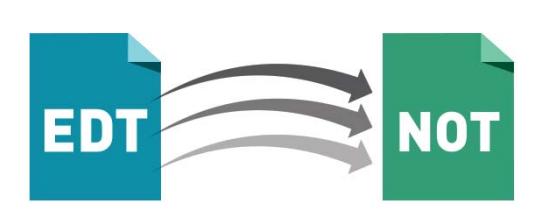

#### ➔ Installer le Client EDT

Si vous n'avez pas déjà le Client EDT<sup>2</sup>, téléchargez-le sur notre site Internet et installez-le.

#### ➔ Connecter le Client EDT au Serveur PRONOTE

- Mode non hébergé : les informations de connexion sont visibles depuis le Serveur PRONOTE, volet *Paramètres de publication*.
- Mode hébergé : l'adresse est *RNE.index-education.net* et le port TCP 49300.

|                                                                                                    | 📴 Paramètres de connexion au serveur 🛛 🗙                              |   |
|----------------------------------------------------------------------------------------------------|-----------------------------------------------------------------------|---|
| Reportez l'adresse IP et le port                                                                                                    | Saisissez les paramètres de connexion directe au serveur :            |   |
| TCP du Serveur PRONOTE (ce                                                                                                    | Adresse de la machine (Nom ou IP) :                                   |   |
| sont les memes que dans votre                                                                                                    | Adresse-IP-Serveur-PRONOTE                                            |   |
| Client PRONOTEJ.                                                                                                    | Port TCP : Désignation du serveur :                                   |   |
|                                                                                                    | 49500 Base commune                                                    |   |
|                                                                                                    | Recherchez un serveur si vous êtes sur le réseau d'un établissement 🔍 | - |
| Assistance                                                                                                    | Annuler Valider                                                       | J |
| Connectez-vous au serveur de vi<br>Base EDT                                                                                                    | Ajouter les coordonnées d'un nouveau serveur                          |   |
| Astuce pour les utilisateurs d'EDT Rés<br>outre le libellé, après la première conr<br>couleur vous permet de distinguer le S<br>PRONOTE (en vert) du Serveur EDT (er | eau:<br>hexion, la<br>Serveur<br>h bleu).                             |   |

#### ➔ Éviter la connexion par erreur au Serveur EDT

Si vous avez EDT Réseau, éteindre le Serveur EDT ou supprimer le raccourci du Client vers ce Serveur est un bon moyen d'éviter les confusions : vous ne risquez pas ainsi de vous connecter par mégarde à la base EDT utilisée pour le calcul de l'emploi du temps.

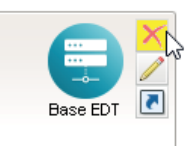

#### ➔ Remanier l'emploi du temps sur une copie de la base

Si vous travaillez sur une base commune, il se peut que vous souhaitiez modifier l'emploi du temps, en prenant le temps de vérifier vos modifications avant de les partager, et sans empêcher les autres utilisateurs de travailler. Cette configuration se présente souvent en début d'année quand les emplois du temps ne sont pas définitifs, et parfois en cours d'année, si l'emploi du temps doit être entièrement remanié le temps d'un voyage scolaire.

#### Étape 1 : créer une copie de la base PRONOTE Depuis un Client EDT connecté à la base PRONOTE, lancez la commande *Fichier > Créer une copie de la base*.

# Étape 2 : modifier les emplois du temps sur la copie de la base

Travaillez sur la copie de la base avec EDT Monoposte. Si vous n'avez pas EDT Monoposte, téléchargez-le sur le site d'Index Éducation et choisissez *Version d'évaluation* lors de l'installation : le logiciel détectera que la copie a été réalisée avec une version enregistrée et débloquera les fonctionnalités d'export. Vous disposez alors de 8 semaines pour effectuer vos modifications.

# Étape 3 : récupérer dans la base PRONOTE les emplois du temps modifiés

Depuis un Client EDT connecté à la base PRONOTE, lancez la commande *Imports/Exports > EDT > Importer les emplois du temps des classes* (les emplois du temps des professeurs et des autres ressources seront mis à jour en même temps) et désignez la base *.edt* sur laquelle vous avez effectué vos modifications. Suivez les étapes de l'assistant d'import. Si vous êtes dans le cas d'un voyage scolaire et souhaitez importer les emplois du temps pour une période limitée, dans l'onglet *Choix des périodes*, sélectionnez *Importer une nouvelle période*.

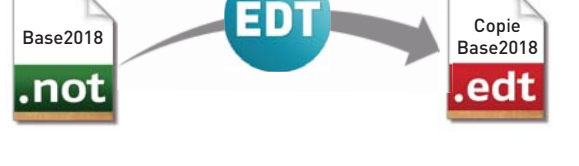

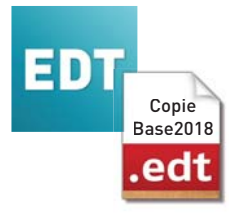

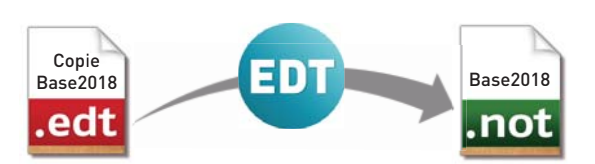

#### ➔ Programmer l'export depuis EDT

- Mode hébergé : depuis EDT, lancez la commande Imports/Exports > PRONOTE > Enregistrement automatique des données vers hébergés : activez l'enregistrement automatique, choisissez la fréquence de l'enregistrement et saisissez votre numéro d'hébergement.
- Mode non hébergé : depuis EDT, lancez la commande Imports/Exports > PRONOTE > Enregistrement automatique des données : activez l'enregistrement automatique, choisissez la fréquence de l'enregistrement et notez bien le dossier dans lequel le fichier avec les données EDT va être exporté.

#### ➔ Programmer l'import depuis PRONOTE

- Mode hébergé : depuis un Client PRONOTE lancez la commande *Imports/Exports > EDT > Récupération automatique des données* : activez la récupération automatique et choisissez les options.
- Mode non hébergé : depuis le Serveur PRONOTE, lancez la commande Fichier > EDT > Récupération automatique des données : activez la récupération automatique, choisissez les options et assurezvous que le dossier dans lequel PRONOTE va chercher les fichiers est bien le même que celui indiqué dans EDT.

#### ➔ Transférer les données manuellement

- Depuis EDT, lancez la commande Imports/ Exports > PRONOTE > Enregistrer les données et enregistrez le fichier .zip.
- Depuis le Client PRONOTE, lancez la commande Imports/Exports > EDT > Récupérer des données et désignez le fichier .zip généré depuis EDT. Importez à la date du jour, en cochant a minima la case Mettre à jour les emplois du temps, les absences professeurs et les remplacements, puis mettez en correspondance les données qui doivent l'être.

#### ➔ Ai-je accès à cette fonctionnalité ?

La réservation de salles<sup>2</sup> et matériels<sup>2</sup> via PRONOTE est disponible si l'établissement possède EDT Réseau ou a acquis le droit de connexion du Client EDT à PRONOTE.

#### ➔ Quels utilisateurs ?

- Utilisateurs administratifs : dans Fichier > Administration des utilisateurs, rubriques Salles et Matériels.
- Personnel de vie scolaire : dans l'onglet Ressources > Personnels > Profils d'autorisations, cochez Réserver des salles et des matériels pour de nouveaux cours.
- Professeurs : dans l'onglet Ressources > Professeurs > Profils d'autorisations, cochez Réserver des salles et des matériels pour ses cours et/ou de nouveaux cours.

#### Prévoir un délai minimal

Si les réservations de salles / matériels effectuées au dernier moment pose des soucis d'organisation, indiquez dans la colonne *Nb. jours* jusqu'à combien de jours avant le cours la salle / le matériel peut être réservé.

#### ➔ Chercher une salle / un matériel

Il est possible de réserver une salle / un matériel depuis la fiche d'un cours existant (seuls les salles et les matériels disponibles sont alors affichés) ou bien de chercher une salle / un matériel et un créneau pour un nouveau cours dans l'onglet *Ressources > Salles / Matériels > Recherche multicritères*.

#### Double autorisation

Pour qu'un utilisateur puisse réserver une salle / du matériel, il faut qu'il soit autorisé à effectuer des réservations et que la salle / le matériel soit ouvert à la réservation. Vous pouvez ainsi préciser qui peut réserver quelles salles / quels matériels.

#### ➔ Quelles salles et quels matériels ?

Seuls les salles et les matériels ouverts à la réservation peuvent être réservés par les utilisateurs autorisés. Dans l'onglet *Ressources > Salles > Emploi du temps* ou *Ressources > Matériels > Liste*, indiquez dans la colonne *Réservable par* les utilisateurs autorisés à réserver ces salles.

| Salles                  |                                            |           |  |  |  |  |  |
|-------------------------|--------------------------------------------|-----------|--|--|--|--|--|
| Nom                     | Réservable par                             | Nb. Jours |  |  |  |  |  |
| Amphi                   | ALVAREZ Sabrina, BACHELET Marine, BRO      | 4         |  |  |  |  |  |
| Atelier arts plastiques | BACHELET Marine, JOLY Andrea, Aucun pe     |           |  |  |  |  |  |
| CDI                     | Aucun professeur, Aucun personnel          |           |  |  |  |  |  |
| 🔺 Gymnase               | PUJOL Philippe, ROUX Nawal, WALTER Nicc    | 1         |  |  |  |  |  |
| Gymnase 1               | PUJOL Philippe (Gr.), ROUX Nawal (Gr.), W/ | 1         |  |  |  |  |  |
| Gymnase 2               | PUJOL Philippe (Gr.), ROUX Nawal (Gr.), W/ | 1         |  |  |  |  |  |
| Labo langues            | ALVAREZ Sabrina, BROWN Julie, LACAZE I     |           |  |  |  |  |  |
| 🔺 Laboratoires scien    | DALIAOUI Karim, DUPAS Marion, GENET Ma     | 3         |  |  |  |  |  |
| Labo 1                  | DALIAOUI Karim (Gr.), DUPAS Marion (Gr.),  | 3         |  |  |  |  |  |
| Labo 2                  | DALIAOUI Karim (Gr.), DUPAS Marion (Gr.),  | 3         |  |  |  |  |  |
| Labo 3                  | DALIAOUI Karim (Gr.), DUPAS Marion (Gr.),  | 3         |  |  |  |  |  |
| A Permanence            | Aucun professeur, Assistant d'éducation, C |           |  |  |  |  |  |
| Permanence 1            | Aucun professeur, Assistant d'éducation (G |           |  |  |  |  |  |
| Permanence 2            | Aucun professeur, Assistant d'éducation (G |           |  |  |  |  |  |
| Salle de musique        | Aucun professeur, Aucun personnel          |           |  |  |  |  |  |
| Salle de réunion        | Tous les professeurs, Tous les personnels  | 2         |  |  |  |  |  |
| Salle informatique      | Tous les professeurs, Aucun personnel      | 3         |  |  |  |  |  |
| 🔺 Salles banalisées     | Tous les professeurs, Aucun personnel      | 1         |  |  |  |  |  |
| 101                     | Tous les professeurs, Aucun personnel      | 1         |  |  |  |  |  |
| 102                     | Tous les professeurs, Aucun personnel      | 1         |  |  |  |  |  |
| 103                     | Tous les professeurs, Aucun personnel      | 1         |  |  |  |  |  |

Vous pouvez donner les autorisations nommément ou par groupe (tous les professeurs, les utilisateurs administratifs d'un groupe, etc.).

# COMMUNICATION

A 1

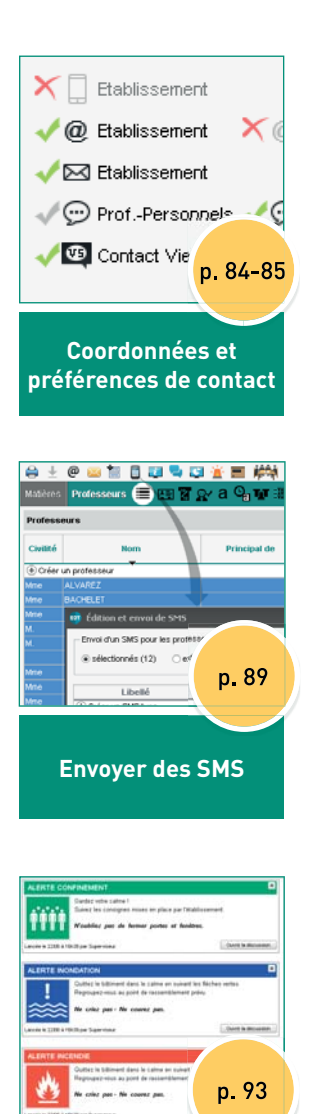

**Communiquer dans** le cadre du PPMS

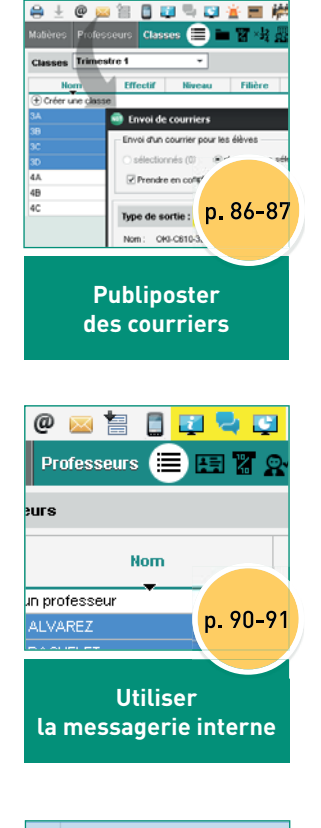

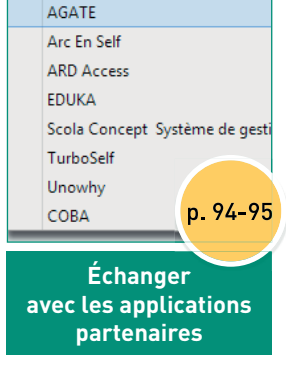

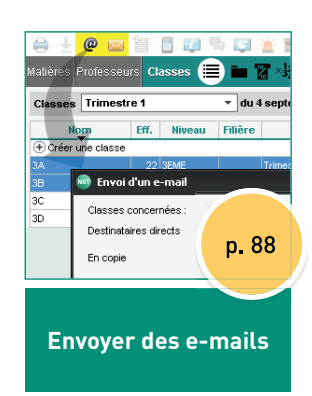

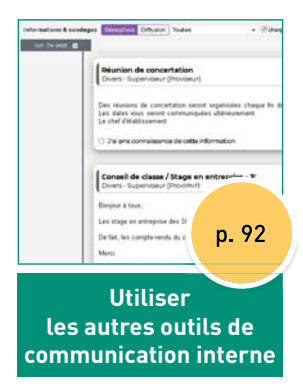

# COORDONNÉES ET PRÉFÉRENCES DE CONTACT

#### ➔ Fiche identité et coordonnées

Les adresses postales, e-mail<sup>®</sup> et les numéros de téléphone<sup>®</sup>, s'ils sont renseignés dans STSWEB et SIECLE, sont récupérés dans PRONOTE lors des mises à jour depuis ces applications. Il est également possible de les importer depuis EDT ou depuis un fichier Excel<sup>®</sup>, ou encore d'éditer manuellement les fiches identité<sup>®</sup> dans les onglets *Ressources > Professeurs / Élèves / Responsables / Personnels > Fiche* et *Stages > Maîtres de stage > Liste*.

#### ➔ Préférences de contact

Les préférences de contact<sup>6</sup> des utilisateurs se renseignent depuis leur fiche. Pour gagner du temps, procédez en multisélection.

Le format du numéro de téléphone et l'indicatif par défaut est modifiable dans le menu *Paramètres > COMMU-NICATION > Courriers/SMS/ Messagerie.* 

Cliquez sur le crayon pour éditer la fiche.

| ersonnels de l'      | établisseme | t •ldentité                        |                          |
|----------------------|-------------|------------------------------------|--------------------------|
| Nom                  | Prénoms     | Mme GUERIN Johanna                 |                          |
| Créer un persor      | nnel        | 10 rue du Moulin Marseille         | V                        |
| DMIN                 | Marine      | France                             | (+ 33) 06 96 96 96 96 96 |
| ssistant d'éducati   | 1           |                                    |                          |
| onseil de classe     |             | johan                              | na.guerin@fournisseur.fr |
| onseiller d'orientat | t           | CDF 1                              |                          |
| PE                   |             | CPE                                |                          |
| JPONT                | Myriam      |                                    |                          |
| IERIN                | Johanna     | •Communication                     |                          |
| irmier(e)            |             |                                    |                          |
| ILLIARD              | Jessica     |                                    |                          |
| decin scolaire       |             | ✓ @ Etablissement × @ Responsables |                          |
| RAND                 | Pierre      | V 🖂 Etablissement                  |                          |
| IVERA                | Guillaume   |                                    | X Con Elaura             |
| ychologue E.N.       |             |                                    | CIEVES                   |
| ABY .                | Noémie      | Contact Vie Scol.                  |                          |
| perviseur            |             |                                    |                          |
| veillants            |             | Autorisation Profil 1              |                          |
| lier                 | Déborah     | Identifiant de connexion GUERIN    |                          |
|                      |             | Mot de passe ooooo                 |                          |

Si un personnel accepte d'être un contact de la vie scolaire, il reçoit les messages de la messagerie instantanée (quand les utilisateurs cliquent sur le bouton ① Contacter la vie scolaire<sup>(2)</sup>).

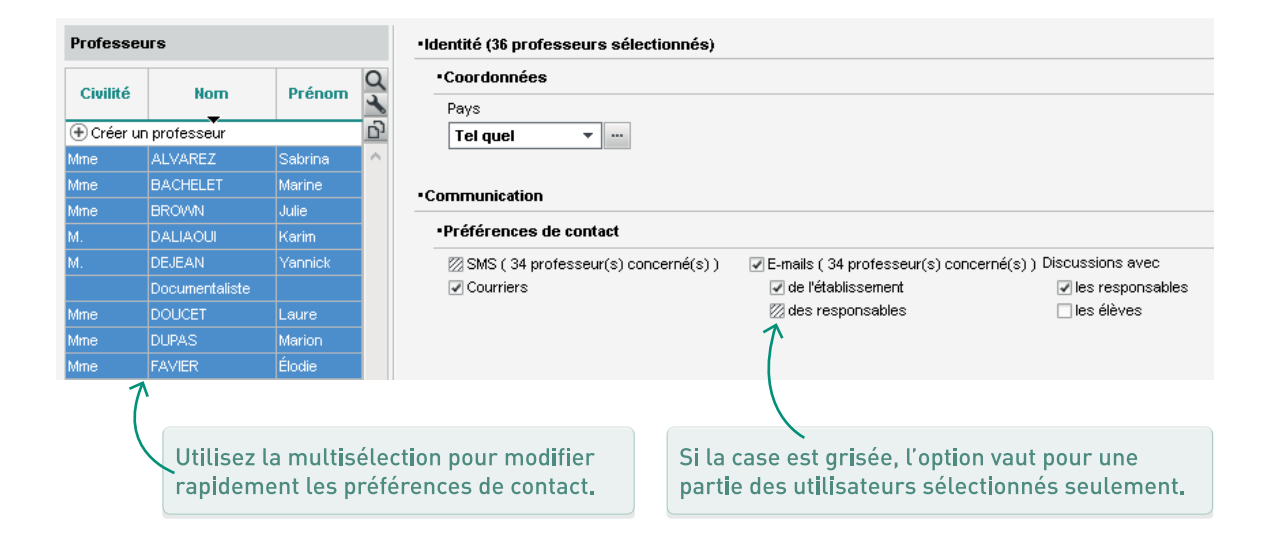

#### ➔ Déléguer la saisie aux utilisateurs

Vous pouvez autoriser les utilisateurs à modifier leurs coordonnées et préférences de contact :

- pour les professeurs et les personnels, cochez Modifier ses informations personnelles dans l'onglet Ressources > Professeurs / Personnels > Profils d'autorisations;
- pour les parents et/ou les élèves, rendez-vous dans Communication > PRONOTE.net, sélectionnez l'Espace Parents / Élèves puis Informations personnelles > Compte dans l'arborescence et cochez Autoriser la modification des coordonnées.

Informations BOUET Maxime (3A) personnelles de texter Compte Compte enfant Documents à télécharger Mot de passe Modifier Coordonnées M, et Mme BOUET Amandine 12 rue du moulin 13013 Marseille France Q iean-claude.bouet@fournisseur.fr + 596 6 96 96 96 96 Autorisations Je souhaite être contacté par : 🗹 SMS 📕 🛛 Courrier électronique @ 🗹 Courrier papier 🖃 Pour recevoir : BOUET Maxime Bulletins et relevés (a)1 Infos liées à l'élève ā ./ **-**Infos venant des @ professeurs Infos non liées à 1 l'élève **=**\*

Les parents peuvent également préciser depuis leur Espace le type d'informations qu'ils souhaitent recevoir, en plus des movens de communication.

#### ➔ Personnaliser les lettres types

Hormis les lettres relatives aux stages, qui peuvent être éditées par les professeurs si vous les y autorisez, seuls les utilisateurs administratifs ont accès aux lettres types<sup>9</sup>.

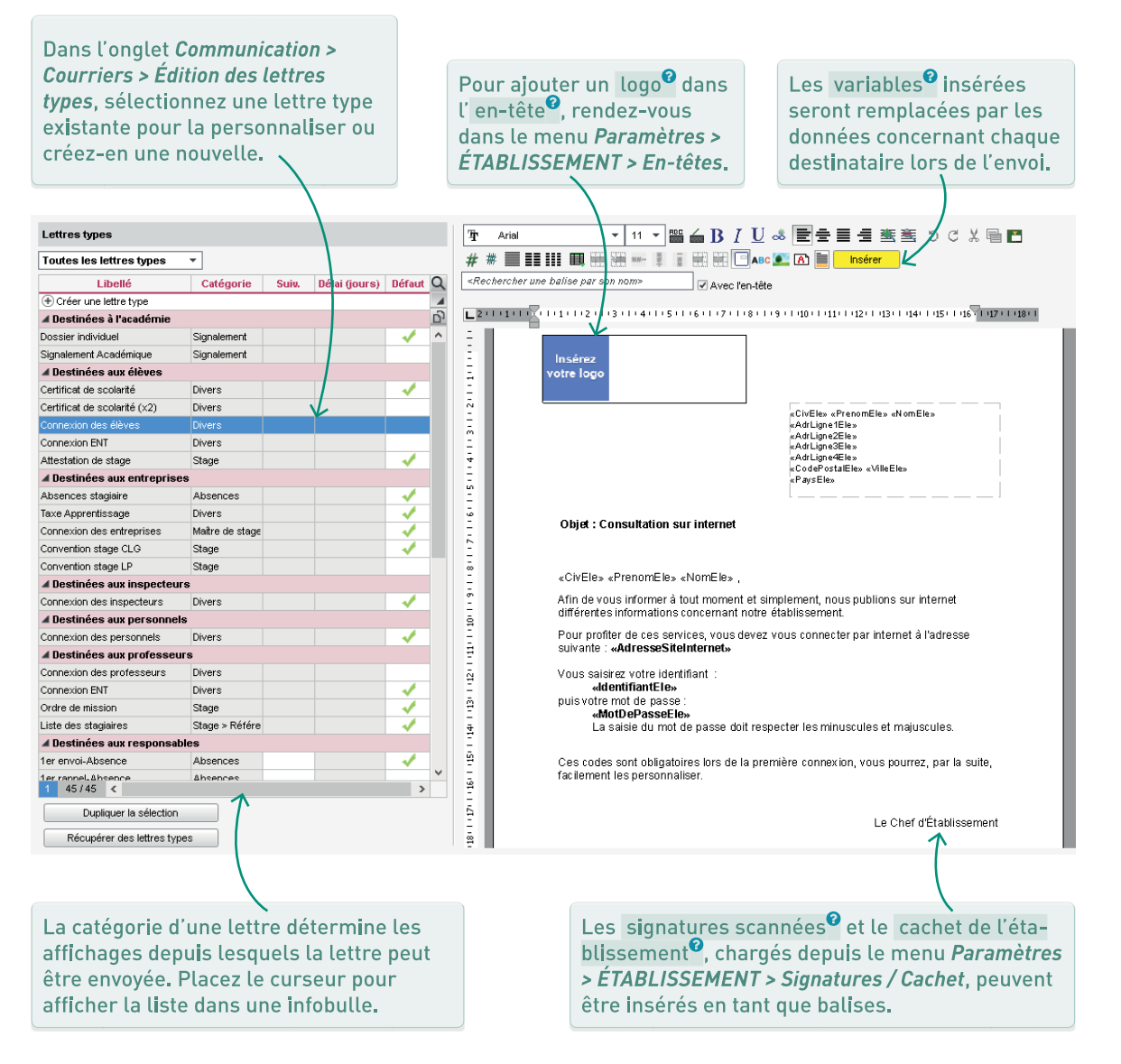

#### → Lancer le publipostage

Vous pouvez autoriser les professeurs à publiposter les courriers<sup>Q</sup> de punition et/ou sanction, ainsi que les absences aux maîtres de stage dans l'onglet *Ressources > Professeurs > Profils d'autorisations*, rubrigues *Punitions et sanctions* et *Stages*. Les utilisateurs administratifs peuvent être autorisés à publiposter des courriers à l'intention des élèves et/ou des responsables dans *Fichier > Administration des utilisateurs*, rubrique *Communication*.

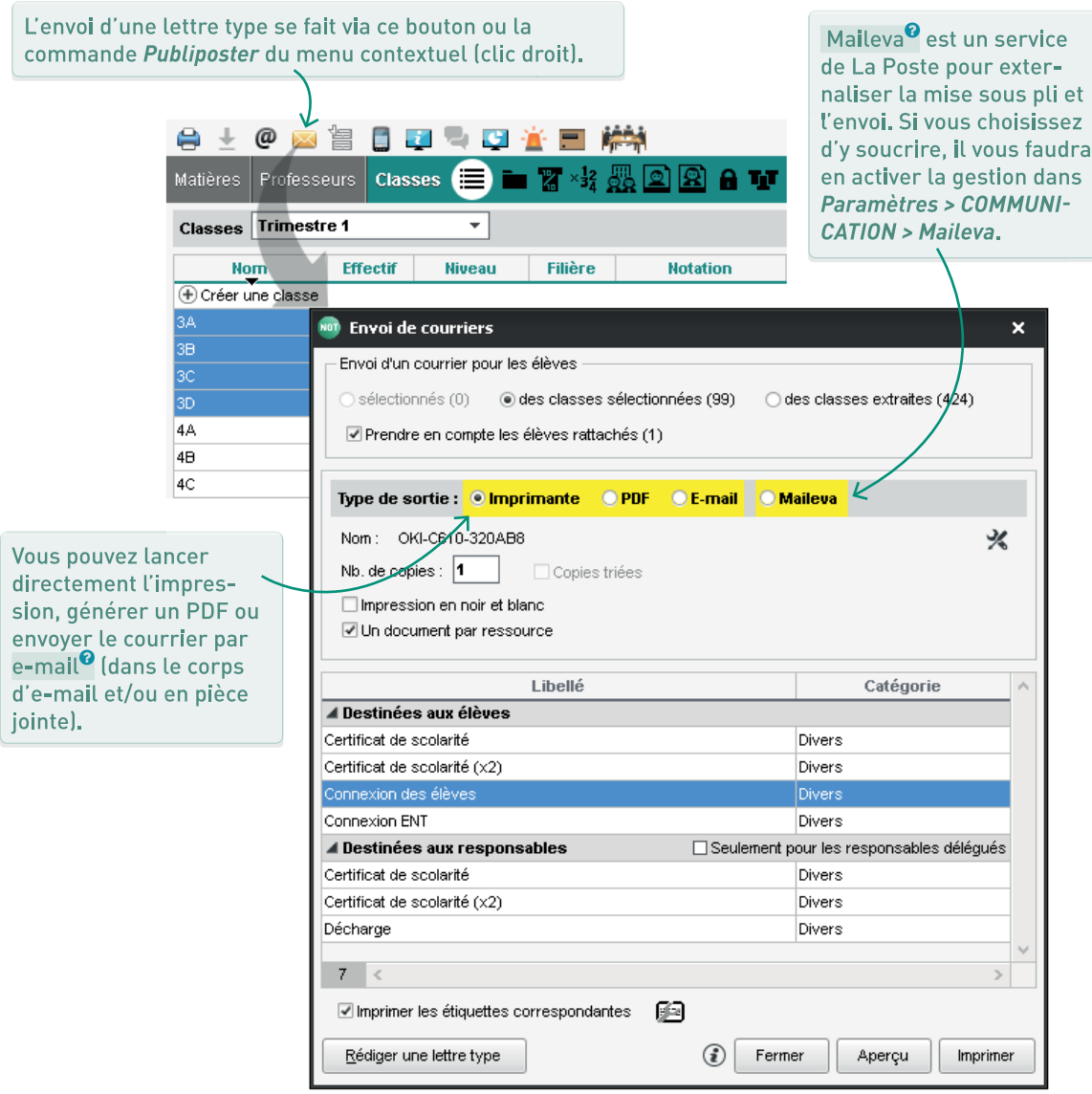

#### ➔ Quelle application envoie les e-mails ?

- Mode hébergé : par défaut, c'est le Serveur qui envoie les e-mails<sup>®</sup> en utilisant un service fourni dans le cadre de l'hébergement. C'est le moyen le plus efficace (envoi en masse possible, e-mails non considérés comme spams) mais vous pouvez en décider autrement dans le menu Serveur > Paramètres d'envoi par e-mail.
- Mode non hébergé : par défaut, chaque Client envoie les e-mails en prenant en compte les paramètres de connexion<sup>2</sup> du menu Assistance > Paramètres e-mails et SMS, mais vous pouvez déléguer l'envoi au Serveur ; c'est même indispensable si vous souhaitez envoyer des notifications (p. 91). Pour cela, depuis le Serveur, allez dans le volet Paramètres d'envoi des e-mails. L'adresse SMTP est en général celle de votre serveur académique.

#### ➔ Que peut-on envoyer par e-mail ?

On distingue quatre types d'envoi par e-mail :

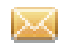

les lettres types lors d'un publipostage : il faut cocher *E-mail* comme *Type de sortie* ;

les documents (bulletins, récapitulatifs d'absence, etc.) lors d'une « impression » : il faut cocher *E-mail* comme *Type de sortie* ;

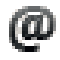

les e-mails sans variables, à la volée, en cliquant sur le bouton arobase de la barre d'outils ;

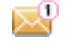

les notifications automatiques aux enseignants et personnels (p. 91).

#### Tester l'envoi d'e-mails

- Mode hébergé : cliquez sur le bouton de test dans le menu Serveur > Paramètres d'envoi par e-mail.
- Mode non hébergé : si vous avez délégué l'envoi d'e-mails, cliquez sur le bouton de test dans le volet Paramètres d'envoi des e-mails du Serveur.
- Chacun peut tester l'envoi d'e-mails depuis son poste dans le menu Assistance > Paramètres e-mails et SMS.

Tester l'envoi d'e-mails

#### ➔ Autoriser l'envoi d'e-mails

Seuls les utilisateurs administratifs peuvent envoyer des e-mails. Vous pouvez cocher ou non cette autorisation dans le menu *Fichier > Administration des utilisateurs*, rubrique *Communication*.

#### Conserver une copie des envois

Chaque utilisateur peut conserver une copie des e-mails envoyés. Pour cela, il doit cocher l'option *Conserver une copie des e-mails envoyés dans la boîte mail* et renseigner une adresse e-mail dans le menu *Assistance > Paramètres e-mail et SMS*.

La liste des lettres types envoyées par e-mail sont également disponibles dans l'onglet *Communication > Courriers > Historique des envois.* 

### ENVOYER DES SMS

#### ➔ S'inscrire au service

Pour pouvoir envoyer des SMS<sup>®</sup> deuis PRONOTE, il faut s'inscrire au service, après avoir pris connaissance des coûts d'envoi. Le formulaire, à retourner à Index Éducation, peut être téléchargé depuis le site Internet ou depuis le logiciel, via le menu Fichier > Imprimer le formulaire d'inscription pour l'envoi de SMS. Une fois la licence<sup>®</sup> mise à jour (délai maximum de 48h après l'inscription), rendez-vous dans le menu Assistance > Paramètres e-mails et SMS pour tester l'envoi.

#### ➔ Autoriser l'envoi de SMS

- Par défaut, seuls les utilisateurs du groupe *Administration* peuvent envoyer des SMS. Vous pouvez autoriser les autres utilisateurs adminis- tratifs à le faire dans *Fichier > Administration des utilisateurs*, rubriques *Communication*, *Absences Élèves* et *Punitions/Sanctions*.
- Pour Permettre l'envoi des SMS prédéfinis aux personnels de la vie scolaire, rendez-vous dans Ressources > Personnels > Profils d'autorisations, rubriques Absences et retards et Punitions.

#### Envoyer des SMS

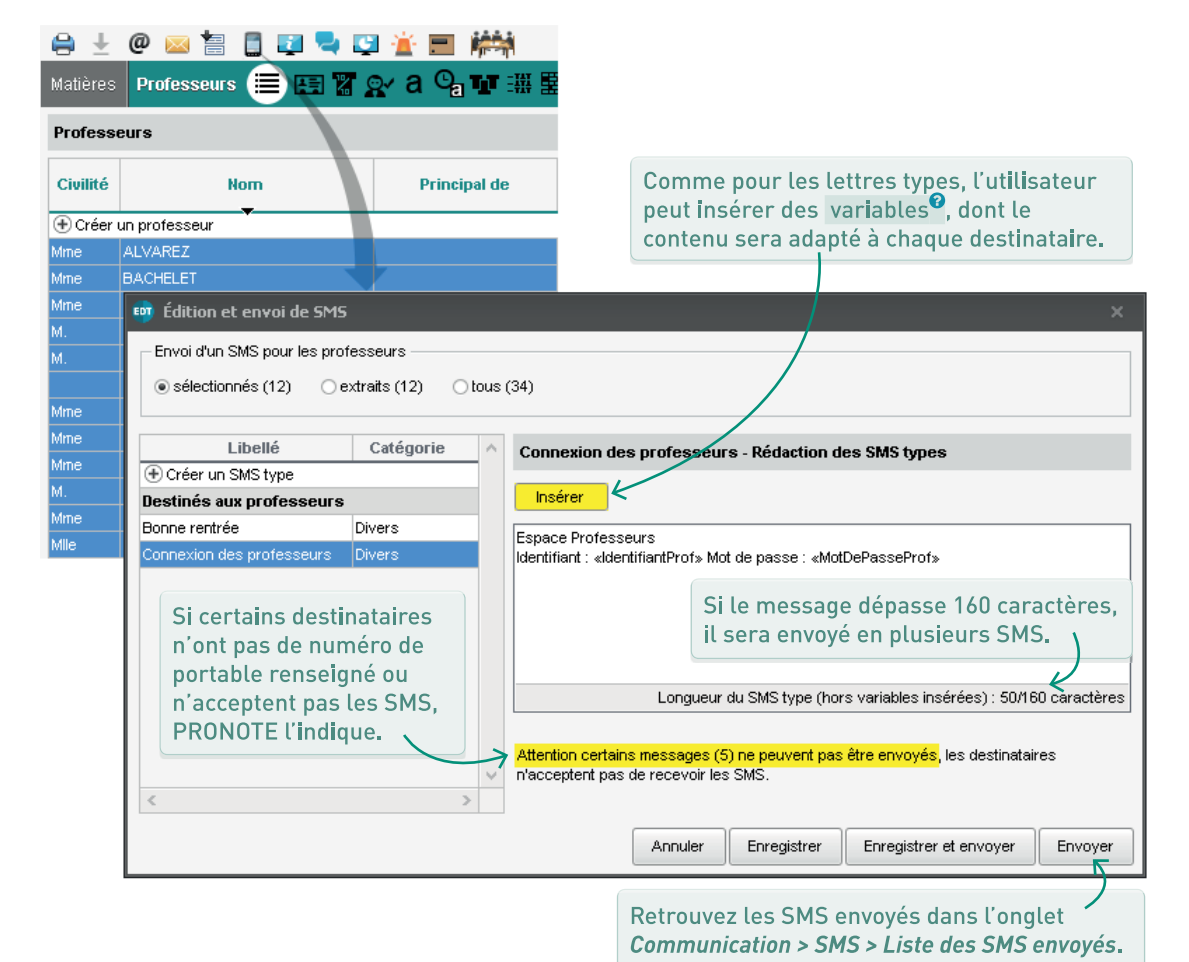

#### ➔ Choisir l'outil approprié

- La discussion<sup>®</sup> permet d'échanger rapidement et simplement. Tous les participants peuvent se répondre les uns aux autres : pensez à rester en petit comité.
- L' information<sup>2</sup> est une communication à sens unique, qui permet une large diffusion ; aucune réponse n'est attendue, mais une coche permet aux destinataires d'accuser réception.
- Le sondage<sup>®</sup> permet de récolter les réponses obtenues à une ou plusieurs questions, de manière anonyme ou nominative.

| $\ominus$ $\pm$       | @ 🖂 🔚 🚦 🕎 🔩 🕵            | 📕 🛋 🛤 👘           |  |  |  |  |  |
|-----------------------|--------------------------|-------------------|--|--|--|--|--|
| Matières              | Professeurs 🔳 🖭 🖁        | γa Չ <b>ա ឃ</b> ⊞ |  |  |  |  |  |
| Professeurs           |                          |                   |  |  |  |  |  |
| Civilité              | Nom                      | Prénom            |  |  |  |  |  |
|                       | _                        |                   |  |  |  |  |  |
| (+) Créer             | un professeur            |                   |  |  |  |  |  |
| 🕀 Créer<br>Mme        | un professeur<br>ALVAREZ | Sabrina           |  |  |  |  |  |
| ⊕ Créer<br>Mme<br>Mme | ALVAREZ<br>BACHELET      | Sabrina<br>Marine |  |  |  |  |  |

#### ➔ Qui participe aux discussions ?

Pour qu'une discussion ait lieu, il faut que l'initiateur ait l'autorisation de participer aux discussions, et que les destinataires acceptent de converser avec ce type de destinataire.

- En modifiant les préférences de contact<sup>Q</sup> (p. 84) dans la fiche des uns et des autres, vous pouvez déterminer qui a le droit de participer aux discussions.
- La fonctionnalité peut être activée ou désactivée pour l'ensemble des utilisateurs dans le menu Paramètres > COMMUNICATION > Courriers / SMS / Messagerie. Si la fonctionnalité est active, tous les personnels et professeurs peuvent discuter entre eux. Pour interdire les discussions à des élèves / des parents, décochez l'option Discussions dans leurs préférences de contact.
- Pour que les élèves et/ou les parents autorisés à prendre part aux discussions ne puissent pas contacter certains professeurs ou personnels, décochez *Discussion avec les responsables* et / ou *Discussions avec les élèves* dans la fiche des professeurs et personnels concernés.

#### ➔ Modérer les discussions

- Un élève ou un responsable peut à tout moment être interdit de discussion : il suffit de décocher les *Discussions* de ses préférences de contact.
- Les débordements peuvent être signalés au SPR, qui peut alors supprimer définitivement le message, de sorte que plus personne ne puisse le consulter.
- L'initiateur d'une discussion peut y mettre fin : les messages échangés resteront visibles pour tous les participants, mais plus personne ne pourra y répondre.
- Les utilisateurs peuvent supprimer les messages de leur boîte de réception comme ils le souhaitent. Les discussions placées dans la corbeille sont supprimées après la durée définie par l'administrateur dans Paramètres > COMMUNICATION > Courriers / SMS / Messagerie.

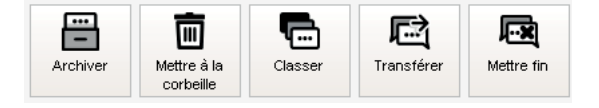

#### ➔ Informations & sondages

Par défaut, le personnel et les professeurs peuvent diffuser des informations et sondages à l'ensemble des utilisateurs. Ces droits peuvent si besoin leur être retirés depuis l'onglet *Ressources > Professeurs / Personnels > Profils d'autorisations*, rubrique *Communication*.

| vformations & sondages | Béception Diffusion Toutes • Uniquement les non lues                                                                                                    |      |             |
|------------------------|----------------------------------------------------------------------------------------------------|------|-------------|
| lun.04 sept. 🏙         |                                                                                                    |      |             |
|                        | Réunion de concertation<br>Divers - Superviseur (Proviseur)                                                                                                    |      |             |
|                        | Des réunions de concertation seront organisées chaque fin de trimestre.<br>Les dates vous seront communiquées utérieurement.<br>Le chef d'établissement                                                                                                    | Edit | or <b>1</b> |
|                        |                                                                                                    |      |             |
|                        | J'ai pris connaissance de catte information                                                                                                    | _    |             |
|                        | Tei pris connaissance de oute information  Conseil de classe / Stage en entreprise - 3°  Divers - Superviseur (Proviseur)                                                                                                    |      |             |
|                        | Tei pris connaissance de cette information  Consell de classe / Stage en entreprise - 3°  Devers - Superviseur (Proviseur)  Borgiour à tous,                                                                                                    | Edit | or ۹        |
|                        | 'J'il pris connaissance de cette information           Conseil de classe / Stage en entreprise - 3°<br>Drivers - Superviseur (Proviseur)           Borgior à tous,           Les stage en entreprise des 3ème avai leu cette année du 11 au 15 décembre.                                                                                                    | EdA  | 07 9        |
|                        | 'J'is pris connaissance de cette information           Conseil de classe / Stage en entreprise - 3°<br>Drivers - Superviseur (Proviseur)           Borjor à tous,           Les stage en entreprise des 3ème auxa leu cette année du 11 au 15 dicembre.           De fai, les compte-modu du conceil de classe, n'auront lieu qu'à patri du 18 du même mois.                            | Edit | or <b>v</b> |
|                        | □ 7/8/pris connaissance de cette information           Consell de classe / Stage en entreprise - >           Chivers - Suppendieur (Prevideur)           Bergiour à tous,           Les stage en entreprise des 3ème auxs lieu cette année du 11 au 15 décembre.           De fat, les compte-randu du conseil de classe, n'auront lieu qu'à partr du 18 du même mois.           Merci. | Edd  | or <b>v</b> |

#### Listes de diffusion

Vous pouvez créer et partager des listes de diffusion<sup>2</sup> depuis l'onglet *Communication > Messagerie > Listes de diffusion*. La plupart du temps, cependant, sélectionner une classe, un groupe ou une extraction de ressources suffit à cibler les destinataires souhaités.

#### ➔ Pièces jointes

La taille maximale des pièces jointes<sup>2</sup> peut être modifiée dans le menu *Paramètres > COMMUNICATION > Courriers / SMS / Messagerie*.

#### ➔ Notifications

- Les utilisateurs consultent leur messagerie via le Client PRONOTE et / ou leur Espace en ligne lorsqu'ils s'y connectent.
- Pour que les professeurs et les personnels soient informés par e-mail d'un nouveau message, d'une nouvelle information, d'un nouveau document, il faut déléguer l'envoi d'e-mails au Serveur (p. 88) et activer l'envoi de notifications<sup>9</sup> dans le menu Serveur > Paramètres d'envoi des e-mails. De leur côté, les professeurs et personnels qui souhaitent recevoir des notifications par e-mail doivent l'indiquer depuis le Client dans le menu Mes préférences > COMMUNICATION > Messagerie ou depuis depuis le compte de l'Espace.

| Mes donnée      | Outils Cahier Notes Bulletins Compétences Résul<br>pédagogiques de textes                                                                                                    |
|-----------------|----------------------------------------------------------------------------------------------------|
| Emploi du temps | Services Classes/élèves Enseignants Personnels Compte                                                                                                    |
| Identifiant     | DUPAS <u>Modifier</u>                                                                                                    |
| Mot de passe    | Modifier                                                                                                    |
| Coordonnées     | Mme DUPAS Marion           12 me du moulin           13015 Marseille           PACA (13)           @ marion.dupas@fournisseurfr           + 596         06 96 96 96 96                                                                                                    |
| Autorisations   | Je souhaite être contacté par :         Messagerie           SMS         Accepte les discussions avec :           ☑ Courrier électronique         ☑ Les parents           ☑ De l'établissement         ☑ Les parents d'élèves           ☑ Des parents d'élèves         ☑ Les professeurs et personnels           ☑ Courrier papier         ☑ Les professeurs et personnels |
| Notifications   | Ètre notifié par courrier électronique à la réception d'un nouvel élément<br>(message, information et sondage, document du casier)<br>Délai de temporisation 15 min                                                                                                    |

 Dès la rentrée, un système de notifications sur mobile permettra aux parents, élèves et professeurs d'avoir une notification sur leur téléphone à l'arrivée d'un nouveau message ou d'une nouvelle information.

#### → Casier numérique

Le casier numérique<sup>®</sup> constitue une bonne alternative à l'envoi d'informations avec pièce jointe : cet outil qui permet aux professeurs et personnel de déposer des documents à l'intention de leurs collègues et des maîtres de stage (la remise des copies par les élèves se fait de manière distincte par le biais des devoirs).

Les destinataires retrouvent les documents déposés à leur intention dans l'onglet *Communication > Casier numérique > Mon casier numérique*.

Pour empêcher l'utilisation du casier numérique, rendez-vous dans l'onglet *Ressources* > *Professeurs / Personnels > Profils d'autorisations*, rubrique *Communication*.

|  | $\pm$ | @ | $\square$ |  |  | į. |  | Ģ | ÷ |  | in the second second second second second second second second second second second second second second second |
|--|-------|---|-----------|--|--|----|--|---|---|--|----------------------------------------------------------------------------------------------------|
|--|-------|---|-----------|--|--|----|--|---|---|--|----------------------------------------------------------------------------------------------------|

#### → Canal direct entre professeurs et vie scolaire

Cette fonctionnalité permet aux professeurs et aux personnels de **contacter la vie scolaire** (notification sur l'écran), plus exactement un ou plusieurs personnels identifiés comme « contacts de la vie scolaire » dans leur fiche (p. 84). Le message envoyé s'affiche sur l'écran des contacts désignés.

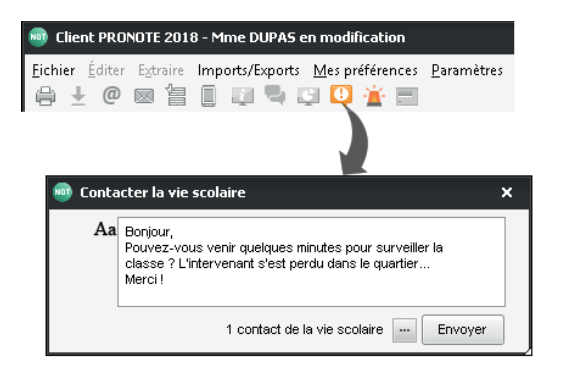

#### → Agenda

L'agenda<sup>6</sup> permet aux professeurs et personnels de publier des événements sur les agendas des personnes concernées.

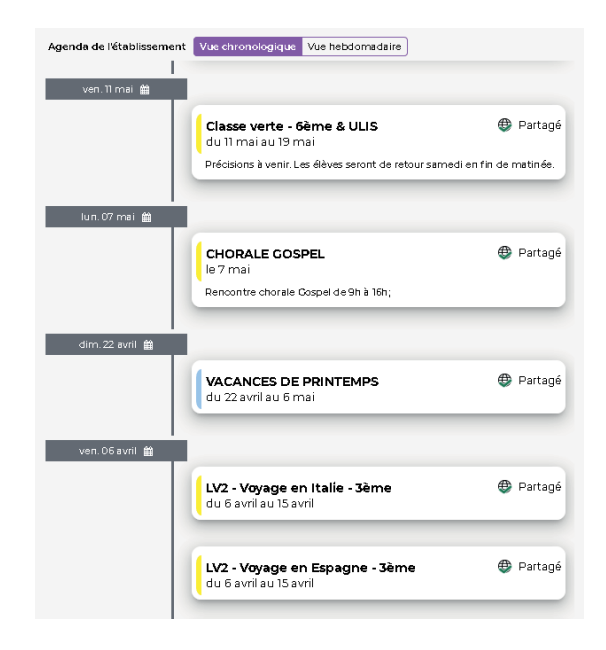

| 👼 Client PRONOTE 2018 - Mme GUERIN Johanna en modification                                                                          |                                                                           |  |  |  |  |  |  |
|----------------------------------------------------------------------------------------------------|---------------------------------------------------------------------------|--|--|--|--|--|--|
| Eichier 🖞                                                                                                    | diter Extraire Mes préférences Paramètres Assistance<br>@ 📾 🖆 🗊 💀 🗣 😳 🔯 🚞 |  |  |  |  |  |  |
| 💩 Appel de Mme DUPAS M. 🗙                                                                                                    |                                                                           |  |  |  |  |  |  |
| Aa Jarrive !                                                                                                    |                                                                           |  |  |  |  |  |  |
|                                                                                                    |                                                                           |  |  |  |  |  |  |
|                                                                                                    | Envoyer à Mme DUPAS M.                                                    |  |  |  |  |  |  |
| Mme DUPAS M                                                                                                    |                                                                           |  |  |  |  |  |  |
| Bonjour,<br>Pouvez-vous venir quelques minutes pour surveiller la<br>classe ? L'intervenant s'est perdu dans le quartier<br>Merci ! |                                                                           |  |  |  |  |  |  |

### COMMUNIQUER DANS LE CADRE DU PPMS

#### → Qui peut lancer une alerte ?

Par défaut, seuls les utilisateurs du groupe Administration peuvent lancer une alerte. Ce droit peut être ajouté aux profils des professeurs et des personnels de vie scolaire depuis l'onglet Ressources > Professeurs / Personnels > Profils d'autorisations, rubrique Communication.

#### ➔ Comment ça marche

Depuis un Client PRONOTE ou depuis l'Espace Professeurs / Vie scolaire, il faut cliquer sur le bouton *Alerte* de la barre d'outils et choisir un type d'événement. Tous les utilisateurs connectés à PRONOTE voient alors le message correspondant s'afficher sur leur écran.

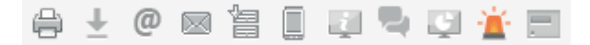

#### ➔ Quels messages s'affichent ?

Les messages peuvent être personnalisés dans le menu *Paramètres > GÉNÉRAUX > PPMS* et s'affichent sur les vignettes suivantes :

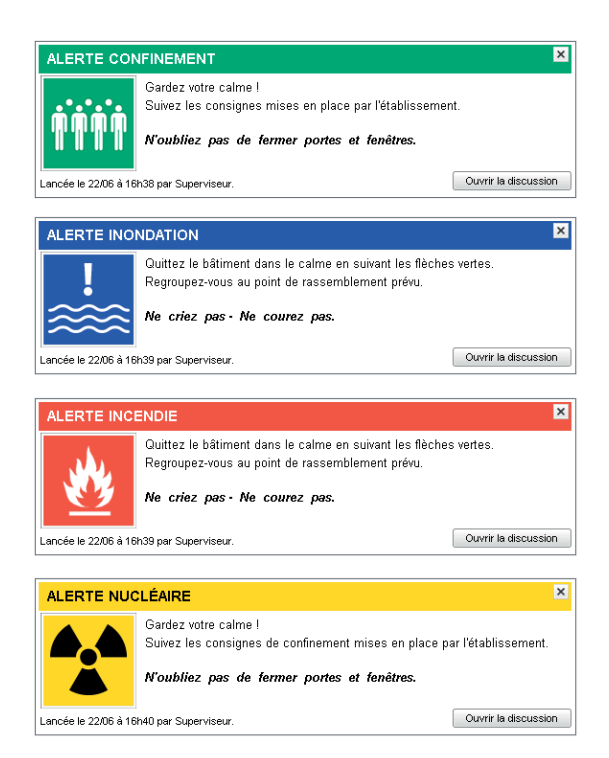

#### Comment faire un exercice ?

Lancez l'alerte et cochez l'option *Indiquer qu'il s'agit d'un exercice*. La mention EXERCICE apparaitra sur les vignettes.

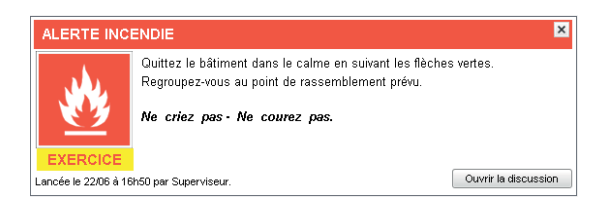

#### → Liste des partenaires en septembre 2018 (mise à jour sur notre site internet)

| Partenaire                                                                                                  | Type d'échanges                                                                                                    | Accès SSO  |
|----------------------------------------------------------------------------------------------------|----------------------------------------------------------------------------------------------------|------------|
| AGATE                                                                                                    | Échange de données administratives, financières et liées à la restau-<br>ration                                                                 | 🔸 + widget |
| Arc En Self                                                                                                 | Échange de données administratives, financières et liées à la restau-<br>ration, aux absence des élèves à la demi-pension, à l'emploi du temps  | 🖌 + widget |
| ARD-GEC <sup>®</sup>                                                                                        | Échange de données administratives, financières et liées à la restau-<br>ration                                                                 | 🔸 + widget |
| ARD Access                                                                                                  | Export des données liées aux emplois du temps                                                                                                   |            |
| EDUKA <sup>®</sup> Échange de données administratives et financières                                        |                                                                                                    |            |
| Scola Concept <sup>®</sup>                                                                                  | Export des données liées aux emplois du temps                                                                                                   |            |
| TURBOSELF                                                                                                   | Échange de données administratives, financières et liées à la restau-<br>ration , aux absence des élèves à la demi-pension, à l'emploi du temps | 🔸 + widget |
| Unowhy <sup>2</sup> / SQOOL                                                                                 | Export des données liées aux emplois du temps                                                                                                   |            |
| COBA                                                                                                    | Échange de données administratives et liées aux absence des élèves<br>à la demi-pension                                                         |            |
| E-sidoc <sup>2</sup> / BCDI Recherche sur le portail documentaire et affichage de l'historique des emprunts |                                                                                                    | 🔸 + widget |
| Maileva                                                                                                    | Dématérialisation et envoi de courrier avec La Poste                                                                                            |            |
| Génération 5                                                                                                | Accès aux manuels numériques <sup>9</sup> et partage de liens granulaires intelligents entre un professeur et ses élèves                        | 🔸 + widget |
| Encyclopaedia                                                                                               | Accès aux manuels numériques et partage de liens granulaires intel-<br>ligents entre un professeur et ses élèves                                | 🖌 + widget |
| lelivrescolaire.fr                                                                                          | Accès aux manuels numériques et partage de liens granulaires intel-<br>ligents entre un professeur et ses élèves                                | 🖌 + widget |
| CNS - nathan                                                                                                | Accès direct aux contenus en ligne des manuels numériques                                                                                       | 🔸 + widget |
| Edulib                                                                                                    | Accès direct aux contenus en ligne des manuels numériques                                                                                       | 🔸 + widget |
| Educ'Arte                                                                                                   | Accès direct aux contenus en ligne des manuels numériques                                                                                       | 🔸 + widget |
| KNE Hachette                                                                                                | Accès direct aux contenus en ligne des manuels numériques                                                                                       | 🔸 + widget |

#### → Faire un import /export

Toutes les commandes d'imports/exports se trouvent dans le menu *Imports/Exports > PARTENAIRES*. Certains imports/exports peuvent être automatisés.

| Imports/Exports |                                           |     |                                                     |
|-----------------|-------------------------------------------|-----|-----------------------------------------------------|
|                 |                                           |     |                                                     |
| PARTENAIRES     | AGATE                                     |     | Paramétrer l'import automatique                     |
|                 | Arc En Self                               | ►   | <ul> <li>Importer les données (.xml)</li> </ul>     |
|                 | ARD Access                                | ►   | <ul> <li>Paramétrer l'export automatique</li> </ul> |
|                 | EDUKA                                     | ►   | <ul> <li>Exporter les données (.xml)</li> </ul>     |
|                 | Scola Concept Système de gestion des accè | s 🕨 | •                                                   |
|                 | TurboSelf                                 | ►   | •                                                   |
|                 | Unowhy                                    | •   | •                                                   |
|                 | COBA                                      | •   | <b>۲</b>                                            |

#### ➔ Paramétrer l'accès SSO

La mise en place d'un accès SSO (single sign-on) avec un partenaire est possible uniquement pour les établissements en mode hébergé. Il permet à l'utilisateur de se connecter depuis PRONOTE à son espace partenaire sans avoir à s'authentifier à nouveau.

Cet accès se paramètre :

- pour les partenaires de gestion administrative et financière : dans l'onglet Communication > Partenaires > Partenaires liés à la gestion financière,
- pour les portails documentaires : dans l'onglet Communication > Partenaires > Partenaires liés aux solutions documentaires,
- pour les partenaires de restauration scolaire : dans l'onglet Communication > Partenaires > Partenaires liés à la restauration.
- pour les manuels numériques : dans l'onglet Ressources > Manuels numériques (p. 65).

À l'exception des manuels numériques, un paramétrage doit être réalisé afin de récupérer les identifiants uniques des utilisateurs par rapprochement des identités.

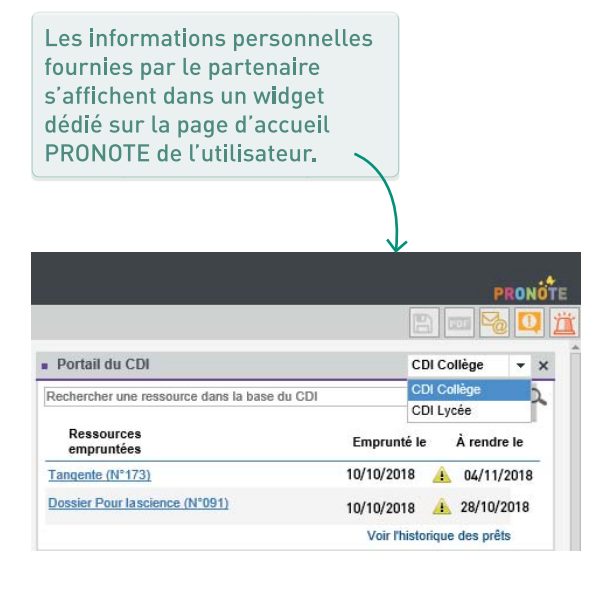

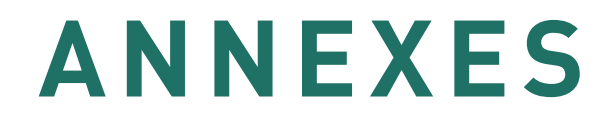

#### Liste des mots-clés de l'aide en ligne

Vous trouverez les entrées suivantes dans l'aide en ligne.

۵ 🗲 Absences (élèves)<sup>0</sup> Absences (professeurs) 🤨 Absentéisme<sup>8</sup> Accès à la base suspendu Accompagnement personnalisé (groupes) Accompagnement personnalisé (service de notation)<sup>®</sup> Accueil<sup>0</sup> Administrer à distance Adresse IP<sup>®</sup> Adresse postale / e-mail<sup>0</sup> Agenda Alerte PPMS (Plan Particulier de Mise en Sûreté)<sup>@</sup> Alleraie Ancienne version de PRONOTE Année précédente<sup>0</sup> Anniversaire des élèves<sup>0</sup> Application mobile<sup>0</sup> Appréciations<sup>0</sup> Arc En Self Archive ARD-GEC<sup>2</sup> ARD Access Assistance Authentification<sup>8</sup> Autorisation d'hospitalisation<sup>®</sup> Autorisation de sortie Autorisations<sup>0</sup> Avis du chef d'établissement

→ B
 Bac blanc (brevet blanc, etc.)<sup>(2)</sup>
 Barème<sup>(2)</sup>
 Base<sup>(2)</sup>
 Bilan de cycle<sup>(2)</sup>
 Bilan périodique<sup>(2)</sup>
 Bonus<sup>(2)</sup>
 Boursier<sup>(2)</sup>
 Brevet<sup>(2)</sup>
 Bulletin<sup>(2)</sup>

#### **→** C

Cachet de l'établissement<sup>®</sup> Cahier de textes Calendrier<sup>®</sup> Carnet de correspondance / liaison<sup>2</sup> Casier numérique CDI Certificat<sup>®</sup> Charge de travail<sup>0</sup> Classe Classe sans notes<sup>9</sup> Client PRONOTE<sup>0</sup> Cloud CNED<sup>8</sup> CNIL COBA Coefficient<sup>®</sup> Co-enseignement<sup>0</sup> Communication<sup>®</sup> Compétences<sup>0</sup> Configuration conseillée

Conseil de classe (mode)<sup>®</sup> Contacter la vie scolaire<sup>®</sup> Convention de stage<sup>®</sup> Convocation<sup>®</sup> Copie cachée<sup>®</sup> Copie de la base<sup>®</sup> Correcteur orthographique<sup>®</sup> Corrigé d'un devoir ou d'une évaluation<sup>®</sup> Couleur<sup>®</sup> Courrier<sup>®</sup> Cours non exploitable<sup>®</sup>

→ D
Déconnexion des utilisateurs<sup>®</sup>
Décrochage scolaire<sup>®</sup>
Demi-journée<sup>®</sup>
Demi-pension<sup>®</sup>
Devoir<sup>®</sup>
Discussion<sup>®</sup>
Dispense<sup>®</sup>
Dossier de l'élève<sup>®</sup>
Dossier de vie scolaire<sup>®</sup>
Droit de connexion d'EDT au Serveur PRONOTE<sup>®</sup>

→ E ECTS<sup>®</sup> EDT<sup>®</sup> EDUKA<sup>®</sup> Éléments du programme<sup>®</sup> Élève<sup>®</sup> Élève<sup>®</sup> Élève sorti de l'établissement<sup>®</sup> E-mail<sup>®</sup> Emploi du temps Engagements de l'élève<sup>9</sup> Enregistrer<sup>0</sup> **ENT**<sup>2</sup> En-tête<sup>0</sup> Entreprise **FPI** Équipe pédagogigue<sup>®</sup> E-sidoc<sup>0</sup> Espace Académie<sup>8</sup> Espace Direction<sup>®</sup> Espace Élèves Espace Entreprises<sup>0</sup> Espace Parents<sup>0</sup> Espace Professeurs<sup>0</sup> Espace Vie scolaire<sup>®</sup> Étiquette Excel (export) Excel (import)<sup>0</sup> Exclusion Extraire des données<sup>0</sup>

→ F Famille<sup>®</sup> Feuille d'appel<sup>®</sup> Fiche identité<sup>®</sup>

→ G Graphe<sup>®</sup> Grille horaire<sup>®</sup> Groupe d'élèves<sup>®</sup> Groupe d'utilisateurs<sup>®</sup>

#### ➔ H Hébergement<sup>Ø</sup> HyperNotes<sup>Ø</sup>

#### → I

ICal<sup>®</sup> Imprimer<sup>®</sup> Incident<sup>®</sup> Infirmier / infirmière<sup>®</sup> Information<sup>®</sup> Inspecteur<sup>®</sup> Internat<sup>®</sup>

J Journal des opérations<sup>2</sup>

#### → L

Langue de l'application / des Espaces<sup>®</sup> Lettre type<sup>®</sup> Licence<sup>®</sup> Linux<sup>®</sup> Liste<sup>®</sup> Liste de diffusion<sup>®</sup> Logo de l'établissement<sup>®</sup> LSL<sup>®</sup> LSU<sup>®</sup>

→ M Mac<sup>0</sup> Maileva<sup>0</sup> Maître de stage<sup>0</sup> Manuels numériques<sup>0</sup> Matériel<sup>0</sup> Matière<sup>0</sup> Médecin scolaire<sup>0</sup> Médecin traitant<sup>®</sup> Mémo de la vie scolaire<sup>8</sup> Mémo sur le cours Menus de la cantine<sup>0</sup> Messagerie électronique<sup>0</sup> Messagerie interne Mesure conservatoire Mise à jour<sup>0</sup> Mode de connexion (administratif, enseignant, vie scolairel Mode Usage exclusif<sup>0</sup> Mot de passe et identifiant<sup>®</sup> Motifs d'absence Motifs d'incident, punition, sanction Motifs de retard<sup>®</sup> Moyenne Multisélection<sup>0</sup>

#### → N

NetSynchro<sup>©</sup> Notation<sup>®</sup> Notification<sup>®</sup> Numéro national de l'élève<sup>®</sup> Numéro RNE (Répertoire National des Établissements)<sup>®</sup>

→ 0
Orientation<sup>2</sup>

#### → P

Paramètres de connexion (e-mails et SMS)<sup>2</sup> Parcours éducatifs<sup>0</sup> Parcoursup Parents<sup>®</sup> Permanence Personnels Photos<sup>8</sup> Pièce jointe Police Pondération<sup>®</sup> Préférences de contact<sup>0</sup> Professeur Professeur documentaliste Professeur principal<sup>0</sup> Profil des personnels<sup>0</sup> Profil des professeurs Progression<sup>8</sup> Projet d'accompagnement<sup>®</sup> PRONOTE.net Punition<sup>8</sup>

→ Q
QCM<sup>0</sup>

#### → R

Raccourcis clavier<sup>®</sup> Rang de l'élève<sup>®</sup> Récupérer les données d'une autre base PRONOTE<sup>®</sup> Redoublant<sup>®</sup> Régime des élèves<sup>®</sup> Relais PRONOTE<sup>®</sup> Relevé de notes<sup>®</sup> Remplaçant<sup>®</sup> Responsables<sup>®</sup> Ressources pédagogiques<sup>®</sup> Retard<sup>®</sup> RGPD<sup>®</sup>

→ S Salle Sanction Sauvegarde Scola Concept<sup>®</sup> Sécurité<sup>®</sup> Semaine A / Semaine B<sup>0</sup> Serveur PRONOTE<sup>0</sup> Service de notation<sup>0</sup> Service Windows SIECLE Signature d'e-mail<sup>0</sup> Signature scannée SMS Sondage Sous-service de notation<sup>®</sup> SPR Stage STSWEB<sup>0</sup> Suivi pluriannuel Supprimer<sup>0</sup>

➔ T Tableau de bord de la journée<sup>Ø</sup> Taille<sup>Ø</sup> Téléphone<sup>Ø</sup> Travaux<sup>®</sup> Trombinoscope<sup>®</sup> TURBOSELF<sup>®</sup>

→ U ULIS<sup>®</sup> Unowhy<sup>®</sup> Utilisateurs<sup>®</sup>

#### **→** V

Vacances et jours fériés<sup>®</sup> Valorisation<sup>®</sup> Variable (lettre ou SMS type)<sup>®</sup> Verrouillage de l'application<sup>®</sup> Version bulletin<sup>®</sup> Version d'évaluation<sup>®</sup> Version de consultation<sup>®</sup> Version Réseau<sup>®</sup> Vie scolaire<sup>®</sup> Visa (cahiers de textes)<sup>®</sup>

# Contrat de licence de l'utilisateur final

Le présent contrat de licence d'utilisation est conclu entre vous, personne physique ou morale, « l'utilisateur final », et INDEX ÉDUCATION S.A. inscrite au RCS de Marseille n° B 384 351 599 dont le siège est situé CS 90001 – 13388 Marseille Cedex 13 – France - créateur, développeur et éditeur du Logiciel.

Les termes du présent contrat s'appliquent à l'installation l'utilisation du Logiciel et de sa Documentation quelle que soit la formule d'acquisition de la licence y compris à des fins d'essai gratuit.

Le présent contrat définit les droits et/ou restrictions que vous acceptez en cochant la proposition « J'accepte les termes du contrat de licence ».

Si vous êtes en désaccord avec les clauses et conditions de ce contrat, vous n'avez pas le droit d'installer ou d'utiliser ce Logiciel.

#### Préambule : protection des données personnelles

Le Logiciel permet, de par sa conception, de stocker, traiter et communiquer des données personnelles en toute sécurité. Il revient au responsable du traitement de vérifier la licéité et la légitimité de ses collectes et traitement de données personnelles selon la législation applicable.

#### ➔ Définitions

Par le terme Logiciel, INDEX ÉDUCATION entend toutes les applications Logicielles en version exécutable dont vous avez acquis la licence ainsi que leurs documentations respectives. Par le terme Documentation, INDEX ÉDUCATION entend tous les documents d'exploitation, quelle qu'en soit la forme, concernant le Logiciel.

Par le terme Licencié, on entend la personne physique ou morale qui a légalement acquis la licence d'utilisation du Logiciel.

À condition d'accepter les clauses et termes suivants, INDEX ÉDUCATION vous accorde, en tant que licencié ou utilisateur de la version d'essai, une licence non-exclusive pour utiliser le Logiciel et la documentation conformément à ce qui est indiqué dans le présent contrat.

# En tant que licencié ou utilisateur de la version d'essai, vous n'êtes pas autorisé à :

- Modifier, traduire, reproduire, démonter, désassembler, ni dériver d'une façon ou d'une autre le code source du Logiciel ou de la documentation qui l'accompagne.
- Utiliser le Logiciel comme base de préparation pour d'autres programmes informatiques ou travaux connexes.

- Vendre, offrir en sous-licence, distribuer, octroyer des droits, rendre disponible en vue d'une utilisation par des tiers la totalité ou une partie du Logiciel.
- Mettre la totalité ou une partie des fichiers du Logiciel à la disposition d'utilisateurs sur une page Internet sous la forme d'un fichier séparé, réutilisable ou transférable.

#### ➔ Conformité aux spécifications

INDEX ÉDUCATION garantit que le Logiciel fourni fonctionne conformément aux spécifications du produit. Les concepteurs et programmeurs y ont apporté tous leurs soins. Cela ne saurait exclure que le Logiciel, en raison de sa technicité puisse éventuellement contenir des erreurs de nature à mettre en cause son parfait état de fonctionnement.

INDEX ÉDUCATION s'efforcera de corriger toute erreur qui lui aura été communiquée et qui serait révélatrice d'un défaut de conformité de la version courante et non modifiée du Logiciel aux spécifications annoncées. IN-DEX ÉDUCATION se réserve le droit de facturer le Client pour toute prestation accomplie par INDEX ÉDUCATION suite à la communication d'une erreur par le Client qui se révélerait par la suite imputable à l'équipement, à un Logiciel non fourni par INDEX ÉDUCATION, ou à une modification du Logiciel.

#### ➔ Limitations de responsabilité

À l'exception des actions pour dommages corporels dans la mesure où elles sont fondées sur une faute ou une négligence d'INDEX ÉDUCATION, la responsabilité d'INDEX ÉDUCATION envers le Client pour dommages directs aux termes du présent contrat (quelle que soit la forme de l'action intentée, contractuelle ou délictueuse) ne saurait en aucun cas excéder le montant de la redevance payée par le Client à INDEX ÉDUCATION pour le Logiciel ou les services donnant lieu à l'action intentée. Certaines juridictions et régions n'autorisant pas l'exclusion ou la limitation de dommages accessoires ou indirects, les restrictions incluses dans le présent contrat ne sont pas nécessairement applicables à certains clients.

EN AUCUN CAS INDEX ÉDUCATION NE SAURAIT ÊTRE TENUE RESPONSABLE DE QUELQUE DOMMAGE INDI-RECT QUE CE SOIT, EN PARTICULIER, SANS QUE CETTE LISTE SOIT LIMITATIVE, POUR PERTE DE DONNÉES, PERTES DE PROFITS OU AUTRES PERTES SIMILAIRES, QUELLE QU'EN SOIT L'ORIGINE ET CE MÊME SI INDEX ÉDUCATION AVAIT ÉTÉ AVISÉ DE L'ÉVENTUALITÉ DE TELS DOMMAGES.

#### ➔ Responsabilité de l'utilisateur

L'utilisateur est seul responsable de la préservation de ses données.

INDEX ÉDUCATION décline toute responsabilité quant à la perte ou le vol du Logiciel, de ces composants ou des données de l'utilisateur.

#### ➔ Non-respect des obligations

En cas de manquement du respect des obligations du présent contrat ou de non-paiement s'il existe un dû, la partie non défaillante pourra, après mise en demeure écrite préalable, sans préjudice de ses autres droits, soit suspendre immédiatement l'exécution de ses propres obligations aux termes des présentes, soit résilier le présent contrat, 15 jours après la mise en demeure non suivie d'effet. INDEX ÉDUCATION pourra par ailleurs résilier le présent contrat sans préavis en cas de redressement judiciaire ou liquidation du Client, ainsi que dans tous les cas où le Client viendrait à cesser son activité ou faire l'objet d'une quelconque procédure collective.

#### ➔ Résiliation du contrat par le Client

Dans le cas d'une licence à redevance unique (Acquisition ou Mise à jour), le Client ne pourra exiger d'INDEX ÉDUCATION aucun remboursement, quelle que soit la durée d'utilisation du Logiciel.

Dans le cas d'une licence à redevance périodique (Redevance annuelle, Abonnement), la résiliation ne sera possible qu'à la fin de chaque période annuelle. Les seules redevances exigibles sont celles qui resteront dues, sous réserve des éventuels intérêts de retard au titre du retard de règlement, à l'expiration de la période annuelle en cours. La redevance initiale ne fera l'objet d'aucun remboursement et restera acquise à INDEX ÉDUCATION à titre de clause pénale.

#### ➔ Transfert

Le Logiciel ainsi que sa documentation sont non-cessibles et non-transmissibles à toute personne physique ou morale.

#### ➔ Propriété du Logiciel

Le Logiciel reste la propriété exclusive d'INDEX ÉDU-CATION avec tous les droits qui s'y rattachent. Toutes les copies du Logiciel fournies par INDEX ÉDUCATION ou effectuées par le Client ou utilisateur de la version d'essai (que ce soit sous forme lisible par machine ou sous forme imprimée et y compris la documentation, les traductions, les compilations, ainsi que les mises à jour) sont et restent la propriété exclusive d'INDEX ÉDUCATION. Le Client ou utilisateur de la version d'essai reconnaît que le Logiciel contient des informations confidentielles et des secrets de fabrique d'INDEX ÉDUCATION et s'engage en conséquence à n'utiliser le Logiciel que pour ses propres besoins internes, à ne pas copier le Logiciel autrement qu'à des fins de sauvegarde, à prendre toutes les mesures appropriées à l'égard des personnes y ayant accès, que ce soit par voie d'instructions ou autrement, afin de respecter ses obligations aux termes du présent contrat.

#### ➔ Protection de l'utilisateur

Afin d'assurer la protection des utilisateurs en cas de liquidation judiciaire d'INDEX ÉDUCATION sans reprise d'activité, les sources des versions majeures du Logiciel sont régulièrement déposées à l'agence pour la protection des programmes à Paris.

#### ➔ Litiges

À l'exception de l'obligation du client de payer INDEX ÉDUCATION, aucune des parties ne sera responsable de quelque manquement que ce soit dans l'exécution de ses obligations trouvant son origine dans des causes en dehors de son contrôle.

Si une disposition quelconque de ce contrat est déclarée invalide pour quelque raison que ce soit par le tribunal d'une juridiction compétente, les autres dispositions n'en demeurent pas moins valides.

Aucune action, quelle qu'en soit la forme, trouvant son origine dans le présent contrat, ne pourra être intentée par l'une ou l'autre des parties plus de deux (2) ans après la survenance de l'évènement en constituant le fondement.

#### Pour les versions françaises :

Le Logiciel peut contenir plusieurs versions du présent contrat de licence d'utilisation, sur différents supports notamment la documentation de l'utilisateur et les mises à jour.

En cas d'ambiguïté ou de contradiction, il faut considérer la version électronique en langue française du contrat de licence d'utilisation incluse dans la dernière version du Logiciel comme la version de référence faisant foi et prévalant sur toute autre version.

#### Pour les versions étrangères :

Les contrats en langues étrangères sont des traductions : en cas de litige, le contrat qui prévaut est le contrat en langue française.

CE CONTRAT DE LICÉNCE UTILISATEUR EST SOUMIS AU DROIT FRANCAIS. TOUT LITIGE RELATIF A L'EXÉCU-TION OU À L'INTERPRÉTATION DU PRÉSENT CONTRAT DEVRA ÊTRE SOUMIS À LA COMPÉTENCE EXCLUSIVE DU TRIBUNAL DE COMMERCE DE MARSEILLE.

Tous les coûts subis par INDEX ÉDUCATION dans ou en dehors des cours de justice, dans l'éventualité où INDEX ÉDUCATION serait impliqué dans une procédure ou un différent judiciaire avec l'utilisateur, seront à la charge de l'utilisateur.

#### **Conditions de vente**

#### ➔ Essai gratuit du Logiciel

La version d'essai, nommée version d'évaluation, téléchargeable sur notre site est concédée gratuitement. L'utilisateur dispose d'un nombre de semaines limité, à compter de la création d'une base de données pour essayer les principales fonctionnalités du Logiciel. À l'issue de ce délai, sur envoi de sa commande, il recevra les codes d'enregistrement lui permettant d'utiliser des fonctions supplémentaires (impression, export...) ; les données saisies en phase d'essai seront utilisables. À défaut de commande, la version d'essai ne sera plus utilisable et les données saisies ne seront plus accessibles.

#### ➔ Acquisition

L'acquisition de la licence du Logiciel prend effet à la date de son installation par le client et demeure en vigueur pour une durée indéterminée sauf résiliation conformément aux dispositions décrites dans le contrat de licence.

En revanche, l'assistance gratuite est valable uniquement durant l'année qui suit la date d'acquisition de la licence.

# Abonnement annuel « mise à jour et assistance »

En cas d'acquisition de la licence, le client peut bénéficier d'un service d'Abonnement annuel « mise à jour et assistance ». Ce service permet, lorsqu'il a été souscrit et payé par le client, de bénéficier automatiquement de toutes les mises à jour du Logiciel ainsi que de l'assistance pour chaque année où cet abonnement est souscrit.

Dans le cas où le client ne désire plus souscrire cet abonnement annuel, il lui suffit de renvoyer la demande de renouvellement d'INDEX ÉDUCATION en mentionnant l'annulation. L'abonnement annulé ne pourra en aucun cas être repris, le client voulant acquérir une nouvelle version du Logiciel devra souscrire au service « Mise à jour » décrit ci-dessous.

#### Service « mise à jour »

L'acquisition de la licence permet de bénéficier du service « Mise à jour ». Ce service comprend la mise à jour du produit et de sa documentation ainsi que l'assistance pendant un an. Le tarif de mise à jour dépend de la version d'origine acquise du Logiciel.

#### ➔ Licence annuelle

La licence annuelle est une formule qui permet au client l'utilisation de la licence du Logiciel et de sa documentation pour une année. Elle donne accès à l'assistance et à la fourniture de toute mise à jour éditée durant l'année de validité de la licence payée.

#### ➔ Livraison

Les frais de livraison sont à la charge du client. INDEX ÉDUCATION s'engage à remplacer tout produit qui aurait pu être détérioré durant le transport, notamment la documentation. Le client dispose de cinq (5) jours pour retourner tout produit détérioré. Au-delà de ce délai, les retours ne seront plus acceptés.

#### Tarifs

Les prix de Licence et de Services ainsi que les frais à payer par le client seront ceux en vigueur à la date d'exigibilité du paiement ainsi qu'ils apparaîtront dans le tarif INDEX ÉDUCATION en vigueur. Toute augmentation de tarif après la date de signature sera notifiée au Client par INDEX ÉDUCATION avec au moins trente (30) jours de préavis. S'il n'accepte pas l'augmentation proposée, le Client aura la possibilité de mettre fin au Service, objet de l'augmentation, à l'expiration de la période annuelle en cours.

#### Paiement et agios de retard

Toutes les sommes dues seront exigibles et devront être payées à réception de la facture dès la livraison du Logiciel ou dès la fourniture des Services. Toute somme impayée, en tout ou en partie, à son échéance portera de plein droit intérêts au taux d'escompte de la Banque de France.

#### Assistance

Le service d'assistance logiciel d'INDEX ÉDUCATION, ci-après dénommé l'Assistance, est disponible par téléphone et courrier électronique durant les heures ouvrables (9h00-12h00 & 14h00-17h00) du lundi au vendredi.

Il est accessible par le responsable du traitement de données personnelles fait dans le logiciel, ci-après dénommé le Client.

L'assistance peut être contactée par le Client pour obtenir de l'aide à l'utilisation du logiciel ou au contrôle du bon fonctionnement de celui-ci.

#### Durée du contrat

L'Assistance est gratuite pendant l'année suivant l'acquisition de la licence.

#### Sous-traitance de votre traitement de données personnelles

Le Client peut, lors d'une demande d'assistance, sous-traiter à l'Assistance des opérations ponctuelles sur son traitement de données personnelles. Dans le cadre de leurs relations contractuelles, les parties s'engagent à respecter la réglementation en vigueur applicable au traitement de données à caractère personnel et, en particulier, le règlement (UE) 2016/679 du Parlement européen et du Conseil du 27 avril 2016 applicable à compter du 25 mai 2018 (ci-après dénommé, « le règlement général sur la protection des données »).

#### Description du traitement pouvant faire l'objet de la sous-traitance

Le Client autorise l'Assistance à traiter pour son compte les données à caractère personnel nécessaires dans le cadre de sa demande d'assistance.

Les natures des opérations réalisées sur les données sont de l'ordre de l'analyse ou de la restauration de leur cohérence.

La finalité des traitements est l'assistance à l'utilisation du logiciel par le Client. Les données à caractère personnel traitées sont, non exhaustivement, des données nominatives, des coordonnées, des événements de vie scolaire et toutes celles contenues dans le logiciel. Les catégories de personnes concernées sont celles contenues dans le logiciel, non exhaustivement, personnels administratifs, enseignants, étudiants, élèves et/ou responsables. Pour l'exécution des prestations d'assistance, le Client peut mettre à la disposition ponctuelle de l'Assistance la base de données de son logiciel sous contrat.

#### Obligations d'INDEX ÉDUCATION vis-à-vis du Client

L'Assistance s'engage à ne traiter les données uniquement pour les seules finalités qui font l'objet du support. L'Assistance s'engage à traiter les données conformément aux instructions documentées du client. Si L'Assistance considère qu'une instruction constitue une violation du règlement européen sur la protection des données ou de toute autre disposition du droit de l'Union ou du droit des Etats membres relative à la protection des données, il en informe immédiatement le Client. L'Assistance s'engage à garantir la confidentialité des données à caractère personnel traitées dans le cadre du présent contrat et à veiller à ce que les personnes autorisées à traiter les données à caractère personnel en vertu du présent contrat :

- s'engagent à respecter la confidentialité ou soient soumises à une obligation légale appropriée de confidentialité;
- reçoivent la formation nécessaire en matière de protection des données à caractère personnel. INDEX ÉDUCATION s'engage à prendre en compte, s'agissant de ses outils, produits, applications ou services, les principes de protection des données dès la conception et de protection des données par défaut.

#### ➔ Sous-traitance

INDEX ÉDUCATION s'engage à ne pas sous-traiter ses activités d'assistance.

#### Droit d'information des personnes concernées et exercice des droits des personnes

Il appartient au Client de fournir l'information aux personnes concernées par les opérations de traitement au moment de la collecte des données. Lorsque les personnes concernées exercent auprès de l'Assistance des demandes d'exercice de leurs droits, l'Assistance adressera ces demandes dès réception par courrier électronique au Client.

#### Notification des violations de données à caractère personnel

L'Assistance notifie au Client toute violation de données à caractère personnel dans un délai maximum de quarante-huit [48] heures après en avoir pris connaissance, par voie électronique. Cette notification est accompagnée de toute documentation utile afin de permettre au Client, si nécessaire, de notifier cette violation à l'autorité de contrôle compétente.

#### Mesures de sécurité

INDEX ÉDUCATION s'engage à mettre en œuvre les mesures de sécurité suivantes :

- un protocole sécurisé pour l'envoi de base de données ;
- une méthode de connexion temporaire et sécurisée pour ne pas avoir à partager de secrets de connexion ;
- des tests réguliers pour garantir l'efficacité des mesures techniques et organisationnelles pour assurer la sécurité des traitements.

#### ➔ Sort des données

Au terme de la prestation de support relative au traitement de ces données, l'Assistance s'engage à détruire toutes les données à caractère personnel et toutes les copies existantes dans ses systèmes d'information.

#### ➔ Délégué à la protection des données

L'Assistance communiquera au Client, sur demande, le nom et les coordonnées de son délégué à la protection des données.

#### Registre des catégories d'activités de traitement

INDEX ÉDUCATION déclare tenir par écrit un registre de toutes les catégories d'activités de traitement effectuées pour le compte du Client comprenant :

- le nom et les coordonnées du client pour le compte duquel il agit ;
- les catégories de traitements effectuées pour le compte du Client.

#### Obligations du Client vis-à-vis d'INDEX ÉDUCATION

Le Client s'engage à :

- fournir à l'Assistance les moyens nécessaires pour lui apporter le support qu'il demande ;
- documenter par écrit toute instruction concernant le traitement des données par l'Assistance ;
- veiller au respect des obligations prévues par le règlement européen sur la protection des données au même titre que l'Assistance.

#### **Crédits**

INDEX EDUCATION utilise les composants suivants dans ses applications :

- Delphi Chromium Embedded Framework (Mozilla Public License 1.1)
- Chromium Embedded Framework (New BSD License)
- TinyMCE (GNU Lesser General Public License, version 2.1)
- jQuery (MIT License)
- jScrollPane (MIT License)
- jQuery MouseWheel (MIT License)
- jQuery UI (MIT License)
- jQuery JSON (MIT License)
- jQuery QR Code (MIT License)
- QR Code Generator (MIT License)
- jQuery Mobile (MIT License)

- jQuery UI Touch Punch (MIT License)
- Forge-JS (New BSD License)
- Pako (MIT License)
- ICU (International Components for Unicode) http://site.icu-project.org/ et http://source.icu-project.org/repos/icu/icu/tags/ release-57-1/LICENSE

#### Avertissement

Cette documentation n'est pas contractuelle. Les informations contenues dans ce document pourront faire l'objet de modifications sans préavis, et ne sauraient en aucune manière engager la société INDEX ÉDUCATION. Le logiciel (qui comprend tous les fichiers livrés avec) décrit dans ce manuel est soumis à l'octroi d'un contrat de licence d'utilisation exclusivement délivré par la société INDEX ÉDUCATION. Le logiciel ou les bases de données ne peuvent être utilisés, copiés ou reproduits sur quelque support que ce soit que dans le respect des termes de la licence d'utilisation. Aucune partie du manuel, du logiciel et des bases de données ne peut être transmise par quelque moyen que ce soit, électronique ou mécanique, y compris par photocopie ou enregistrement, sans l'autorisation expresse et écrite de la société INDEX ÉDUCATION.

INDEX ÉDUCATION, PRONOTE, PRONOTE.net, ProfNOTE, HYPERPLANNING, EDT, EDTVS sont des marques déposées de la société INDEX ÉDUCATION.

Tous droits de reproduction réservés pour tous les pays, y compris les États-Unis d'Amérique, ainsi que les pays issus de l'ancienne Union des Républiques Soviétiques. MS-DOS, Windows, Windows 95, Windows 98, Windows 2000, Windows XP, Windows Vista, Windows 7, Windows 8, Windows 10, Windows NT 4, Microsoft Word, Microsoft Excel, Outlook et Outlook Express sont des marques déposées de Microsoft Corporation. Maileva est une marque déposée de La Poste.

Achevé d'imprimer en juillet 2018.

#### Informations Éditeur

INDEX ÉDUCATION CS 90001 13388 MARSEILLE CEDEX 13 Téléphone : 04 96 15 21 70 Fax : 04 96 15 00 06 E-mail : info@index-education.fr
